# SYBASE<sup>®</sup>

SybStore Tutorials: Service Development and Process Orchestration

# Sybase<sup>®</sup> WorkSpace

1.5

#### DOCUMENT ID: DC00494-01-0150-01

#### LAST REVISED: June 2006

Copyright © 2005-2006 by Sybase, Inc. All rights reserved.

This publication pertains to Sybase software and to any subsequent release until otherwise indicated in new editions or technical notes. Information in this document is subject to change without notice. The software described herein is furnished under a license agreement, and it may be used or copied only in accordance with the terms of that agreement.

To order additional documents, U.S. and Canadian customers should call Customer Fulfillment at (800) 685-8225, fax (617) 229-9845.

Customers in other countries with a U.S. license agreement may contact Customer Fulfillment via the above fax number. All other international customers should contact their Sybase subsidiary or local distributor. Upgrades are provided only at regularly scheduled software release dates. No part of this publication may be reproduced, transmitted, or translated in any form or by any means, electronic, mechanical, manual, optical, or otherwise, without the prior written permission of Sybase, Inc.

Sybase, SYBASE (logo), ADA Workbench, Adaptable Windowing Environment, Adaptive Component Architecture, Adaptive Server, Adaptive Server Anywhere, Adaptive Server Enterprise, Adaptive Server Enterprise Monitor, Adaptive Server Enterprise Replication, Adaptive Server Everywhere, Advantage Database Server, Afaria, Answers Anywhere, Applied Meta, Applied Metacomputing, AppModeler, APT Workbench, APT-Build, APT-Edit, APT-Execute, APT-Translator, APT-Library, ASEP, Avaki, Avaki (Arrow Design), Avaki Data Grid, AvantGo, Backup Server, BayCam, Beyond Connected, Bit-Wise, BizTracker, Certified PowerBuilder Developer, Certified SYBASE Professional, Certified SYBASE Professional Logo, ClearConnect, Client-Library, Client Services, CodeBank, Column Design, ComponentPack, Connection Manager, Convoy/DM, Copernicus, CSP, Data Pipeline, Data Workbench, DataArchitect, Database Analyzer, DataExpress, DataServer, DataWindow, DataWindow .NET, DB-Library, dbQueue, Dejima, Dejima Direct, Developers Workbench, DirectConnect Anywhere, DirectConnect, Distribution Director, Dynamic Mobility Model, e-ADK, E-Anywhere, e-Biz Integrator, E-Whatever, EC Gateway, ECMAP, ECRTP, eFulfillment Accelerator, EII Plus, Electronic Case Management, Embedded SQL, EMS, Enterprise Application Studio, Enterprise Client/ Server, Enterprise Connect, Enterprise Data Studio, Enterprise Manager, Enterprise Portal (logo), Enterprise SQL Server Manager, Enterprise Work Architecture, Enterprise Work Designer, Enterprise Work Modeler, eProcurement Accelerator, eremote, Everything Works Better When Everything Works Together, EWA, ExtendedAssist, Extended Systems, ExtendedView, Financial Fusion, Financial Fusion (and design), Financial Fusion Server, Formula One, Fusion Powered e-Finance, Fusion Powered Financial Destinations, Fusion Powered STP, Gateway Manager, GeoPoint, GlobalFIX, iAnywhere, iAnywhere Solutions, ImpactNow, Industry Warehouse Studio, InfoMaker, Information Anywhere, Information Everywhere, InformationConnect, InstaHelp, Intelligent Self-Care, InternetBuilder, iremote, irLite, iScript, Jaguar CTS, jConnect for JDBC, KnowledgeBase, Legion, Logical Memory Manager, M2M Anywhere, Mach Desktop, Mail Anywhere Studio, Mainframe Connect, Maintenance Express, Manage Anywhere Studio, MAP, M-Business Anywhere, M-Business Channel, M-Business Network, M-Business Suite, MDI Access Server, MDI Database Gateway, media.splash, Message Anywhere Server, MetaWorks, MethodSet, mFolio, Mirror Activator, ML Query, MobiCATS, MobileQ, MySupport, Net-Gateway, Net-Library, New Era of Networks, Next Generation Learning, Next Generation Learning Studio, O DEVICE, OASiS, OASiS logo, ObjectConnect, ObjectCycle, OmniConnect, OmniQ, OmniSQL Access Module, OmniSQL Toolkit, OneBridge, Open Biz, Open Business Interchange, Open Client, Open Client/Connect, Open Client/Server, Open Client/Server Interfaces, Open Gateway, Open Server, Open Server, Open Solutions, Optima++, Partnerships that Work, PB-Gen, PC APT Execute, PC DB-Net, PC Net Library, Pharma Anywhere, Physical Architect, Pocket PowerBuilder, Pocket Builder, Power++, Power Through Knowledge, power.stop, PowerAMC, PowerBuilder, PowerBuilder Foundation Class Library, PowerDesigner, PowerDimensions, PowerDynamo, Powering the New Economy, PowerScript, PowerSite, PowerSocket, PowerSoft, PowerStage, PowerStudio, PowerTips, Powersoft Portfolio, Powersoft Professional, PowerWare Desktop, PowerWare Enterprise, ProcessAnalyst, Pylon, Pylon Anywhere, Pylon Application Server, Pylon Conduit, Pylon PIM Server, Pylon Pro, QAnywhere, Rapport, Relational Beans, RemoteWare, RepConnector, Report Workbench, Report-Execute, Replication Agent, Replication Driver, Replication Server, Replication Server Manager, Replication Toolkit, Resource Manager, RFID Anywhere, RW-DisplayLib, RW-Library, SAFE, SAFE/PRO, Sales Anywhere, Search Anywhere, SDF, Search Anywhere, Secure SQL Server, Secure SQL Toolset, Security Guardian, ShareSpool, ShareLink, SKILS, smart.partners, smart.parts, smart.script, SOA Anywhere Trademark, SQL Advantage, SQL Anywhere, SQL Anywhere Studio, SQL Code Checker, SQL Debug, SQL Edit, TPU, SQL Everywhere, SQL Modeler, SQL Remote, SQL Server, SQL Server Manager, SQL SMART, SQL Toolset, SQL Server/CFT, SQL Server/DBM, SQL Server SNMP SubAgent, SQL Station, SQLJ, Stage III Engineering, Startup.Com, STEP, SupportNow, S.W.I.F.T. Message Format Libraries, Sybase Central, Sybase Client/Server Interfaces, Sybase Development Framework, Sybase Financial Server, Sybase Gateways, Sybase IQ, Sybase Learning Connection, Sybase MPP, Sybase SQL Desktop, Sybase SQL Lifecycle, Sybase SQL Workgroup, Sybase Synergy Program, Sybase Virtual Server Architecture, Sybase User Workbench, SybaseWare, Syber Financial, SyberAssist, SybFlex, SybMD, SyBooks, System 10, System 11, System XI (logo), SystemTools, Tabular Data Stream, The Enterprise Client/Server Company, The Extensible Software Platform, The Future Is Wide Open, The Learning Connection, The Model For Client/Server Solutions, The Online Information Center, The Power of One, TotalFix, TradeForce, Transact-SQL, Translation Toolkit, Turning Imagination Into Reality, UltraLite, UltraLite.NET, UNIBOM, Unilib, Uninull, Unisep, Unistring, URK Runtime Kit for UniCode, Viafone, Viewer, VisualWriter, VQL, Warehouse Architect, Warehouse Control Center, Warehouse Studio, Warehouse WORKS, Watcom, Watcom SQL, Watcom SQL Server, Web Deployment Kit, Web.PB, Web.SQL, WebSights, WebViewer, WorkGroup SQL Server, XA-Library, XA-Server, XcelleNet, XP Server, XTNDAccess and XTNDConnect are trademarks of Sybase, Inc. or its subsidiaries. 05/06

Unicode and the Unicode Logo are registered trademarks of Unicode, Inc.

All other company and product names used herein may be trademarks or registered trademarks of their respective companies.

Use, duplication, or disclosure by the government is subject to the restrictions set forth in subparagraph (c)(1)(ii) of DFARS 52.227-7013 for the DOD and as set forth in FAR 52.227-19(a)-(d) for civilian agencies.

Sybase, Inc., One Sybase Drive, Dublin, CA 94568.

# Contents

| About This Book |                                                               | vii       |
|-----------------|---------------------------------------------------------------|-----------|
| CHAPTER 1       | Introduction, Installation, and Setup                         | 1         |
|                 | Introduction                                                  | 1         |
|                 |                                                               | 2         |
|                 |                                                               |           |
|                 | Installing Sybase WorkSpace                                   |           |
|                 | Starting and exploring Sybase WorkSpace                       |           |
|                 | Becoming familiar with the Eclipse environment                | 5         |
|                 | Setting up the SybStore tutorial                              | 6         |
|                 | Downloading the MySybStore_Tutorials project                  | 6         |
|                 | Importing the tutorial files into Sybase WorkSpace            | 7         |
|                 | Starting and connecting to the MySybStore database            | 12        |
|                 | Initializing the tutorial database                            | 18        |
|                 | Starting and connecting to the Unwired Orchestrator set       | rver 19   |
|                 |                                                               |           |
| CHAPTER 2       | Service Development Tutorials                                 | 21        |
|                 | Overview                                                      | 21        |
|                 | Prerequisites                                                 | 22        |
|                 | Creating a database service                                   | 22        |
|                 | Lesson 1: Creating a database service                         | 22        |
|                 | Creating a Java service                                       | 27        |
|                 | Lesson 1: Creating a Java service                             | 27        |
|                 | Lesson 2: Invoking a database service from Java service<br>37 | operation |
|                 | Creating a transformation service                             | 43        |
|                 | Lesson 1: Creating a new transformation service               | 43        |
|                 | Lesson 2: Defining mapping for a transformation service       | ə 51      |
|                 | Lesson 3: Testing a transformation service                    |           |
|                 | Creating a message service                                    | 64        |
|                 | Lesson 1: Creating a message service                          | 65        |
|                 | Lesson 2. Verifying service parameters                        | 67        |
|                 |                                                               |           |

|           | Using a generic JMS provider for messaging                              |
|-----------|-------------------------------------------------------------------------|
|           | Lesson 2: Configuring generic JMS transport connection profile.<br>75   |
|           | Lesson 3: Creating a generic JMS transport messaging service .<br>78    |
|           | Packaging, deploying, and testing a service                             |
|           | Lesson 1: Creating a package profile                                    |
|           | Lesson 1: Changing the logging level and packaging the service<br>81    |
|           | Lesson 3: Deploying a service                                           |
|           | Lesson 4: Testing a service                                             |
| CHAPTER 3 | Process Orchestration Tutorials                                         |
|           | Overview                                                                |
|           | Prerequisites                                                           |
|           | Creating a simple business process service                              |
|           | Lesson 1: Creating a business process service                           |
|           | Lesson 2: Adding a service invocation to a business process             |
|           | Service                                                                 |
|           | Lesson 4: Defining error handling for a business process service<br>127 |
|           | Lesson 5: Setting message context properties dynamically 134            |
|           | Packaging, deploying, and testing a business process service 143        |
|           | Lesson 1: Building the package 144                                      |
|           | Lesson 2: Deploying the package 149                                     |
|           | Lesson 3: Testing the service 149                                       |
|           | Debugging a business process service                                    |
|           | Lesson 1: Creating a Java service to write tracing to the log 151       |
|           | Lesson 2: Adding tracing to a business process service 159              |
|           | Creating a business process service correlation set 166                 |
|           | Lesson 1: Creating a business service to send a correlation<br>request  |
|           | Lesson 2: Creating a business process service correlation set<br>179    |
|           | Lesson 3: Adding order-processing logic 180                             |
|           | Lesson 4: Adding logging activities 191                                 |
|           | Lesson 5: Sending a correlated response to the initiating business      |
|           | process 195                                                             |
| CHAPTER 4 | Unwired Orchestrator Logging Tutorials                                  |

|           | Overview                                                     | 203 |
|-----------|--------------------------------------------------------------|-----|
|           | Prerequisites                                                | 203 |
|           | Using Unwired Orchestrator logging                           | 204 |
|           | Lesson 1: Setting the logging level and deploying a service. | 204 |
|           | Lesson 2: Executing a service to generate log data           | 209 |
|           | Lesson 3: Importing the Unwired Orchestrator log file        | 212 |
|           | Lesson 4: Reviewing the Unwired Orchestrator log file        | 215 |
|           | Lesson 5: Viewing selected portions of the log file          | 218 |
| CHAPTER 5 | Cleaning up the Sybase WorkSpace environment                 | 223 |
|           | Closing active connections                                   | 223 |
|           | Deleting the tutorial project                                | 224 |
|           | Recreating the tutorial project                              | 224 |

# **About This Book**

| Audience             | This document is for developers who want to use Sybase <sup>®</sup> WorkSpace integrated development tooling.                                                                                                    |
|----------------------|----------------------------------------------------------------------------------------------------|
| How to use this book | This guide is divided into these chapters:                                                                                                    |
|                      | • Chapter 1, "Introduction, Installation, and Setup," introduces the Sybase WorkSpace product tutorials, and describes the tasks you must perform before you can run the tutorials.                                                                                                    |
|                      | • Chapter 2, "Service Development Tutorials," illustrates how to use WorkSpace tools to create several types of services.                                                                                                    |
|                      | • Chapter 3, "Process Orchestration Tutorials," shows you how to use WorkSpace tools to perform process orchestration using business process services.                                                                                                    |
|                      | • Chapter 4, "Unwired Orchestrator Logging Tutorials," shows you how to use generate and view Unwired Orchestrator log data.                                                                                                    |
|                      | • Chapter 5, "Cleaning up the Sybase WorkSpace environment," describes how to remove the tutorial files from your WorkSpace environment.                                                                                                    |
| Related documents    | <b>Sybase WorkSpace tutorials and samples</b> Sybase WorkSpace includes interactive tutorials and samples that show you how to use WorkSpace tools to create basic parts of a service-oriented application.                                                                                       |
|                      | The tutorial and sample files and documentation are available for download from Sybase CodeXchange.                                                                                                    |
|                      | For more information about the tutorials and samples and instructions on<br>how to download the files, select <b>Help</b>   <b>Tutorials</b> from the WorkSpace<br>main menu bar. To get samples information, select the <i>Samples</i> Related<br>Topic at the end of the <i>Tutorial</i> topic. |
|                      | <b>Sybase WorkSpace online bookshelf</b> The WorkSpace online bookshelf contains all of the WorkSpace documentation. To access the WorkSpace bookshelf:                                                                                                    |
|                      | <ol> <li>In Windows, select Start Programs Sybase Sybase</li> <li>WorkSpace Sybase WorkSpace 1.5.</li> </ol>                                                                                                    |

2 Select **Help**|**Help Contents** from the WorkSpace main menu bar to open the main **Help** window.

The left pane displays the bookshelf contents, while the right pane displays the details of the selection in the left pane.

The WorkSpace bookshelf contains these document collections:

- Sybase WorkSpace 1.5 What's New summarizes new functionality in this version.
- Sybase WorkSpace Development includes Getting Started, and help for each major component service.
- *Sybase WorkSpace Server Administration* documents how to stop, start, and manage the servers included with Sybase WorkSpace.

**Sybase WorkSpace Getting Started CD** The Sybase WorkSpace Getting Started CD includes these documents:

- Sybase WorkSpace 1.5 Installation Guide
- Sybase WorkSpace 1.5 Release Bulletin
- Sybase Developer Edition Servers Installation Guide
- Sybase Adaptive Server Enterprise 15.0 Installation Guide
- Sybase Unwired Accelerator 7.0 Installation Guide

# Other sources of information

Use the Sybase Getting Started CD, the SyBooks<sup>™</sup> CD, and the Sybase Product Manuals Web site to learn more about your product:

- The Getting Started CD contains release bulletins and installation guides in PDF format, and may also contain other documents or updated information not included on the SyBooks CD. It is included with your software. To read or print documents on the Getting Started CD, you need Adobe Acrobat Reader, which you can download at no charge from the Adobe Web site using a link provided on the CD.
- The SyBooks CD contains product manuals and is included with your software. The Eclipse-based SyBooks browser allows you to access the manuals in an easy-to-use, HTML-based format.

Some documentation may be provided in PDF format, which you can access through the PDF directory on the SyBooks CD. To read or print the PDF files, you need Adobe Acrobat Reader.

Refer to the *SyBooks Installation Guide* on the Getting Started CD, or the *README.txt* file on the SyBooks CD for instructions on installing and starting SyBooks.

• The Sybase Product Manuals Web site is an online version of the SyBooks CD that you can access using a standard Web browser. In addition to product manuals, you will find links to EBFs/Maintenance, Technical Documents, Case Management, Solved Cases, newsgroups, and the Sybase Developer Network.

To access the Sybase Product Manuals Web site, go to Product Manuals at http://www.sybase.com/support/manuals/.

Sybase certifications Technical documentation at the Sybase Web site is updated frequently.

#### \* Finding the latest information on product certifications

- 1 Point your Web browser to Technical Documents at http://www.sybase.com/support/techdocs/.
- 2 Select Products from the navigation bar on the left.
- 3 Select a product name from the product list and click Go.
- 4 Select the Certification Report filter, specify a time frame, and click Go.
- 5 Click a Certification Report title to display the report.

#### Finding the latest information on component certifications

- 1 Point your Web browser to Availability and Certification Reports at http://certification.sybase.com/.
- 2 Either select the product family and product under Search by Product; or select the platform and product under Search by Platform.
- 3 Select Search to display the availability and certification report for the selection.
- Creating a personalized view of the Sybase Web site (including support pages)

Set up a MySybase profile. MySybase is a free service that allows you to create a personalized view of Sybase Web pages.

- 1 Point your Web browser to Technical Documents at http://www.sybase.com/support/techdocs/.
- 2 Click MySybase and create a MySybase profile.

Sybase EBFs and software maintenance

#### \* Finding the latest information on EBFs and software maintenance

- 1 Point your Web browser to the Sybase Support Page at http://www.sybase.com/support.
- 2 Select EBFs/Maintenance. If prompted, enter your MySybase user name and password.
- 3 Select a product.
- 4 Specify a time frame and click Go. A list of EBF/Maintenance releases is displayed.

Padlock icons indicate that you do not have download authorization for certain EBF/Maintenance releases because you are not registered as a Technical Support Contact. If you have not registered, but have valid information provided by your Sybase representative or through your support contract, click Edit Roles to add the "Technical Support Contact" role to your MySybase profile.

5 Click the **Info** icon to display the EBF/Maintenance report, or click the product description to download the software.

The following formatting conventions are used in this document:

| Formatting example             | To indicate                                                                                                    |
|--------------------------------|----------------------------------------------------------------------------------------------------|
| command names and method names | When used in descriptive text, this font indicates keywords such as:                                                                                                |
|                                | Command names used in descriptive text                                                                                                    |
|                                | • C++ and Java method or class names used in descriptive text                                                                                                    |
|                                | • Java package names used in descriptive text                                                                                                    |
|                                | Italic font indicates:                                                                                                    |
| myCounter variable             | Program variables                                                                                                    |
| Server.log                     | • Parts of input text that must be substituted                                                                                                    |
| myfile.txt                     | Directory and file names                                                                                                    |
| sybase\bin                     | A backward slash ("\") indicates cross-platform<br>directory information. A forward slash ("/")<br>applies to information specific only to UNIX.                    |
| File Save                      | Menu names and menu items display in bold. The vertical bar indicates how to navigate menu selections, such as from the <b>File</b> menu to the <b>Save</b> option. |

#### Conventions

|                           | Formatting example                                                                                                    | To indicate                                                                                                    |
|---------------------------|----------------------------------------------------------------------------------------------------|----------------------------------------------------------------------------------------------------|
|                           |                                                                                                    | In syntax and code examples, the vertical bar indicates:                                                                                                    |
|                           | parse put get                                                                                                    | Options available within code                                                                                                    |
|                           | Name Address                                                                                                    | • Delimiter within message examples                                                                                                    |
|                           |                                                                                                    | Monospace font indicates:                                                                                                    |
|                           | create table                                                                                                    | • Information that you enter on a command line or as program text.                                                                                                    |
|                           | table created                                                                                                    | Example output fragments                                                                                                    |
|                           | Type the <b>Name</b> of the attribute.                                                                                                | GUI field or button name that is the recipient of a procedural action.                                                                                                    |
|                           | Click Apply.                                                                                                    |                                                                                                    |
|                           | setup -is:tempdir <i><full< i=""><br/>path to alternate temp<br/>directory&gt;</full<></i>                                            | Information that must be supplied by the user is displayed between brackets.                                                                                                    |
| Accessibility<br>features | This document is availa<br>accessibility. You can na<br>a screen reader, or view                                                      | ble in an HTML version that is specialized for<br>avigate the HTML with an adaptive technology such as<br>it with a screen enlarger.                                                                                                    |
|                           | <b>Note</b> You might need to<br>Some screen readers pro<br>pronounce ALL UPPEF<br>words. You might find i<br>conventions. Consult th | o configure your accessibility tool for optimal use.<br>onounce text based on its case; for example, they<br>RCASE TEXT as initials, and MixedCase Text as<br>t helpful to configure your tool to announce syntax<br>e documentation for your tool. |
|                           | For information about h<br>Accessibility at http://ww<br>site includes links to inf                                                   | now Sybase supports accessibility, see Sybase<br>w.sybase.com/accessibility. The Sybase Accessibility<br>formation on Section 508 and W3C standards.                                                                                                |
| lf you need help          | Each Sybase installation<br>designated people who<br>you cannot resolve a pro<br>designated person conta<br>in your area.             | a that has purchased a support contract has one or more<br>are authorized to contact Sybase Technical Support. If<br>oblem using the manuals or online help, please have the<br>act Sybase Technical Support or the Sybase subsidiary               |

# CHAPTER 1 Introduction, Installation, and Setup

This chapter introduces the Sybase WorkSpace Service Development and Process Orchestration tutorials, and describes the tasks you must perform before you begin the lessons.

| Торіс                            | Page |
|----------------------------------|------|
| Introduction                     | 1    |
| Installing Sybase WorkSpace      | 3    |
| Setting up the SybStore tutorial | 6    |

## Introduction

Sybase WorkSpace includes interactive tutorials that teach you how to use WorkSpace tooling to create basic parts of a service-oriented application. Each tutorial guides you through building a small component of the application.

The tutorials in this guide focus on WorkSpace Service Development and Process Orchestration tooling.

Service Development tooling allows you to encapsulate business logic and data into reusable networked software components. A service can be as simple as a credit check process involving a single request-reply operation, or as complicated as a business process that incorporate multiple services that access a variety of systems using multiple service types. Services are stored in Web Services Description Language (WSDL) files.

Process Orchestration allows you to orchestrate services into a business process to build an integration solution. After you create a business process service, you can add alerts, other services, business activity monitoring, custom wire formats, and database event management.

### SybStore tutorials

The tutorials use the SybStore sample application, which is a sales and inventory system that automates the following retail business processes:

- 1 A customer buys items from the store, and the cash register records that the items have been removed from the shelves.
- 2 The sales and inventory system notifies the stock clerk on a PDA to restock the items.
- 3 The stock clerk receives an e-mail message (on his or her PDA) to restock specific items when the sales and inventory system determines that restocking is required.
- 4 When restocking is complete, the stock clerk updates the sales and inventory system, using the PDA.

The following illustration shows the basic flow of the SybStore application.

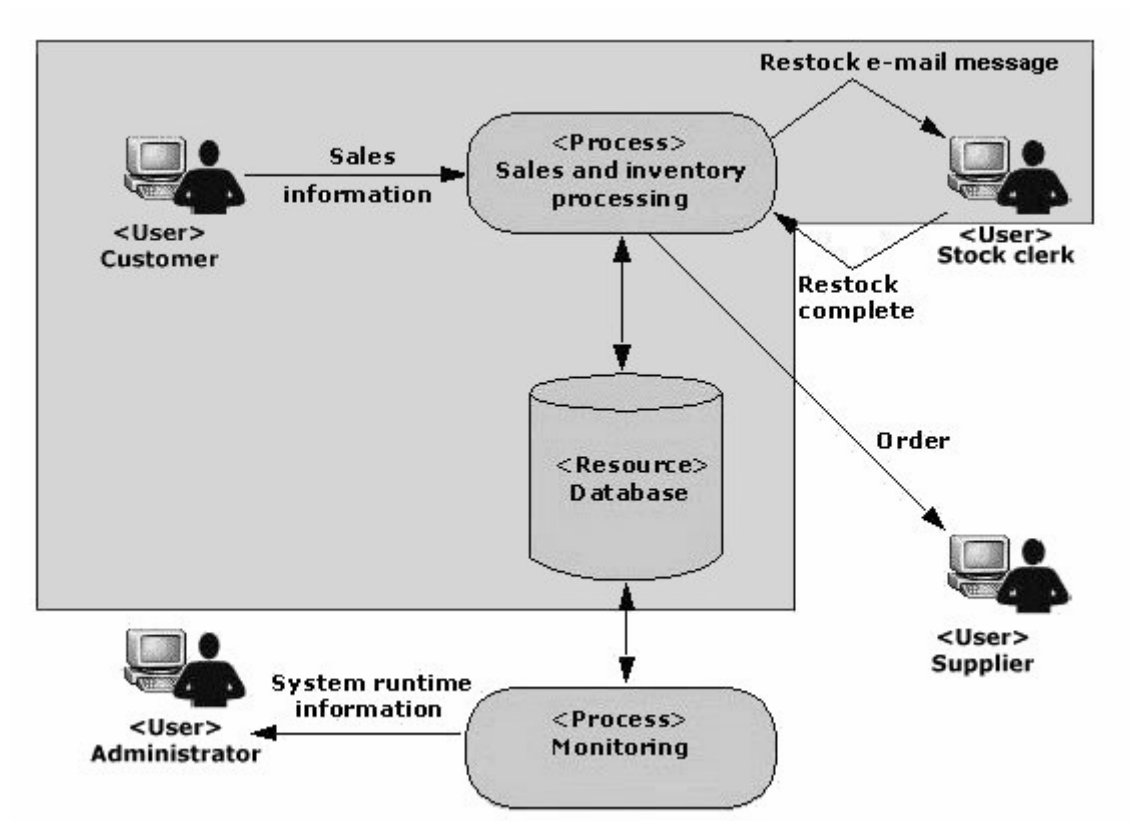

**Note** The illustration includes several actions that are not implemented in the SybStore tutorial application. The actions that are implemented in the SybStore tutorials are shown in the shaded block area and contain enough examples to demonstrate how to use Sybase WorkSpace.

Select **Help**|**Tutorials** from the WorkSpace main menu to learn about additional WorkSpace tutorials.

### SybStore sample

Sybase WorkSpace includes a simple, services-based application samples that demonstrates modeling, database development, service development, mobile development, and Web application development.

You can refer to the SybStore sample applications at any time—before you start a tutorial, while you are working through a tutorial, or after you complete a tutorial—to explore the application component you manipulate in the tutorial, or to compare your results with the sample.

To download and use the component-based samples and documentation, see the online help topic *Sybase WorkSpace Development/Getting Started/Samples* for instructions.

## Installing Sybase WorkSpace

To use the Service Development and Process Orchestration tutorials, install Sybase WorkSpace version 1.5 or Sybase WorkSpace 1.5 Evaluation software.

You must have these components installed before you begin the tutorials:

- Sybase WorkSpace Service Development and Process Orchestration tooling
- Adaptive Server<sup>®</sup> Anywhere 9.0.2 Developer Edition server
- Unwired Accelerator 7.0 Developer Edition (EAServer) server
- Unwired Orchestrator 5.1 Developer Edition server

See the Sybase WorkSpace Installation Guide and the Sybase Developer Edition Servers Installation Guide.

You must also perform some procedures that are necessary for the tutorials to function properly.

### Starting and exploring Sybase WorkSpace

The Sybase WorkSpace main window is called the workbench. A workspace is the directory where your work is stored. When you initially start the application, you are prompted to select the workspace you want to use. Subsequently, you can choose a new workspace or specify that the program display the most recently used workspace.

#### To start WorkSpace, select **Start|Programs|Sybase|Sybase WorkSpace|Sybase WorkSpace 1.5**.

After you enter or select the workspace location, the WorkSpace main window opens, which displays one perspective. A perspective displays editors and views, such as the WorkSpace Navigator.

The following screen shows the WorkSpace main window (workbench) that displays the Service Development perspective, which includes the WorkSpace Navigator, the Service Explorer, and the Enterprise Explorer. Also open is the text editor and the F1 Help window.

On the far left is the Fast View toolbar, which contains icons for current views that are open but may be hidden. For example, to access the Tool Palette from the Fast View, right-click the Tool Palette title tab and select Fast View. You can also right-click the Tool Palette title tab, select Detached and move the Tool Palette view anywhere on your screen.

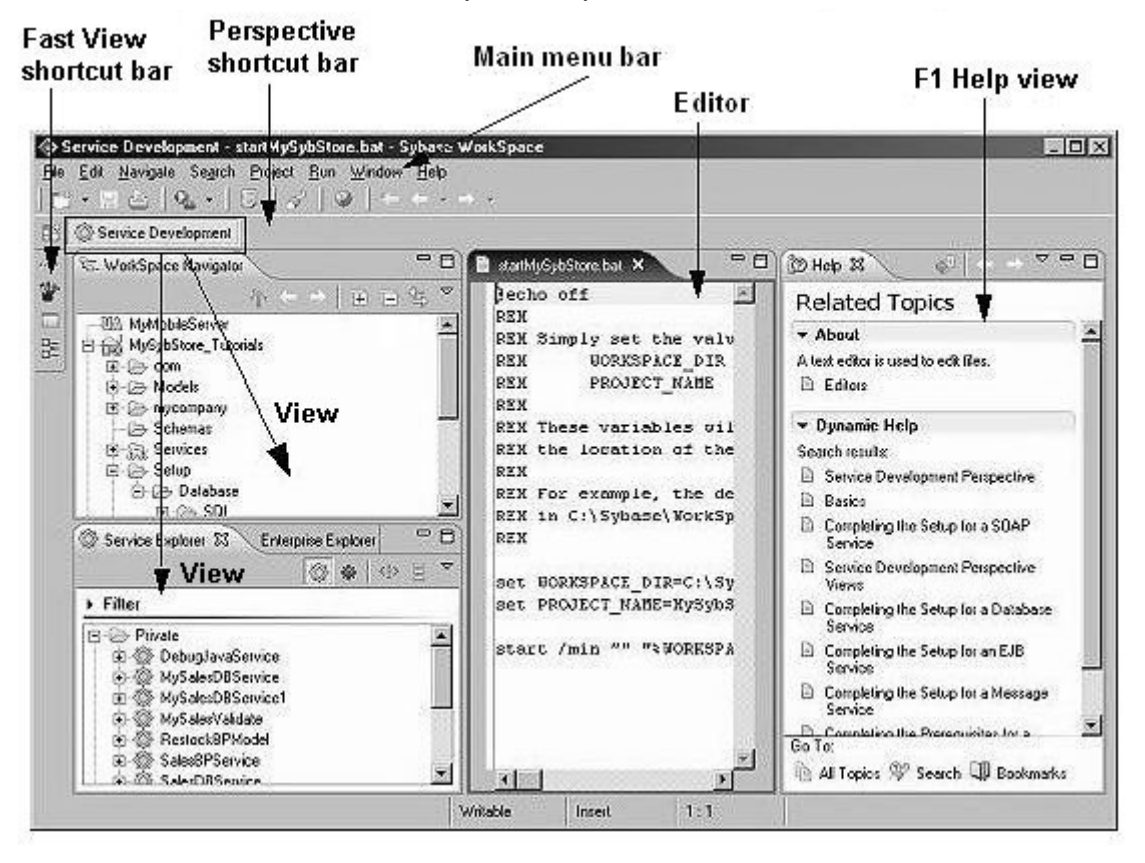

**Note** Depending on the activities you have performed previously or the perspectives and views that are already open, the views shown here may be located in a different area of the WorkSpace main window.

### Becoming familiar with the Eclipse environment

If you are new to Eclipse, take some time to review the Eclipse online documentation on the Sybase WorkSpace bookshelf.

To access the Eclipse online documentation, select **Help|Help Contents** from the main menu bar in the Sybase WorkSpace window. When the **Help** window opens, select the *Workbench User Guide* in the **Contents** pane to learn more about Eclipse.

# Setting up the SybStore tutorial

To prepare your WorkSpace installation to run the Service Development and Process Orchestration tutorials, you must complete these steps, in this order:

- 1 Download the MySybStore\_Tutorials project.
- 2 Import the tutorial files into Sybase WorkSpace.
- 3 Start and connect to the MySybStore database.
- 4 Initialize the tutorial database.
- 5 Start and connect to the Unwired Orchestrator server.
- 6 Start and connect to the Unwired Accelerator server.

### Downloading the MySybStore\_Tutorials project

Before you begin the tutorials, download and import the files that create the MySybStore\_Tutorials project, which contains all of the resources you need.

- 1 In an Internet Web browser, go to the Sybase Web site at http://www.sybase.com/ and click **Downloads**.
- 2 On the **Downloads** page, click **CodeXchange**. You see the Login page where you log in or create a MySybase account.
- 3 If you have a MySybase account, enter your **E-mail Address** and **Password**, click **Login**, and go to step 4.

If you do not have a MySybase account, click **Register now!** and follow the steps to create an account.

Once you are logged in, you see the CodeXchange registration page.

**Note** Although there are user e-mail and password login fields, you do not have to log in here or create another account.

- 4 Select the **Community** tab, and beneath "**Specific Product-related Projects Include**," select **Sybase WorkSpace**.
- 5 When the **Project Home** page opens, scroll to the **Popular Folders** table and click **SybStore** beneath **Tutorials v1.5**.

You see the **WorkSpace Documents & Files** page for the SybStore tutorials.

- 6 Right-click **MySybStore Tutorials Project Zip** and select **Save Target As** from the context menu.
- 7 When the **File Download** dialog box displays, navigate to the location where you want to save the file and click **Open**.
- 8 You see a progress bar indicating that the file is downloading to the selected location.

### Importing the tutorial files into Sybase WorkSpace

- 1 If WorkSpace is not running, select **Start|Programs|Sybase|Sybase WorkSpace|Sybase WorkSpace 1.5**.
- 2 If the Sybase WorkSpace **Welcome** page is open, select **Window**|Close All Perspectives to start with a blank window.
- 3 To open the Service Development perspective, select **Window|Open Perspective|Other**, choose **Service Development (default)** from the **Select Perspective** dialog box, and click **OK**.
- 4 Select **File**|**Import** from the WorkSpace main menu bar.

5 When the **Import** window opens, select **Existing Projects into WorkSpace** and click **Next**.

|                                                               | 1                                                          |
|---------------------------------------------------------------|------------------------------------------------------------|
| m an archive lile or directory. This does not<br>9 workspace. | Ľ                                                          |
| ¢                                                             |                                                            |
|                                                               |                                                            |
| from CVS                                                      |                                                            |
|                                                               |                                                            |
| iy (.pbl)                                                     |                                                            |
| 10000000000000000                                             |                                                            |
| to Workspace                                                  |                                                            |
|                                                               |                                                            |
| nd Fragments                                                  |                                                            |
|                                                               |                                                            |
|                                                               |                                                            |
| 16                                                            |                                                            |
|                                                               |                                                            |
|                                                               |                                                            |
|                                                               | -                                                          |
|                                                               | د<br>from CVS<br>iv (pbl)<br>io Workspace<br>ind Fragments |

- 6 When the **Import Projects** dialog box opens, choose the **Select Archive File** option and click **Browse.**
- 7 When the file selection window opens, navigate to the **MySysStore\_Tutorials\_1.5.zip** file and click **Open**.

8 In the **Projects** list, verify that **MySybStore\_Tutorials** is selected and click **Finish**.

| ≥ Import                                     |                                               |              |
|----------------------------------------------|-----------------------------------------------|--------------|
| mport Projects<br>Select a directory to sear | ch for existing Eclipse projects.             | $\square$    |
| C Select root directory:                     | <b>F</b>                                      | Browse       |
| Select archive file:                         | D:\Sybase\WorkSpace\MySybStore_Tutorials_1_5. | Browse       |
| Projects:                                    |                                               |              |
| MySybStore_Tut                               | orials                                        | Select All   |
|                                              |                                               | Deselect All |
|                                              |                                               | Refresh      |
|                                              |                                               | 58)<br>      |
|                                              |                                               |              |
|                                              |                                               |              |
|                                              |                                               |              |
|                                              |                                               |              |
|                                              | KBack Next> Finish                            | Cancel       |
|                                              |                                               |              |

WorkSpace imports the project, which now displays in the WorkSpace Navigator window.

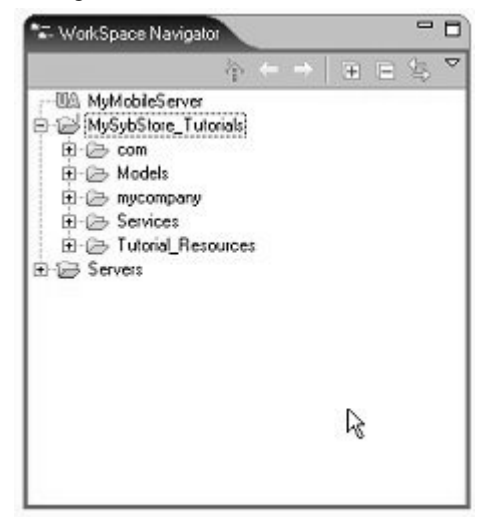

**Note** If the MySybStore\_Tutorial project displays red "X"s on the project icon in the WorkSpace Navigator, right-click the project name and select **Update WorkSpace Build Path Entries** from the context menu.

When you see a message stating that WorkSpace has updated the project's build path entries, click **OK**. The red "X"s clear.

### Exploring the MySybStore\_Tutorial project

All of the resources you need or create for the tutorials are stored in the MySybStore\_Tutorials tutorial project. To view the project's initial contents, expand the MySybStore\_Tutorials project in the WorkSpace Navigator.

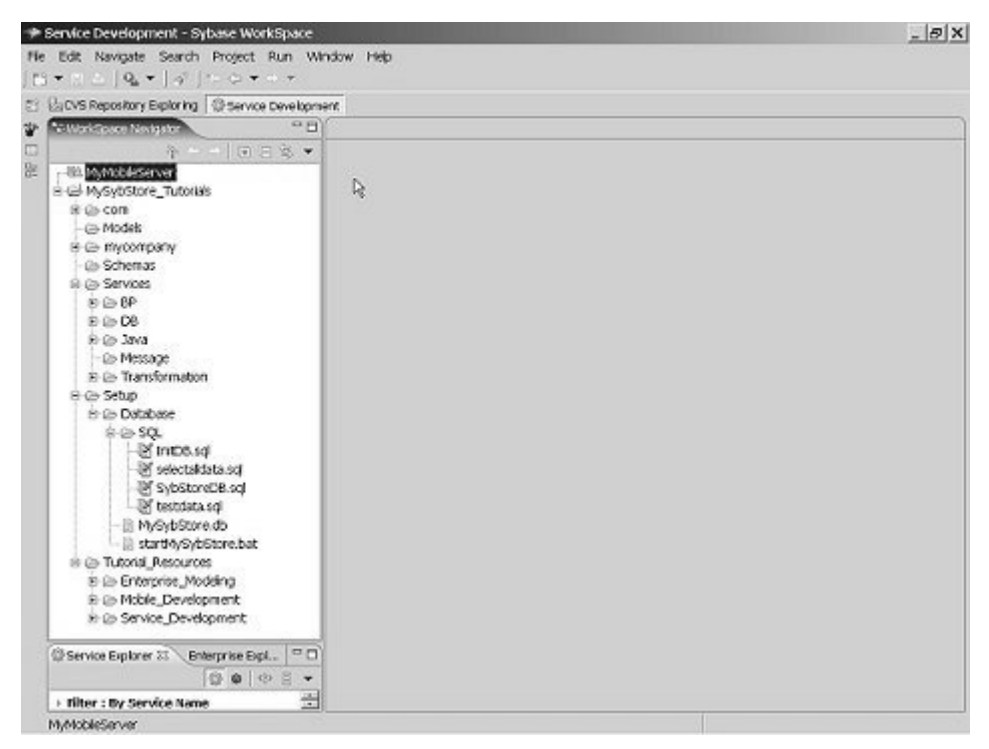

| Folder    | Description                                                                                                    |
|-----------|----------------------------------------------------------------------------------------------------|
| com       | Automatically generated based on package names contained in services and schemas.                                                                                                    |
| Models    | Location to which you should save tutorial models.                                                                                                    |
| mycompany | Location in which the database service proxy files are stored when they are generated.                                                                                                    |
| Services  | Folder to which service files should be saved. This folder<br>contains subfolders for each service type, such as BP<br>(Business Development), DB (Database), Java, Message, and<br>Transformation, to help categorize the services. |
| Setup     | Contains the tutorial database and SQL scripts. Use the files in this folder to re-create the original database.                                                                                                    |

These are the top-level folders in MySybStore\_Tutorials:

| Folder             | Description                                                                                                    |
|--------------------|----------------------------------------------------------------------------------------------------|
| Tutorial_Resources | Contains examples of files that you create in various tutorials<br>and miscellaneous resources, such as XSD files, required by<br>the tutorials. |

As you complete each lesson, you will use or modify existing resources and add new resources to the project.

### Starting and connecting to the MySybStore database

The MySybStore database is a Sybase Adaptive Server Anywhere database, located in the MySybStore\_Tutorials tutorial project you created. Because the tutorial database is required, you must start and connect to the MySybStore tutorial database.

### Starting the tutorial database

1 In the WorkSpace Navigator, expand the MySybStore\_Tutorials/Setup/Database folder.

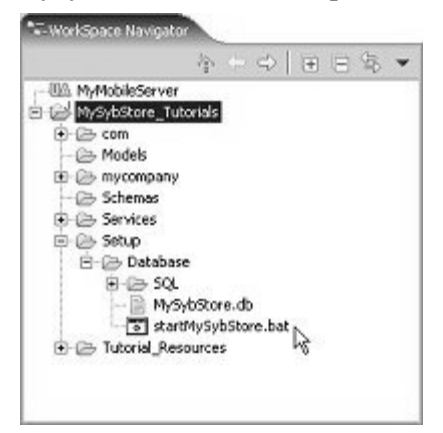

2 In the WorkSpace Navigator, right-click startMySybStore.bat, and select Open With/Text Editor from the context menu.

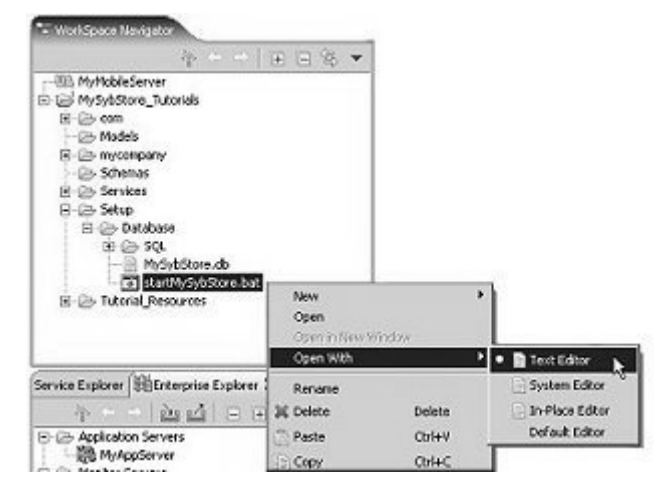

The batch file opens in the text editor.

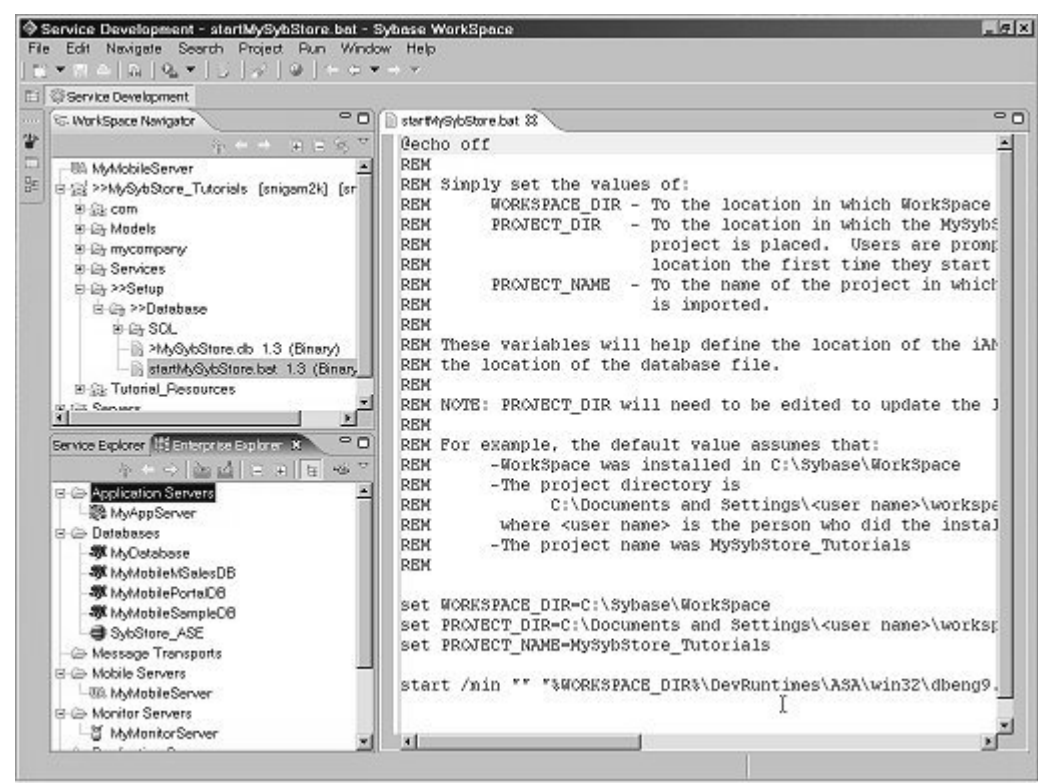

3 Edit these lines in *startMySybStore.bat* to set the appropriate values for your installation and project:

```
set WORKSPACE_DIR=C:\Sybase\WorkSpace
set PROJECT_DIR=C:\Documents and Setting\<username>\workspace
```

- *WORKSPACE\_DIR* should point to the directory in which Sybase WorkSpace is installed; for example *D:\Sybase\WorkSpace*.
- PROJECT\_DIR should point to the directory where your project files are stored. The default is C:\Documents and Settings\<username>\workspace, which is set when you first start WorkSpace. If you selected a different location for your personal workspace, change this variable's value to point to that location.

For example, if you created your personal Sybase WorkSpace on *D:\Sybase\<username>\workspace* when you installed the product, change this value to point to that location.

- Verify that the port number specified on the last line is 2658
- 4 Select File|Save from the main menu bar to save the changes.
- 5 Select File|Close from the main menu bar to close the editor.
- 6 To start the database, right-click **startMySybStore.bat** and select **Open With|System Editor** from the context menu.

The Adaptive Server Anywhere, Developer Edition window appears for a few seconds, then you see the Adaptive Server Anywhere icon in your Windows' system tray, indicating that the database is running.

### Creating a database connection profile

A connection profile must exist for the MySybStore tutorial database, which allows WorkSpace to connect to the database once the database has been started.

**Note** The first time you execute a SQL file, you must specify the connection profile. Subsequently, you do not have to specify the connection profile unless you want to change it. You can assign different connection profiles to different files, which allows you to use different ports or user names and passwords.

A connection profile contains the connection information (for example, host name and port) that WorkSpace uses to connect to a server resource. Create and configure connection profiles in the Enterprise Explorer.

1 Select the Enterprise Explorer tab if that view is open. If that view is not open, select Window|Show View|Enterprise Explorer to open the view.

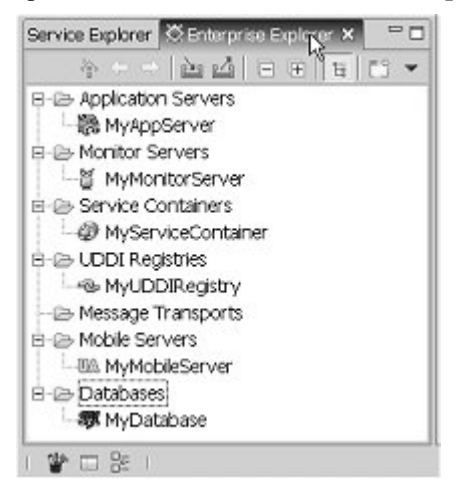

2 To create a new database connection profile, in the **Enterprise Explorer**, right-click **Databases** and select **New** from the context menu.

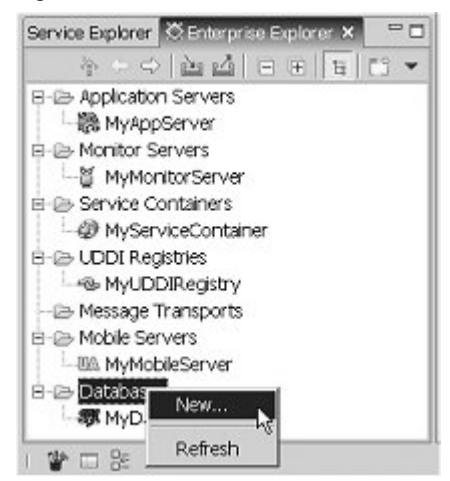

3 When the **New Connection Profile** wizard appears, select **Sybase ASA** from the connection profile type list and click **Next**.

| Wizard Selection Page                       | 2 |
|---------------------------------------------|---|
| Create a Sybase ASA JDBC connection profile |   |
| Please select the connection profile type:  |   |
| B DBC                                       |   |
| Sybase ASE                                  |   |
| TSybase ASIQ                                |   |
|                                             |   |
|                                             |   |
|                                             |   |
|                                             |   |
|                                             |   |
|                                             |   |

4 Enter MySybStore in the Name field, enter MySybStore Connection Profile in the Description field, then click Next.

| lame:               | MySybStore              |                         |                |              |
|---------------------|-------------------------|-------------------------|----------------|--------------|
| escription(optional | My SybStore Co          | onnection Profile       |                |              |
| E à la conse        | et uitsen lika uitsen   | l in linisional or used | n Entornios Eu |              |
| 1Addressing         | or million to lo micale |                         | п следнов сл   | piorei opens |
|                     |                         |                         |                |              |
|                     |                         |                         |                |              |
|                     |                         |                         |                |              |
|                     |                         |                         |                |              |
|                     |                         |                         |                |              |

- 5 On the **Driver and Connection Details** page of the wizard:
  - Verify that **Port** is set to 2658.

• Change **Password** to SQL.

| Connection   | iters   Other Properties |  |  |  |  |
|--------------|--------------------------|--|--|--|--|
| Sybase ASA D | velault 💌 .              |  |  |  |  |
| Host:        | localhost                |  |  |  |  |
| Port:        | 2858                     |  |  |  |  |
| Database nam | ×                        |  |  |  |  |
| User name:   | dba                      |  |  |  |  |
| Password:    |                          |  |  |  |  |
|              |                          |  |  |  |  |
|              | Test connect             |  |  |  |  |
|              |                          |  |  |  |  |

- 6 Select **Test Connection** to ensure the values you entered are correct.
- 7 When a prompt indicates that the Ping Succeeded, click **OK**.

If the ping fails, verify that the MySybStore database is running and that the values entered for the **Driver and Connection Details** are correct, then repeat step 6.

8 Click **Finish** to complete the connection profile.

9 In the **Enterprise Explorer** view, right-click the **MySybStore** connection profile in the **Databases** folder and select **Connect** from the context menu.

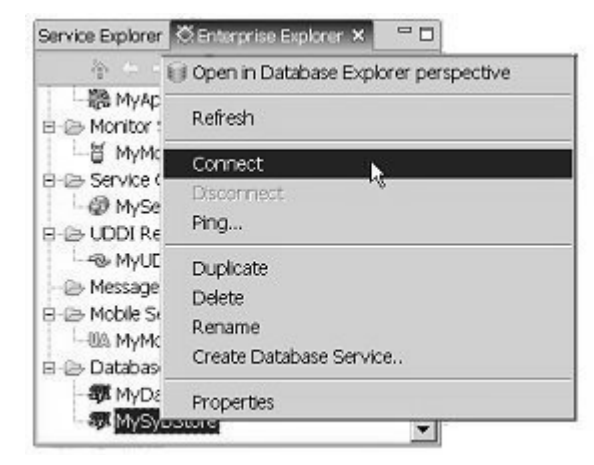

A successful connection is indicated when the database version appears beside the database name in the Enterprise Explorer and a database icon displays below the profile.

You have created a connection profile and connected to a running database. The MySybStore database is used in many of the Sybase WorkSpace tutorials.

### Initializing the tutorial database

- 1 Complete the previous procedures in this section. WorkSpace must be running, the SybStore tutorial files must be installed, the SybStore database must be running, and you must be connected to the database in WorkSpace using the SybStore connection profile.
- 2 Select **Window|Open Perspective|Other**, choose **Service Development** (default) from the **Select Perspective** dialog box, and click **OK**.
- 3 Execute the *InitDB.sql* script:
  - a In the WorkSpace Navigator, expand the folder MySybStore\_Tutorials/Setup/Database/SQL, right-click the *InitDB.sql* file, and select Execute SQL File from the context menu.
  - b When the **Select Profile for the Editor** dialog box opens, enter these values in the dialog box:
    - Database Type select Adaptive Server Anywhere\_9.x.

- Connection Profile Name select MySybStore.
- c Click OK.

You see a progress window that indicates that the script is executing. When the script is finished running, you see the SQL Results view in the WorkSpace window.

- 4 Execute the *testdata.sql* script:
  - a In the WorkSpace Navigator, expand the folder
     MySybStore\_Tutorials/Setup/Database/SQL, right-click the
     testdata.sql file, and select Execute SQL File from the context
     menu.
  - b When the **Select Profile for the Editor** dialog box opens, enter these values in the dialog box:
    - Database Type select Adaptive Server Anywhere\_9.x.
    - Connection Profile Name select MySybStore.
  - c Click OK.
- 5 Click the "X" on the SQL Results window's title tab to close that view.

### Starting and connecting to the Unwired Orchestrator server

Some of the tutorials in this guide require that the Unwired Orchestrator server be running and that a connection to that server be established in Sybase WorkSpace.

#### Starting the Unwired Orchestrator server

Start the Unwired Orchestrator server outside of Sybase WorkSpace using the Windows Start menu

1 Select Start|Programs|Sybase|Sybase WorkSpace|UO 5.1|Start UO.

EAServer starts and a command window appears. The UO51Runtime Adaptive Server Anywhere database also starts and the database icon appears in the Windows system tray.

2 Minimize (but do not close) any open command windows.

### **Connecting to the Unwired Orchestrator server**

The Sybase WorkSpace sample uses the default Unwired Orchestrator connection profile, MyServiceContainer.

- In the WorkSpace main window, select the Enterprise Explorer tab if that view is open. If that view is not open, select Window|Show View|Enterprise Explorer to open the view.
- 2 Expand the **Service Containers** folder to locate the **MyServiceContainer** default connection profile.
- 3 Right-click MyServiceContainer and select Ping from the context menu.
- 4 When the Ping Succeeded message displays, click **OK**.

If the ping fails, verify that the Unwired Orchestrator server is running and that the values entered for **Unwired Orchestrator Server Connection Properties** are correct.

5 In the **Enterprise Explorer** view, right-click **MyServiceContainer** and select **Connect** from the context menu.

A Packages folder appears in the view under MyServiceContainer, indicating the connection is successful.

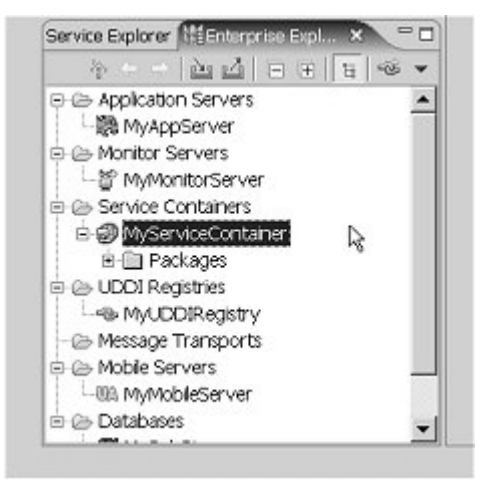

# **Service Development Tutorials**

The Service Development tutorials teach you how to use Sybase WorkSpace tools to create several types of services.

| Торіс                                       | Page |
|---------------------------------------------|------|
| Overview                                    | 21   |
| Creating a database service                 | 22   |
| Creating a Java service                     | 27   |
| Creating a transformation service           | 43   |
| Creating a message service                  | 64   |
| Using a generic JMS provider for messaging  | 72   |
| Packaging, deploying, and testing a service | 79   |

### **Overview**

Sybase WorkSpace provides tools for creating, discovering, editing, sharing, deploying, and publishing services.

You develop and manage services as discrete units, which are well defined, self-contained, and independent of the context or state of other services. You can publish services either to the Web or internally so that the business logic and data can be shared. You can also reuse services without altering them. For internally published services, you can derive a new service by using parts of the published service and adding new logic or data.

The Service Development tutorials teach you now how to create, package, deploy, and test various types of services.

For more information about WorkSpace Service Development, see the WorkSpace online help topic *Sybase WorkSpace Development/Service Development*.

### **Prerequisites**

Before you begin the tutorials, complete all of the procedures in Chapter 1, "Introduction, Installation, and Setup."

## Creating a database service

A database operation that performs as a standalone service or performs as a service within a business process or other composite service must use a database service. You can use existing stored procedures, SQL statements created during development of the database service, and query files to perform a selected operation on a particular database. This results in a service file that you can deploy to provide access to the selected operation at runtime.

This tutorial teaches you how to create a database service using Sybase WorkSpace tools. After you complete this tutorial, you will know how to create a database service from a set of stored procedures. You will have a complete service, ready to be deployed and tested.

This tutorial contains one lesson.

### Lesson 1: Creating a database service

In this lesson, you create a basic database service for the SybStore application.

- 1 To start Sybase WorkSpace, select **Start|Programs|Sybase|Sybase WorkSpace|Sybase WorkSpace 1.5**.
- 2 To open the Service Development perspective, select **Window|Open Perspective|Other**, choose **Service Development (default)** from the **Select Perspective** dialog box, and click **OK**.

The Service Development perspective includes the WorkSpace Navigator view, the Service Explorer view, and Enterprise Explorer view in the WorkSpace main window.

3 In the **Enterprise Explorer**, expand the **Databases** folder, right-click the **MySybStore** connection profile, and select **Create Database Service** from the context menu.

**Note** You can also create a database service by selecting **File**|**New**|**Service** from the WorkSpace main menu bar.

- 4 When the **New Service Wizard** opens, expand the **MySybStore\_Tutorials/Services/DB** folder to populate the **Enter or Select the Parent Folder** field.
- 5 Enter MySalesDBService in the File Name field, then click Next.

| New Service W                                                                                                    | izard                     |                  |                    | 1      |  |
|----------------------------------------------------------------------------------------------------|---------------------------|------------------|--------------------|--------|--|
| New Service Wiz<br>Create a new Service<br>as parent folder                                                                                                    | ard<br>e model. Please do | not enter or sel | ect Linked-Project |        |  |
| Inter or select the parent folder:                                                                                                    |                           |                  |                    |        |  |
| MySybStore_Tutoria                                                                                                    | ls/Services/DB            |                  |                    |        |  |
| Comparison of the sector of the sector | any                       |                  |                    |        |  |
| je 🦾 Jav                                                                                                    | •                         |                  |                    | -      |  |
| File name: MySales(                                                                                                    | DBService                 |                  |                    |        |  |
|                                                                                                    | < <u>B</u> ack            | <u>N</u> ext >   | Einish             | Cancel |  |

- 6 On Service Summary page, click Next.
- 7 On the **Browse Available Connection Profiles** page, select **MySybStore** from the drop-down list for the connection **Profile**.

8 Expand **MySybstore/Schemas/DBA/Procedures & Functions**. You see the stored procedures in the SybStore tutorial database.

| 🔷 New Service Wizard                                                                                                    | ×                          |
|----------------------------------------------------------------------------------------------------|----------------------------|
| Browse Available Connection Profiles<br>Connect and browse the available JDBC connection profiles to sel<br>available stored procedure. | ect an                     |
| Profile: MySybStore                                                                                                    | New Connect                |
|                                                                                                    | Select All<br>Deselect All |
| <u> </u>                                                                                                    | Cancel                     |

9 Select the Procedures & Functions check box, then click Finish to create a database service operation for each selected stored procedure in the MySybStore database.
The new database service is created (*MySalesDBService.Svc\_db*) and opens in the Database Service Editor.

| 🖗 MySalesDBServ   | vice.svc_db 18                                                                                                    |   |
|-------------------|----------------------------------------------------------------------------------------------------|---|
| Database          | Service Introduction                                                                                                    |   |
| Introduction      |                                                                                                    | ۲ |
|                   | The Database Service Editor<br>The Database Service editor helps you to create and manage database service interfaces. Now that you have<br>created the database service, use the Service Interface page to add operations such as stored procedures or<br>50, statements, to thorase parameters, inport guery files, and define endpoints. The Summary page displays<br>service summary, service interfaces, and dependence database. |   |
|                   | <u>Start</u><br>Start working with the editor by selecting Summary and defining database service details.                                                                                                    |   |
| 123               | Tutorial                                                                                                    |   |
| 01                | Launch the cheat sheet for guidance in working with the editor.                                                                                                    |   |
|                   | teb.                                                                                                    |   |
|                   | Launch the help system and review topics about working with database services.                                                                                                    |   |
| Introduction Serv | vice Interface Summary                                                                                                    |   |

**Note** To enlarge the editor display, minimize or close other windows by clicking the "X" on the window's title tab. You can also click the editor's maximize button to it take up the entire WorkSpace window.

10 Select the **Service Interface** tab to see a graphical representation of the service's interface.

| MySale:08Servi | ce.evc_do X                                            |            |
|----------------|--------------------------------------------------------|------------|
| Database       | Service Interface                                      | 調信         |
| ervice Interfa | ce<br>ion of the Service Interface                     | () = 5     |
|                | 業 Service MySalesDBService<br>超 Interface MySalesDBSE4 |            |
|                | Soft ()                                                |            |
| -              |                                                        |            |
| 5              |                                                        | <b>(</b> ) |
| Client 4       | © sybstore_save_sal⊕                                   | MySybStore |
| -              | COTT (.)                                               |            |
|                | © sybstore_validate_55<br>CD TT (.)                    |            |
|                |                                                        |            |
| Operation Pa   | rameters                                               | 05         |
| Properties     |                                                        | Q          |

The diagram shows an operation for each stored procedure in the database.

- 11 In the **Service Interface** diagram, select the first operation within the **Interface:MySalesDBService** object—**sybstore\_able\_to\_restock**.
- 12 Expand the **Properties** pane (at the bottom of the **Database Service Interface** tab) and select the **Autocommit** option.
- 13 For the other six operations, select the operation in the diagram, expand the **Properties** pane and select **Autocommit**.
- 14 Select File|Save from the WorkSpace main menu bar.
- 15 Select **File**|**Close** from the main menu to close the editor.

# Creating a Java service

|             | A Java service enables invocation of Java code within a business process by<br>binding the Java service to a local Java class and the service operations to<br>public methods within the Java class. Since a Java service can call other<br>services through the Java service proxy interface, you can build composite<br>services using a Java service to integrate process flow from many services into<br>one service interface. You can deploy a Java services independently or<br>incorporate them into a composite service. |
|-------------|----------------------------------------------------------------------------------------------------|
|             | This tutorial teaches you how to create a Java service using WorkSpace tools.<br>After you complete this tutorial, you will know how to create a Java service,<br>and you should understand the basic components of a Java service. You will<br>have a complete Java service, ready to be deployed and tested.                                                                                                    |
|             | When a Java service consumes other services, it is referred to as a composite Java service. Sybase WorkSpace automatically generates the necessary Java code to facilitate invocation of services from a Java service.                                                                                                    |
|             | In the SybStore application, a Java service is used to validate incoming sales data.                                                                                                    |
|             | This tutorial consists of:                                                                                                    |
|             | Lesson 1: Creating a Java service<br>Lesson 2: Invoking a database service from Java service operation                                                                                                    |
| Prequisites | This tutorial requires that you complete "Creating a database service" on page 22 first.                                                                                                    |

## Lesson 1: Creating a Java service

In this lesson, you create a basic Java service for the SybStore application.

- 1 To open the Service Development perspective, select Window|Open Perspective|Other, choose Service Development (default) from the Select Perspective dialog box, and click OK.
- 2 Select **File**|**New**|**Service** from the WorkSpace main menu bar. The **Create a Service** wizard appears.

3 On the Service Selection Page, select Java Service and click Next.

| Please select the service ty | ipe: |   |
|------------------------------|------|---|
| Business Process Serv        | ice  |   |
| Database Service             |      |   |
| Java Service                 |      |   |
| Message Service              |      |   |
| SDAP Service                 | 8    |   |
| 38F Hansiolination Service   | ,    |   |
|                              |      |   |
| •                            |      | • |
|                              |      |   |
|                              |      |   |

4 When the **New Service Wizard** page opens, select the **MySybStore\_Tutorials/Services/Java** folder to populate the **Enter Or Select the Parent Folder** field.

| ♦ New Service Wizard                                                                   |                                                                   |
|----------------------------------------------------------------------------------------|-------------------------------------------------------------------|
| New Service Wizard<br>Create a new Service model. Pleas                                | e do not enter or select Linked-Project as parent folder          |
| Enter or select the parent folder:                                                     |                                                                   |
| MySybStore_Tutorials/Services/Jav                                                      | /8                                                                |
| Services     BP     B-     DB     -     TestData     Message     B-     Transformation |                                                                   |
|                                                                                        | Add Jeve Nature to Project Add Service Invocation Jars to Project |

5 Enter MySalesValidate in the File Name field and click Next.

6 When the **Service Summary** window opens, click **Next**. The **Implementation Type** page appears.

| New Service Wizard                                                                                                    | ×           |
|----------------------------------------------------------------------------------------------------|-------------|
| Implementation Type<br>Specify the type of the underlying implementation.                                                 |             |
| <ul> <li>From new source file (.java)</li> <li>From new source file generated from WSDL interface file (.wsdl)</li> </ul> |             |
| From existing source file (.java)     From class file (.class)                                                            |             |
|                                                                                                    |             |
|                                                                                                    |             |
|                                                                                                    |             |
|                                                                                                    |             |
|                                                                                                    |             |
| k                                                                                                    |             |
| < Back Next > Fit                                                                                                    | nish Cancel |

7 Select the **From New Source File (.java)** option and click **Next**.

| ava class       | lą.                                    | Ē       |
|-----------------|----------------------------------------|---------|
| Source Folder:  | MySybStore_Tutorials                   | Browse  |
| Package:        | Services.Java                          | Browse  |
| Endosing typ    | e:                                     | Browse  |
| Name:           | Salestern                              |         |
| Superdass:      | javalang.0bject                        | Browse  |
| Interfaces:     |                                        | Add     |
|                 |                                        | Farmper |
| Which method st | ubs would you like to create?          |         |
|                 | Constructors from superclass           |         |
|                 | Tele setter of electron at an atten de |         |

The Java Class window opens.

- 8 Enter Services.Java in the **Package** field, or click **Browse** and select **Services.Java** from the **Package Selection** window.
- 9 Enter salesItem in the Name field and click Next.

**Note** If you see a warning about the format of the package name, you can ignore it.

- 10 When the **Dependencies** page appears, click **Next**.
- 11 When the **Summary** page appears, click **Finish** to create the Java service. The service is created and opens in the Java Service Editor.

#### 12 Select the **Service Interface** tab.

| MySalesValidate.svc_java 🗙                     | P 6                       |
|------------------------------------------------|---------------------------|
| Java Service Interface                         |                           |
| Service Interface                              | 0 = ±∎ ⊷                  |
| Allows the definition of the Service Interface |                           |
| Client                                         | MySybStore_Tutorials/Serv |
|                                                |                           |

The Java Service Interface page contains three panes: a Service Interface diagram, Operation Parameters, and Properties.

13 In the **Service Interface** diagram, right-click the **Interface:SalesItem** box, and select **Add Operation**|**Create a New Method** from the context menu.

| Java Servic         | e Interface                           |                                                  | EB                              |
|---------------------|---------------------------------------|--------------------------------------------------|---------------------------------|
| Service Interfac    | e                                     |                                                  | 0                               |
| Wows the definition | n of the Service Interface<br>Service | e:MySalesValidate<br>SalesItem                   |                                 |
| 5                   | <u>e</u>                              | Acid Encipeir/                                   | /MySybStore_Tutorials/Services/ |
| Client              |                                       | Add Operation                                    | Browse for an existing method   |
|                     |                                       | 🥪 Undo Set<br>🏷 <u>B</u> edo Add                 | ++ Create a new method          |
| 21                  |                                       | оў <sup>р.</sup> Со <u>т</u><br>(Э. <u>С</u> ору |                                 |

You see the new operation represented in the diagram.

14 Expand the **Properties** pane, select **operation1** in the diagram, and enter validate in the Object Properties **Name** field.

| 🕅 "MyGalesValidate.svc_java 🗙                                                                                                    |                           |
|----------------------------------------------------------------------------------------------------|---------------------------|
| Java Service Interface                                                                                                    |                           |
| Service Interface                                                                                                    | ⑦ □ □ □ □                 |
| Allows the definition of the Service Interface                                                                                                    |                           |
| Service:MySalesValidate                                                                                                    |                           |
|                                                                                                    | /MySybStore_Tutorials/Ser |
|                                                                                                    |                           |
| Operation Parameters                                                                                                    | •                         |
| Operation Parameters     Properties                                                                                                    | •<br>•<br>•               |
| Operation Parameters     Properties Object Properties                                                                                                    | •                         |
| Operation Parameters     Properties     Diject Properties     Properties     Properties for the Operation                                                                                                    | •<br>?<br>?               |
| Operation Parameters     Properties     Diject Properties     Properties for the Operation     Name     validate                                                                                                    | •<br>?<br>?               |
| Operation Parameters     Properties Object Properties Properties for the Operation Name Validate Description                                                                                                    | •<br>?                    |
| Operation Parameters     Properties Object Properties Properties Properties for the Operation Name Validate Description Input Message Name ValidateRequest                                                                | •<br>•<br>•               |
| Operation Parameters     Properties     Diject Properties     Properties for the Operation     Name     validates     Description     Input Message Name     validateRequest     Output Message Name     validateResponse | •<br>?<br>                |

- 15 In the WorkSpace Navigator, expand the MySybStore\_Tutorials/Tutorial\_Resources/Service\_Development folder.
- 16 Right-click the **SybStore.xsd** file and select **Create Java Bindings** from the context menu. The **Creat Java Bindings for Schema** dialog box displays.

| 🔷 Create Java Bindings for Schema                                                                         |                                                       |      | ×      |
|----------------------------------------------------------------------------------------------------|-------------------------------------------------------|------|--------|
| This will create Java class(es) that correspond to t<br>The default package will be used if the schema he | he types in the chosen sch<br>as no target namespace. | sma. |        |
| Default Package:                                                                                          |                                                       |      |        |
|                                                                                                    |                                                       | OK   | Cancel |

- 17 Leave the Default Package field empty and click OK. This generates Java types for the XSD schema, which provides the seamless ability to handle XSD-based type definitions and generated Java class types.
- 18 When you see the message "Java Binding creation was successful," click OK.
- 19 Open the **Operation Parameters** pane in the center of the Java Service Editor.
- 20 In the **Service Interface** pane, select the **validate** operation box in the diagram, then click **Add** in the **Operation Parameters** pane to add a new parameter.

| 🕷 "MySalesValidate.sv               | c_java ×                   |                         | - E      |
|-------------------------------------|----------------------------|-------------------------|----------|
| Java Service                        | Interface                  | B                       |          |
| Service Interface                   |                            | 0 E E                   | 0-0      |
| Allows the definition of            | the Service Interface      |                         |          |
| $\square$                           | Service: MySalesV          | slidate                 | <u> </u> |
| Client                              | tinterface salesitem ₽     | /MySybStore_Tutorials/S |          |
| <ul> <li>Operation Param</li> </ul> | eters                      |                         | 2        |
| Provides an overview of             | of Parameters for Operatio | is of the Service       |          |
| Name                                | Data Type                  | Description             |          |
|                                     |                            | De                      | <u>.</u> |

- 21 In the **Operation Parameters** pane, select the new parameter in the table, which by default is named **newParameter1**.
- 22 In the **Properties** pane (below the **Operation Parameters** pane), enter inputSalesItem in the **Name** field.
- 23 Continuing in the **Properties** pane, scroll down if necessary, and select **Complex/Array Type** for the **Datatype**.

24 Click **Browse for Complex Type** at the very bottom of the **Properties** pane.

| ➡ Propert    | ties                      | 0 |
|--------------|---------------------------|---|
| Object Prop  | perties                   |   |
| Name         | inputSalesitem            |   |
| Description  | n                         | ] |
| Style        | ⇔ Input                   | - |
| Datatype     | O Simple Type             |   |
|              |                           | 7 |
|              |                           |   |
|              | ۵                         |   |
|              | R Browse for Complex Type |   |
| introduction | Service Interface Summary |   |

25 When the **New Parameter** dialog box opens, click **Browse** for the **Type** field.

26 When the **Parameter Type** dialog box opens, enter the letter "s" in the **Select the Type For This Parameter** field.

**Note** You must enter the first letter of the parameter type you are searching for in the Select the Type For This Parameter field, or the Matching Types list will remain empty.

| *                            |             |               |              |   |
|------------------------------|-------------|---------------|--------------|---|
| Matching types:              |             |               |              |   |
| Sal-Octail<br>G SalesbetaiRe | sponse      |               |              | 1 |
| G Salesitem                  | 127         |               |              |   |
| G salesItem                  |             |               |              |   |
| 🕝 salesitems - S             | ervices.Jav | a - MySybSto  | re_Tutorials |   |
| 🕒 salesitems - S             | ervices.Jav | a - SybStore_ | Sample       |   |
| G SalesProcess               | ingDBServie | eProxy        |              |   |
| G SampleModel                |             |               |              |   |
| G Sasl                       |             |               |              | - |
| 4                            |             |               |              | F |
| 1223                         |             |               |              |   |

- 27 Scroll down the list of **Matching Types** and select **SalesDetail**. When you select **SalesDetail**, the selection changes to SalesDetail com.sybase.workspace.tutorials.sybstore.schemas.
- 28 Click OK.
- 29 When you return to the New Parameter dialog box, click OK.
- 30 Select File|Save from the WorkSpace main menu.

Leave *MySalesValidate.svc\_java* open in the editor for the next lesson.

### Lesson 2: Invoking a database service from Java service operation

In this lesson, you add Java code to call a database service operation (the sybstore\_validate\_salesdata stored procedure) from the Java service validate method.

Before you do this lesson, complete "Creating a Java service" on page 27.

- 1 Open the Service Development perspective. Select **Window**|**Open Perspective**|**Other**, choose **Service Development** (**default**) from the **Select Perspective** dialog box, and click **OK**.
- 2 With **MySalesValidate.svc\_java** open in the Java Service Editor, select the **Service Interface** tab.
- Select the Service Explorer. This view may be hidden behind the Enterprise Explorer. If you do not see the Service Explorer tab, click >>1 to the right of the Enterprise Explorer tab, then select Service Explorer from the list.

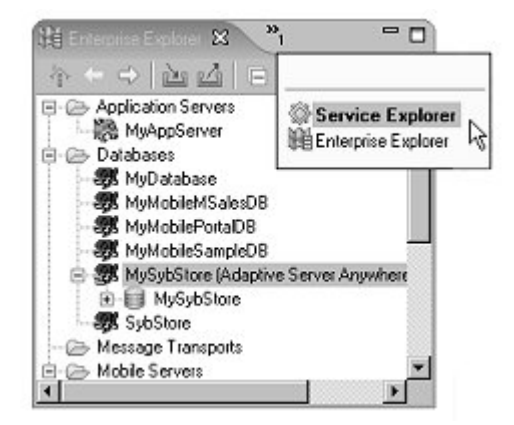

- 4 Expand the **Private** folder, which contains a list of services.
- 5 Expand **MySalesDBService/MySalesDBService** to display a list of services.

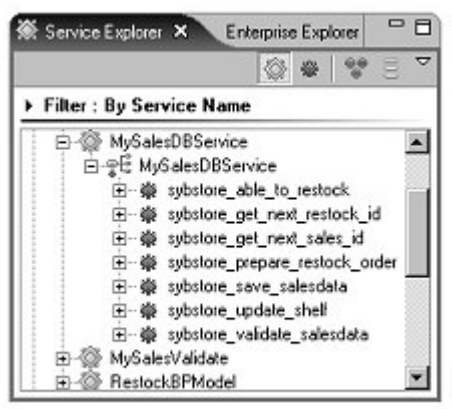

6 In the **Service Explorer**, double-click the **sybstore\_validate\_salesdata** operation at the end of the list.

There are now two files in editors—one for the Java service (*MySalesValidate.svc\_java*) and one for the database service that you created previously (*MySalesDBService.svc\_db*).

7 Select the **MySalesValidate.svc\_java** tab and verify that the **Service Interface** tab is selected.

|                                                                                                    | o_db 🕺 MySalesValidate.svc_java 🗙                                                                               |                                  |
|----------------------------------------------------------------------------------------------------|----------------------------------------------------------------------------------------------------|----------------------------------|
| Java Service                                                                                                    | Interface                                                                                                    | II                               |
| Service Interface                                                                                                    |                                                                                                    | (? □ ∓∭-9                        |
| Allows the definition of                                                                                                    | f the Service Interface                                                                                         | 02001                            |
| $\square$                                                                                                    | Service:Validate                                                                                                |                                  |
|                                                                                                    | EInterface:Salesiten                                                                                            |                                  |
|                                                                                                    | 🖇 validate                                                                                                    |                                  |
| 5                                                                                                    |                                                                                                    | /MuSubStore Tutorials/Services/  |
| Client                                                                                                    |                                                                                                    | Thysystematic_familiar services  |
|                                                                                                    |                                                                                                    |                                  |
|                                                                                                    |                                                                                                    |                                  |
|                                                                                                    |                                                                                                    | •                                |
| ▶ Operation Parar                                                                                                    | neters                                                                                                    | •                                |
| ▶ Operation Parar ♥ Properties                                                                                                    | neters                                                                                                    | •<br>? =<br>?                    |
| Operation Parar     Properties     Object Properties                                                                                                    | neters                                                                                                    | •<br>? =<br>?                    |
| Operation Parar     Properties     Object Properties     Properties for the Ser                                                                                    | neters                                                                                                    | •<br>•<br>•                      |
| Operation Parar     Properties     Object Properties     Properties for the Ser     Name     Name                                                                  | neters<br>rvice<br>/alidate                                                                                     | •                                |
| Operation Parar     Properties     Object Properties     Properties for the Ser     Name     Description                                                           | neters<br>rvice<br>/alidate                                                                                     | •                                |
| Operation Parar     Properties     Object Properties     Properties for the Ser     Name     Description     Category                                              | neters<br>rvice<br>/alidate                                                                                     | •<br>•<br>•<br>•                 |
| Operation Parar     Properties     Object Properties     Properties for the Ser     Name     Description     Category     TargetNameSpace                          | meters<br>rvice<br>/alidate<br>lava<br>m.mycompany:/MySybStore_Tutorials/Services/Jav                           | ?       ?                        |
| Operation Para     Properties     Object Properties     Properties for the Ser     Name     Description     Category     TargetNameSpace     Date Created     Date | neters<br>vice<br>/alidate<br>lava<br>ummycompany:/MySybStore_Tutorials/Services/Jav<br>lan 12, 2006 1:43:19 PM | ?<br>?<br>?<br>a/MySalesValidate |

8 In the **Service Explorer**, select the **sybstore\_validate\_salesdata** operation and drag and drop it onto the **validate** operation box in the **MySalesValidate** diagram.

9 When you see a message stating that the service proxy was generated successfully, click **OK**. The Java Service Interface diagram changes to show the call to the database service operation.

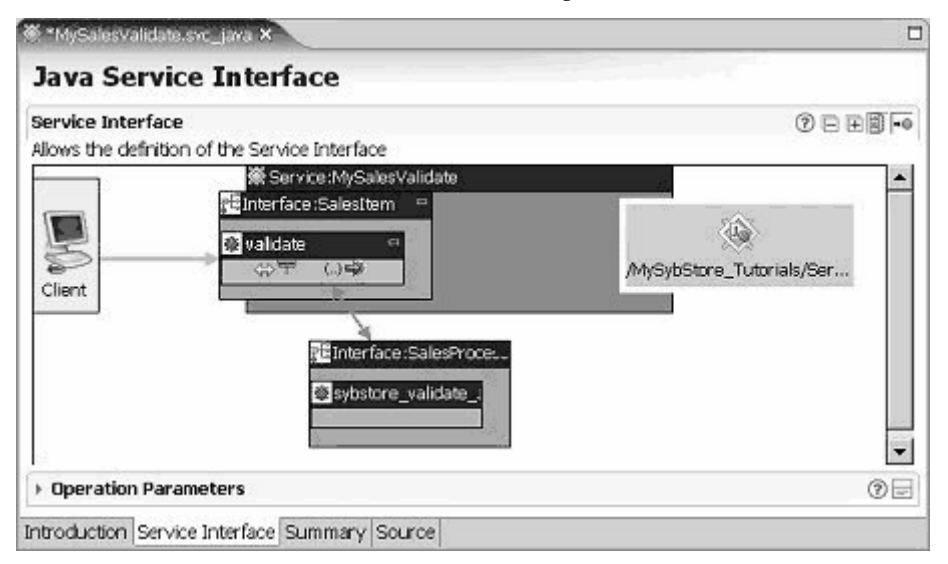

- 10 Select the **Source** tab for **MySalesValidate.svc\_java**.
- In the WorkSpace Navigator, expand
   MySybStore\_Tutorial/Tutorial\_Resources/Service\_Development/Jav
   a, and double-click SalesItem.java to open the file in the Java editor.
- 12 Copy the validate method from the MySybStore\_Tutorial/Tutorial\_Resources/Service\_Development/Jav a/SalesItem.java file
  - a Place your cursor at the beginning of the line that begins with:

public static int Validate(

b Hold down the cursor and drag to the end of the file to copy the entire method.

| Interstation (1997) *********************************** | java 💮 MySalesDBService.svc_db 🚺 SalesHem.java 🗙                                                                 | - 0         |
|---------------------------------------------------------|----------------------------------------------------------------------------------------------------|-------------|
| 19 ×                                                    | and the second second second second second second second second second second second second second second second | -           |
| 20 * TODO To d                                          | change the template for this generated type comment go to                                                        |             |
| 21 * Window -                                           | Preferences - Java - Code Style - Code Templates                                                                 |             |
| 22 */                                                   |                                                                                                    |             |
| 23 public class                                         | s SalesItem (                                                                                                    |             |
| 24                                                      |                                                                                                    |             |
| 258 /**                                                 |                                                                                                    |             |
| 26 * Valid                                              | date                                                                                                    | C           |
| 27 *                                                    |                                                                                                    |             |
| 28 *                                                    |                                                                                                    |             |
| 29 * @sws                                               | method; expose=false; visible=true; style=OPERATION_STYLE_REQS                                                   | RESPONSE; r |
| 30 * @vers                                              | sion Fri Aug 05 15:55:40 EDT 2005                                                                                |             |
| 31 * @para                                              | am newSalesItem                                                                                                  |             |
| 32 * @para                                              | am null                                                                                                    |             |
| 33 * @retu                                              | urn                                                                                                    |             |
| 34 * @para                                              | am inputSalesItem                                                                                                |             |
| 35 */                                                   |                                                                                                    |             |
| 36                                                      |                                                                                                    |             |
| 378 public s                                            | static int Validate(                                                                                             |             |
| 38                                                      | com.sybase.workspace.tutorials.sybstore.schemas.SalesDetail                                                      | l inputSal  |
| 39 Int)                                                 | Holder returnvalHolder = new IntHolder(0);                                                                       |             |
| 40 Str:                                                 | ingHolder reasonHolder = new StringHolder("ENPTY");                                                              |             |
| 41 Int                                                  | Holder rETURN_VALUEHolder = new IntHolder(0);                                                                    |             |
| 42 Upde                                                 | ateCountsTypeHolder updateCountsHolder = <b>new</b> UpdateCountsTyp                                              | peHolder()  |
| 43 Dar:                                                 | ningsTypeHolder warningsHolder = <b>new</b> WarningsTypeHolder();                                                |             |
| 94 Sale                                                 | esProcessingDBServiceProxy.sybstore_validate_salesdata(                                                          |             |
| 45                                                      | inputSalesItem.getItemNum(),                                                                                     |             |
| 46                                                      | inputSalesItem.getQty().intValue(), inputSalesItem.getB                                                          | Price(),    |
| 47                                                      | returnvalHolder, reasonHolder, rETURN_VALUEHolder,                                                               |             |
| 48                                                      | updateCountsHolder, warningsHolder);                                                                             |             |
| 49                                                      |                                                                                                    |             |
| 50 rete                                                 | urn returnvalHolder.value;                                                                                       |             |
| 51 }                                                    |                                                                                                    |             |
| 52 }                                                    |                                                                                                    |             |
| 4                                                       |                                                                                                    | •           |

- c Right-click in the editor and select **Copy** from the context menu.
- 13 Replace the validate method code in *MySalesValidate.svc\_java* file by pasting in the Validate method code from the *SalesItem.java* file:
  - a Place your cursor at the beginning of the line that begins with:

```
public static void validate(
```

b Hold down the cursor and drag to the end of the file to copy the entire method.

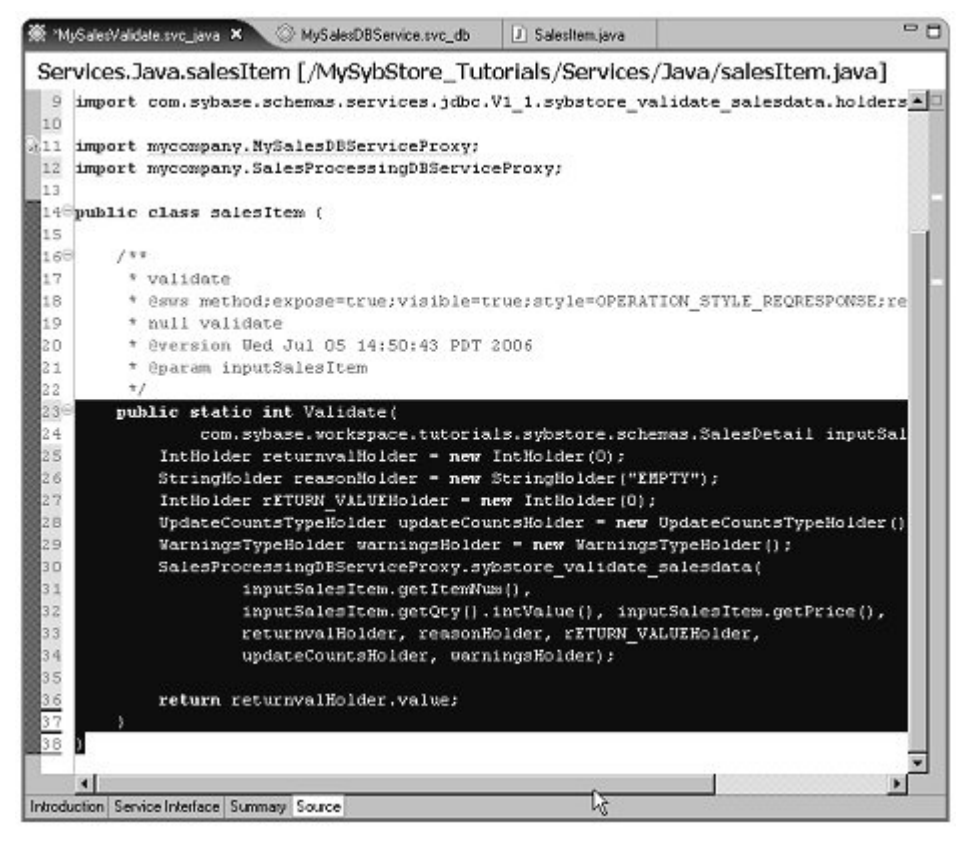

- c Right-click in the editor and select **Paste** from the context menu.
- 14 Select **File**|**Save** from the WorkSpace main menu bar to save **MySalesValidate.svc\_java**.
- 15 Select the **Service Interface** tab for **MySalesValidate.svc\_java** in the editor.
- 16 Expand the **Operation Parameters** pane and select the Validate operation in the diagram. Notice that the copied operation is "Validate" rather than "validate."

There is a second parameter named ValidateReturn. Because the code that you copied and pasted into this service contained a method return parameter, this output parameter was automatically added to the Validate operation.

17 Select File|Close All from the WorkSpace main menu to close all of the editor windows.

**Note** To learn how to deploy and test this service, follow the instructions in "Packaging, deploying, and testing a service" on page 79.

# Creating a transformation service

A transformation service maps the content of an XML document from one XML schema to another. The result is a transformation service file you can use inside a business process service (Java transformation) or deploy to provide transformation functionality at runtime (XSL transformation).

This tutorial teaches you how to create a transformation service using Sybase WorkSpace tools. After you complete this tutorial, you will know how to create a transformation service, define its mapping logic, and test it. You will have a complete transformation service that can be used in other Sybase WorkSpace tutorials.

This tutorial consists of:

Lesson 1: Creating a new transformation service Lesson 2: Defining mapping for a transformation service Lesson 3: Testing a transformation service

### Lesson 1: Creating a new transformation service

In this lesson, you create a new transformation service for the SybStore application.

- 1 Open the **Service Development** perspective.
- 2 Select **File**|**New**|**Service** from the main menu bar.

3 In the Service Selection Page window, select Transformation Service and click Next.

| Please select th | e service type: | - |     |  |
|------------------|-----------------|---|-----|--|
| Database S       | ervice          |   |     |  |
| EIB Service      |                 |   |     |  |
| Message Se       | vice            |   |     |  |
| SOAP Service     | e .             |   |     |  |
| a Iransforma     | Jon Service     |   | 378 |  |
|                  |                 |   | 2   |  |
|                  |                 |   | R   |  |

4 When the **New Service Wizard** window opens, expand **MySybStore\_Tutorials/Services/Transformation**, the parent folder, to populate the **Enter or Select the Parent Folder** field. 5 Enter MySalesEmailXform in the File Name field and click Next.

| New Service V                                                                                                    | Wizard                                |                   |                       |           |
|----------------------------------------------------------------------------------------------------|---------------------------------------|-------------------|-----------------------|-----------|
| ew Service Wiza<br>Create a new Serv<br>as parent folder                                                                                                    | rd<br>ice model. Pleas                | e do not enter or | select Linked-Project | $\square$ |
| inter or select the                                                                                                    | e parent folder:<br>totale Konston (T | kansform stion    |                       |           |
| Mysybsicke_ru                                                                                                    | contaisyster vices/1                  | ransionnadori     |                       |           |
| <ul> <li>Models</li> <li>mrycom</li> <li>Schema</li> <li>Servicet</li> <li>Servicet</li> <li>Se D8</li> <li>D8</li> <li>Java</li> <li>Mess</li> <li>Tran</li> </ul> | pany<br>is<br>agé<br>agé              |                   |                       | ×         |
| ià-⊘ Setup<br>R-⊘ Tutorial                                                                                                    | "Resources                            |                   |                       | -         |
| le name: Masal                                                                                                    | HE mail X for m                       | I                 |                       |           |
|                                                                                                    |                                       |                   |                       |           |
|                                                                                                    | d Bart                                | 1 1000 5          | [                     | Cancel    |
|                                                                                                    | < Back                                | Next >            | Finish                | Cancel    |

6 When the **Service Summary** page appears, select **Transformation** in the **Category** list box and click **Next**.

7 When the **Select Schemas** page appears, beside **Select the Source Schemas** pane, click **Add Schema**.

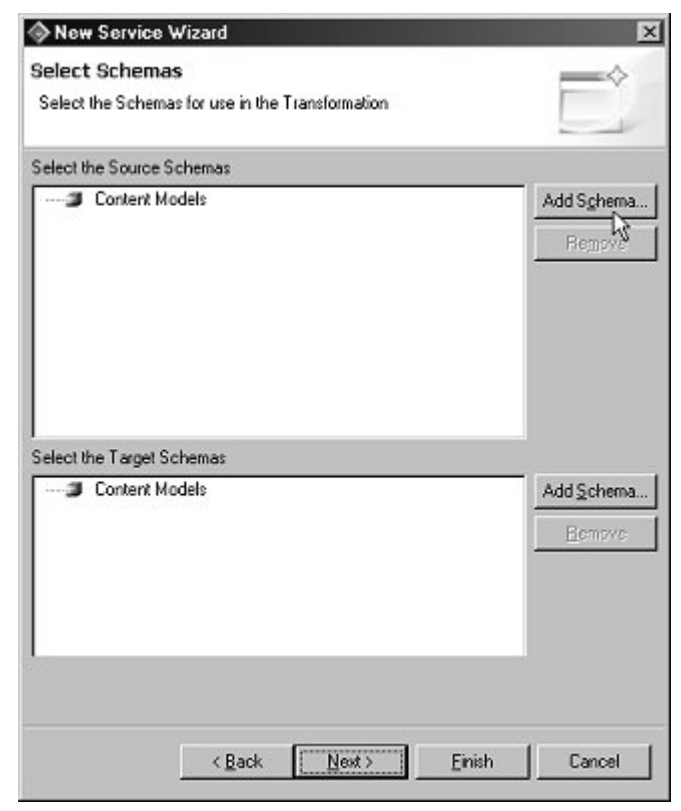

8 When the Schema Browser appears, expand the folders MySybStore\_Tutorials/Tutorial\_Resources/Service\_Development, then locate and select the SybStore.xsd file.

| 🗇 Schema Browser                                                                                                    | ×                                                                                                    |
|----------------------------------------------------------------------------------------------------|----------------------------------------------------------------------------------------------------|
| WySybStore_Tutorials     Services     Tutorial_Resources     Enterprise_Modeling     Borvice_Development     BOB     BOB     BOB     SybStore.xsd | Schema     SalesDetal {http://sybase.com/workspace/tu     SalesDetal {http://sybase.com/workspace/tu     RestockCheck {http://sybase.com/workspace     RestockConfirmation {http://sybase.com/workspace     SalesDetaiResponse {http://sybase.com/work     SalesDetaiResponse {http://sybase.com/work     Sale |
|                                                                                                    |                                                                                                    |
|                                                                                                    | OK Cancel                                                                                                    |

Elements in the XSD appear in the right pane of the Schema Browser.

- 9 Select the **RestockMessage** schema in the right pane and click **OK**.
- 10 On the Select Schemas page, click Add Schema beside the Select the Target Schemas pane.

11 When the Schema Browser appears, expand the folders MySybStore\_Tutorials/Tutorial\_Resources/Service\_Development, then locate and select the SybStore.xsd file.

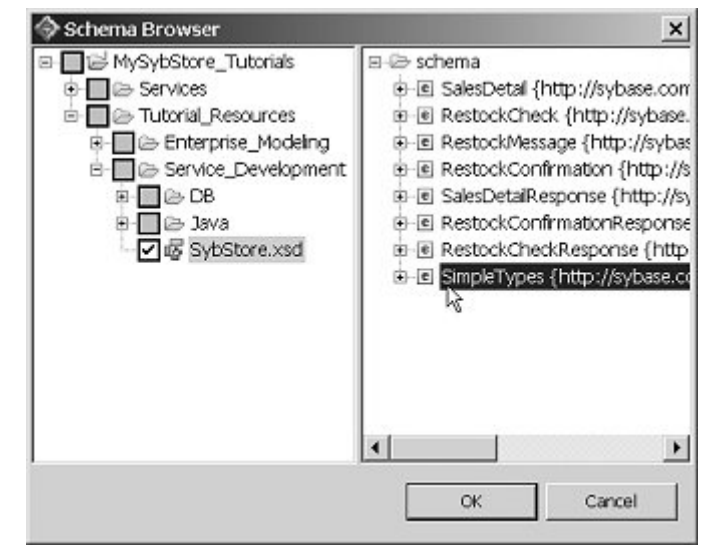

12 Select the **SimpleTypes** schema in the right pane and click **OK**.

13 Click Next in the Select Schemas window.

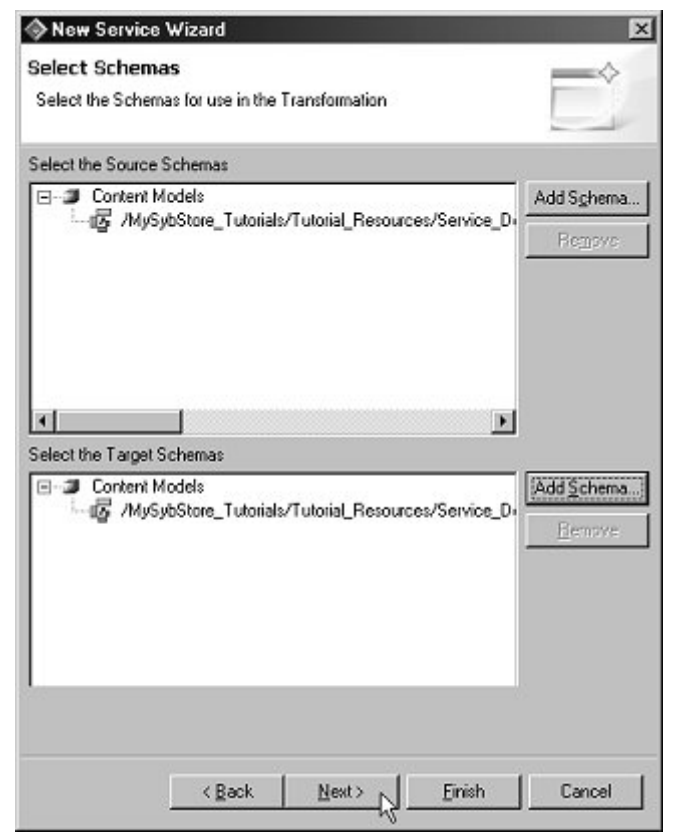

14 When the New Service Wizard Summary page appears, click Finish.

The service is created and opens in the Transformation Service Editor.

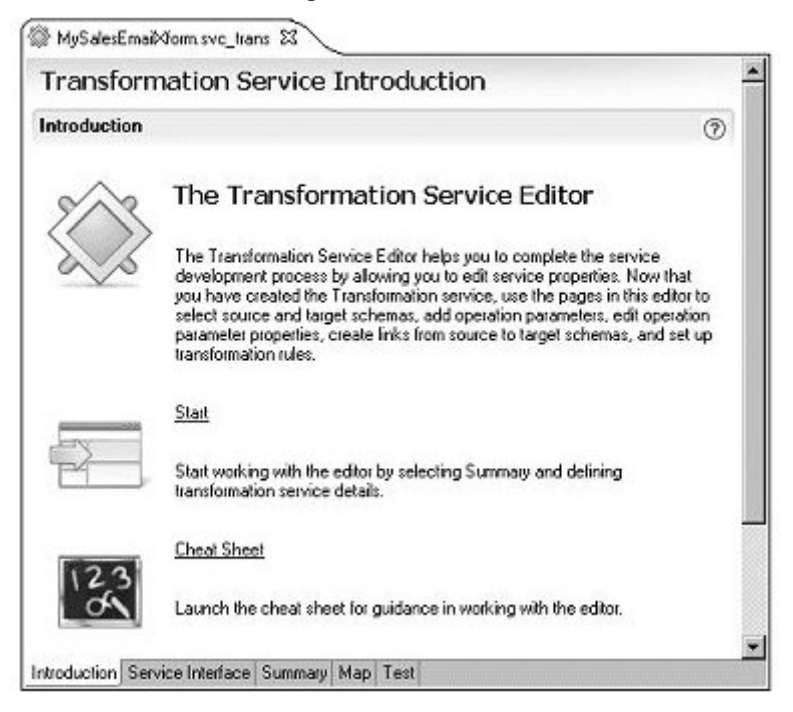

15 Select the **Map** tab at the bottom of the editor.

A diagram displays the unmapped source and target models. In the next lesson, you define the mapping.

16 Click the minimize button on the boxes in the diagram to view them as icons.

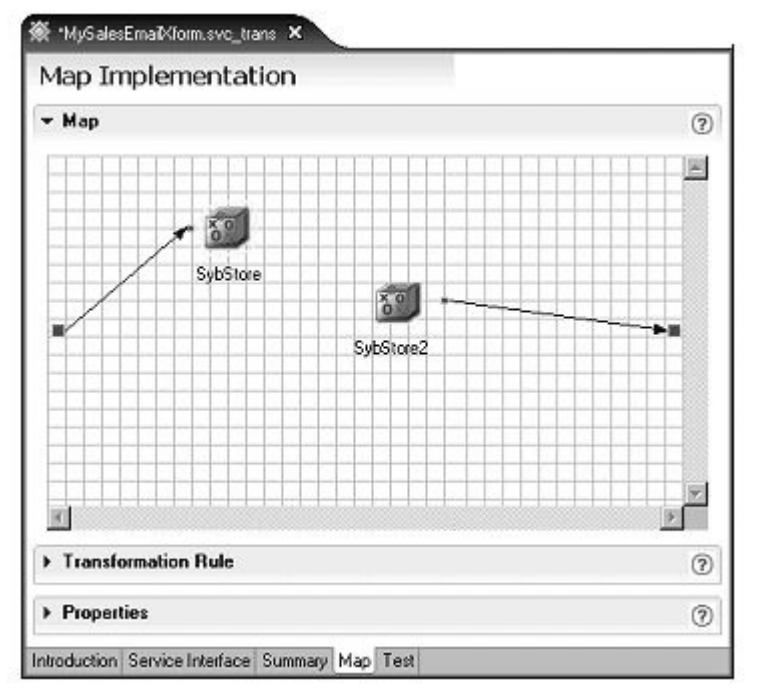

17 Select File|Save from the WorkSpace main menu.

Leave the new transformation service file open for the next lesson.

### Lesson 2: Defining mapping for a transformation service

In this lesson, you define the transformation mapping from the source content model to the destination content model, as identified by the XML schemas you chose in the preceding lesson.

You must complete "Lesson 1: Creating a new transformation service" on page 43 before you begin this lesson.

1 Verify that the **Map** tab is selected in the editor. The unmapped source and target models display.

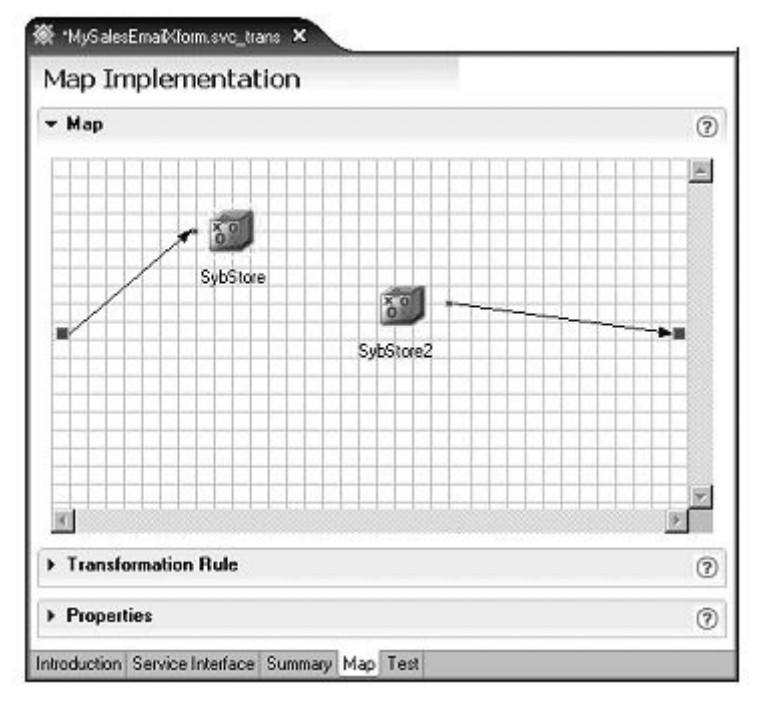

- 2 Double-click the **SybStore** icon and the **SybStore2** icon to display the schemas in a tree view.
- 3 Click the maximize button to expand the editor view.

4 Expand the sequences items in both tree views to see all elements in both the source and target schemas.

| # Mysales meltificm oc_trans #                                           | 8         |
|--------------------------------------------------------------------------|-----------|
| Map vs Implementation                                                    |           |
| ~ Map: /MySybStore_Tutorials/Services/Transformation/MySalesEmailXform.r | map (9)   |
|                                                                          |           |
|                                                                          |           |
| SybStore BD                                                              | SybStore2 |
|                                                                          |           |
|                                                                          |           |
| <u>1</u>                                                                 | ×         |
| Transformation Rule                                                      | 0         |
| Introduction Service Interface Summary Map Test                          |           |

- 5 Create the binding between elements in the source schema to elements in target schema:
  - a Drag and drop **RestockQty** from the **Sybstore** tree view onto the **SybStore2** tree value **StringValue**.
  - a Drag and drop **ItemNum** from the **Sybstore** tree view onto the **SybStore2** tree value **StringValue**.

You see this message:

The existing rule on the target node StringValue will be modified as a result of this action. Do you wish to continue?

b Click **OK**.

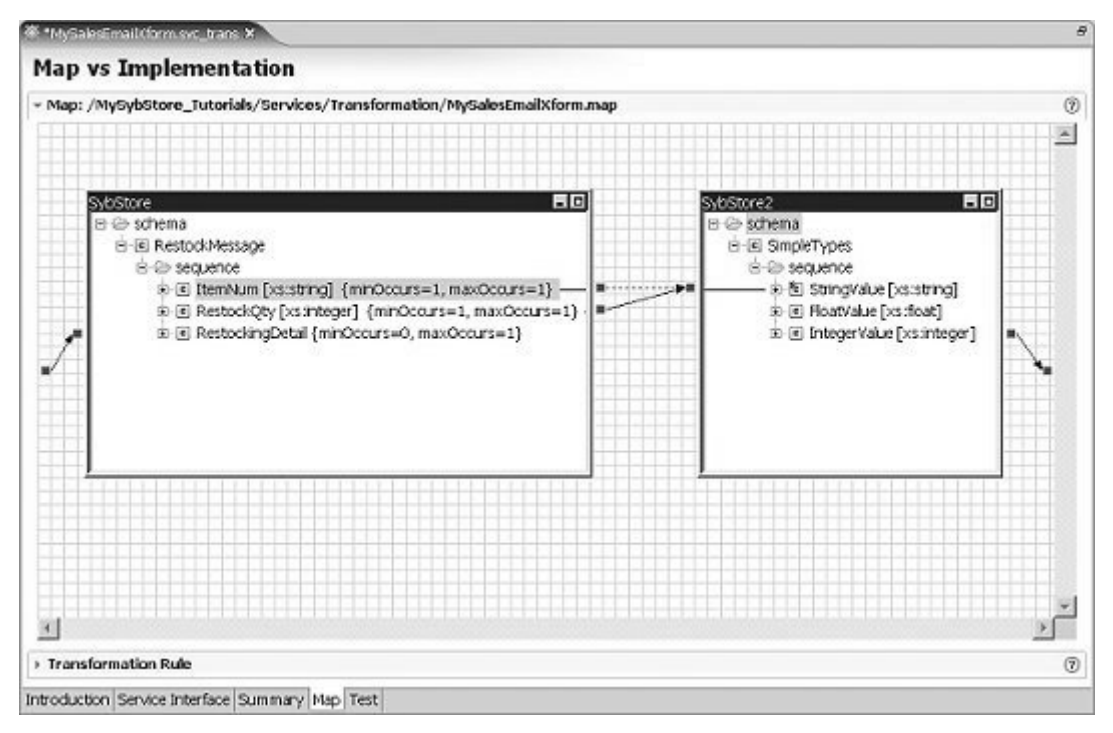

This establishes the base binding between the source and target elements.

6 Click the solid arrow (the bottom line) that connects the source and target schemas. This activates the Expression editor in the Transformation Rule pane below the diagram.

**Note** There is also a dashed arrow connecting the schemas; ensure you select the solid line.

7 Click the arrow next to the **Transformation Rule** pane title, below the diagram, to expand that section and work in the Expression editor. If you do not see the **Transformation Rule** title, click the arrow beside the **Map** pane to minimize it.

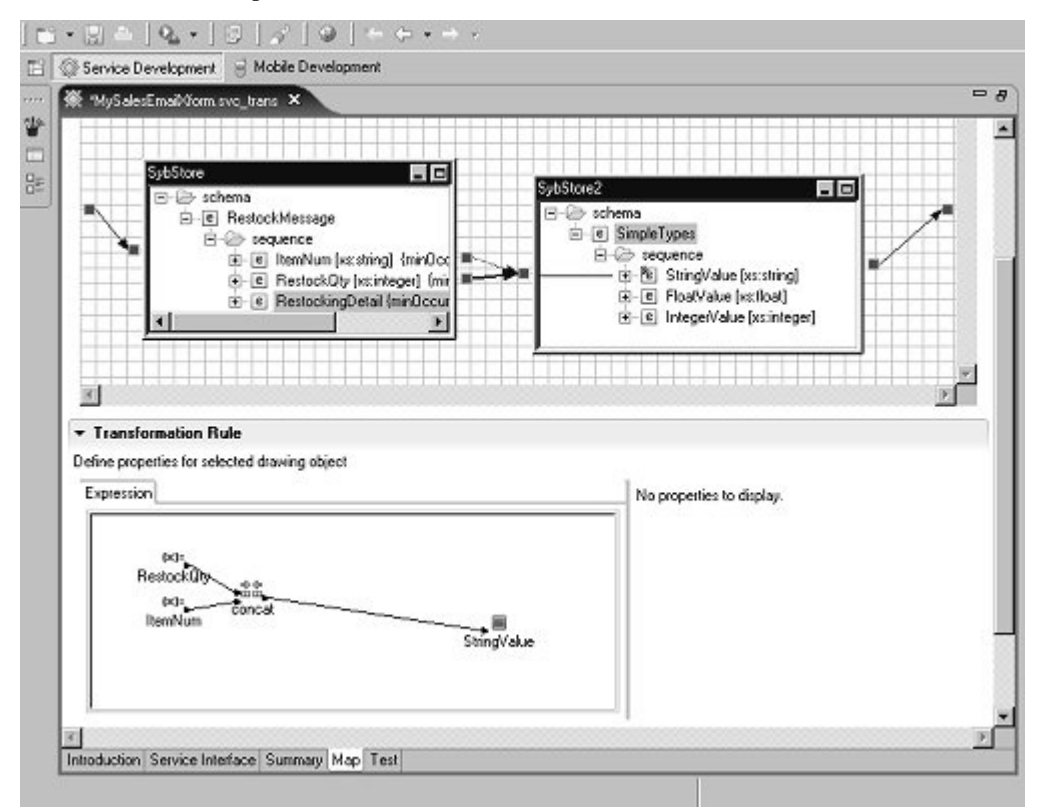

Define additional mapping rules using the Expression editor and the Tool Palette.

8 Select Window|Show View|Tool Palette on the WorkSpace main menu.

One concat functions already exists in the Expression editor diagram. Add two more.

9 Click in the Expression editor pane, select the Xpath String Functions category in the Tool Palette, select the concat function, and drag and drop it onto the Expression editor canvas in the Transformation Rule pane.

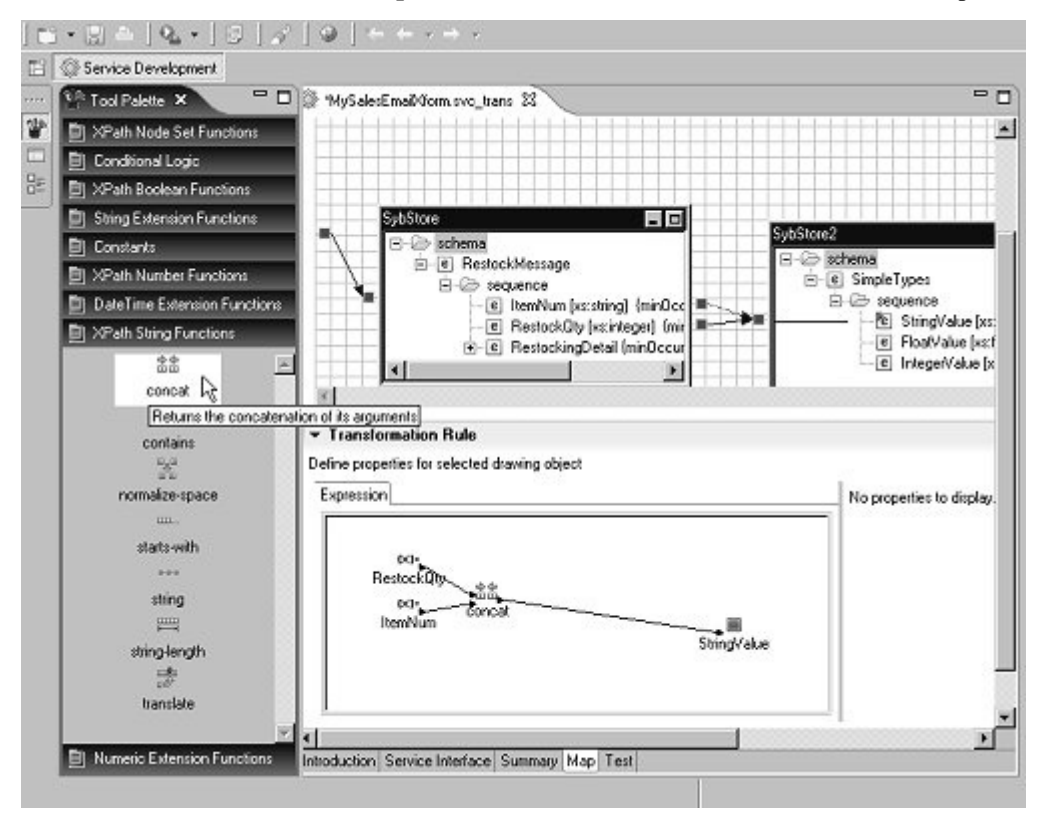

**Note** If the Tool Palette disappears from view, click the Tool Palette icon in the Fast View to redisplay it.

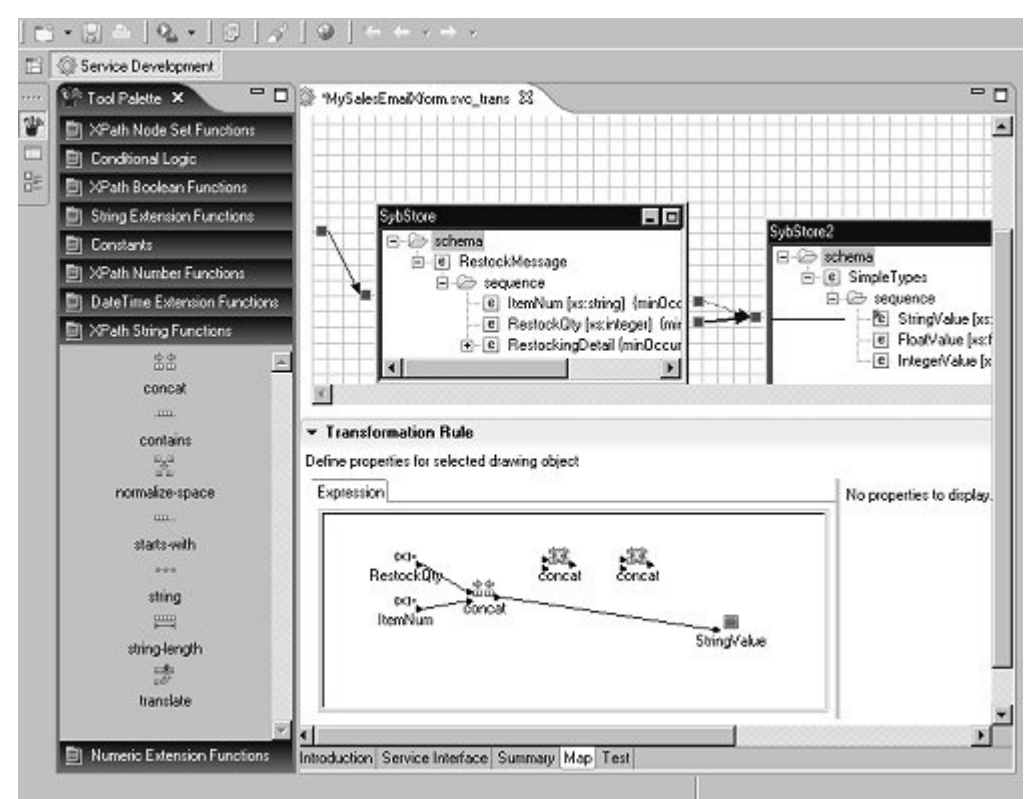

10 Drag and drop another **concat** function onto the editor canvas.

- 11 Select the **Constants** category on the **Tool Palette**, select **string constant**, and drag and drop it onto the **Expression** editor canvas.
- 12 Drag and drop another string constant onto the Expression editor canvas.
- 13 To set values for the constant strings:
  - a Select one of the new string constant icons in the Expression editor.
  - b In the **Properties for the Operation** to the right of the **Expression** editor, change the **Logical Name** to items of product.
  - c Select the **Bind Source Text to Logical Name** option to the right of the **Source Text** field to populate that field with the logical name.

- d Select the other new string constant icon in the editor.
- e Change the Logical Name to need to be restocked.
- f Select the **Bind Source Text to Logical Name** option.

| vession                                                                               | Properties for the Operation<br>Logical Name need to be restocked<br>Source Test Logical Vance |
|---------------------------------------------------------------------------------------|------------------------------------------------------------------------------------------------|
| Restock Op<br>concet<br>item Num<br>StringValue<br>items of producteed tobe restocked | Data Type String Format any character combination                                              |

Finish creating the bindings in the Expression editor using the string constants and schema elements.

- 14 In the **Expression** editor, right-click the line connecting **RestockQty** to **concat** and select **Delete** from the context menu.
- 15 Right-click the line connecting **ItemNum** to **concat** and select **Delete** from the context menu.
- 16 Right-click the line connecting **concat** to **StringValue** and select **Delete** from the context menu.
- 17 In the **Expression** editor, define the transformation mapping from the source schema to the target schema. The small arrows on each object represent input and output links. To connect schemas, click the source arrow on the first object's right side, then drag to and click the target arrow on the other object's left side.

As you work, arrange the icons in the editor to make linking them easier.

- a Connect the output link of element **RestockQty** to the upper input link f the first **concat** operation.
- b Connect the output link of constant items of product to the lower input link of the first **concat** operation.
- c Connect the output link of the first **concat** operation to the upper input link of the second **concat** operation.

- d Connect the output link of the element **ItemNum** to the lower input link of the second **concat** operation.
- e Connect the output link of the second **concat** operation to the upper input link of the last **concat** operation.
- f Connect the output link of constant needs to be restocked to the lower input link of the last **concat** operation.
- g Connect the output link of the last **concat** operation to the input link of **StringValue**.

Your expression should have the same connections as the following graphic.

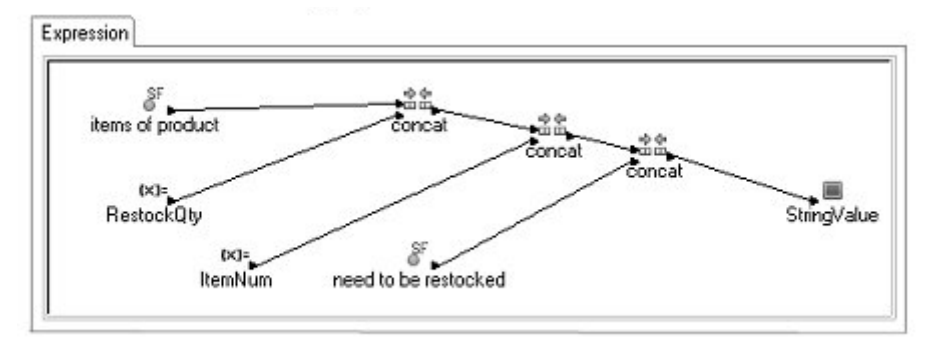

**Note** If you link incorrectly, right-click the incorrect line and select **Delete** from the context menu, then add the link again.

- 18 The final step is to assign literal values to the remaining target elements so that none of the target elements are unmapped. All fields have a minimum setting of "1" and cannot be "null."
  - a Expand the **Map** pane (above the Transformation Rule pane) if necessary, then right-click on the canvas and select **Add Literal** from the context menu.
  - b Right-click on the Map canvas again and select Add Literal again.

Two literal icons appear in the canvas—literal\_1 and literal\_2.

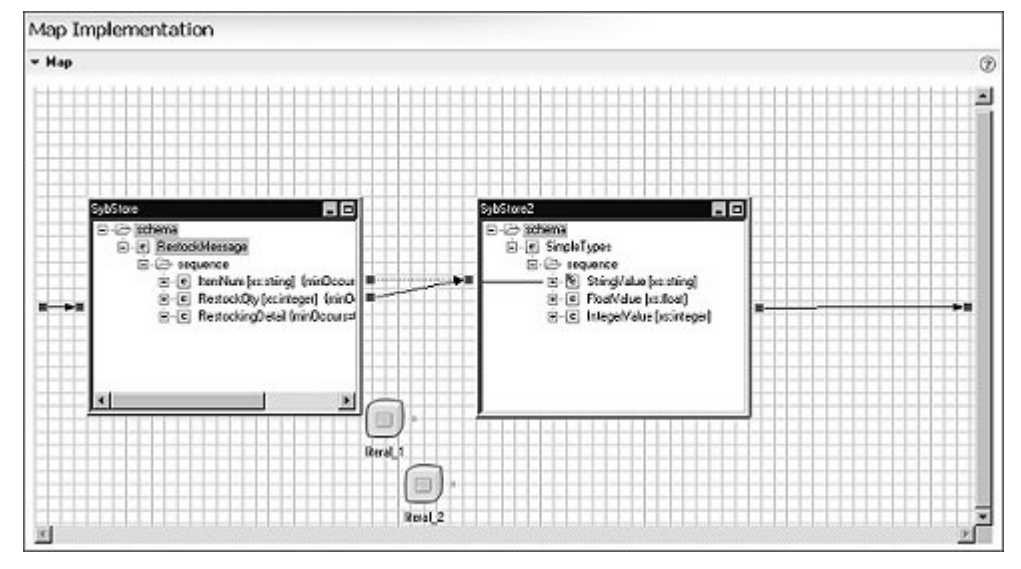

c Select each literal icon and move it slightly below and to the left of the **SybStore2** tree view box in the diagram.

d Click the small connection square for the **literal\_1** icon and drag to the **SybStore2** box and click the sequence **FloatValue** to make the connection.
e Click the small connection square for the **literal\_2** icon and drag to the **SybStore2** box and click the sequence **IntegerValue** to make that connection.

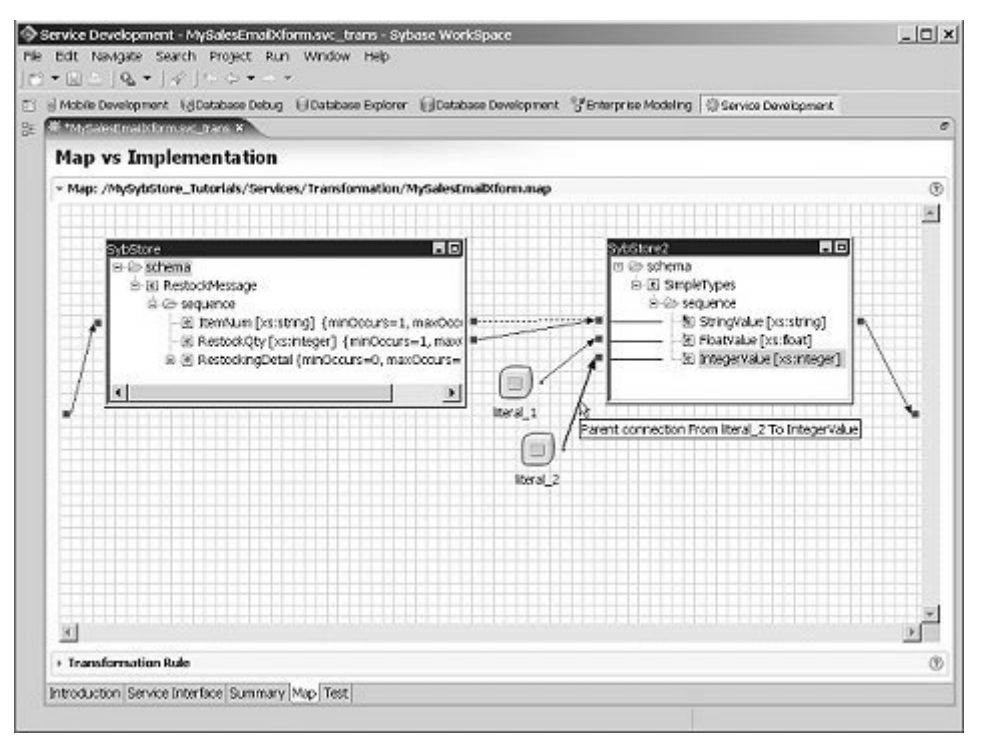

f Select literal\_1 and, expand the Properties pane, change the Name to Float Value and change Literal Value to 0.0.

g Select literal\_2 and, expand the Properties pane, and change the Name to Integer Value and change its Literal Value to 0.

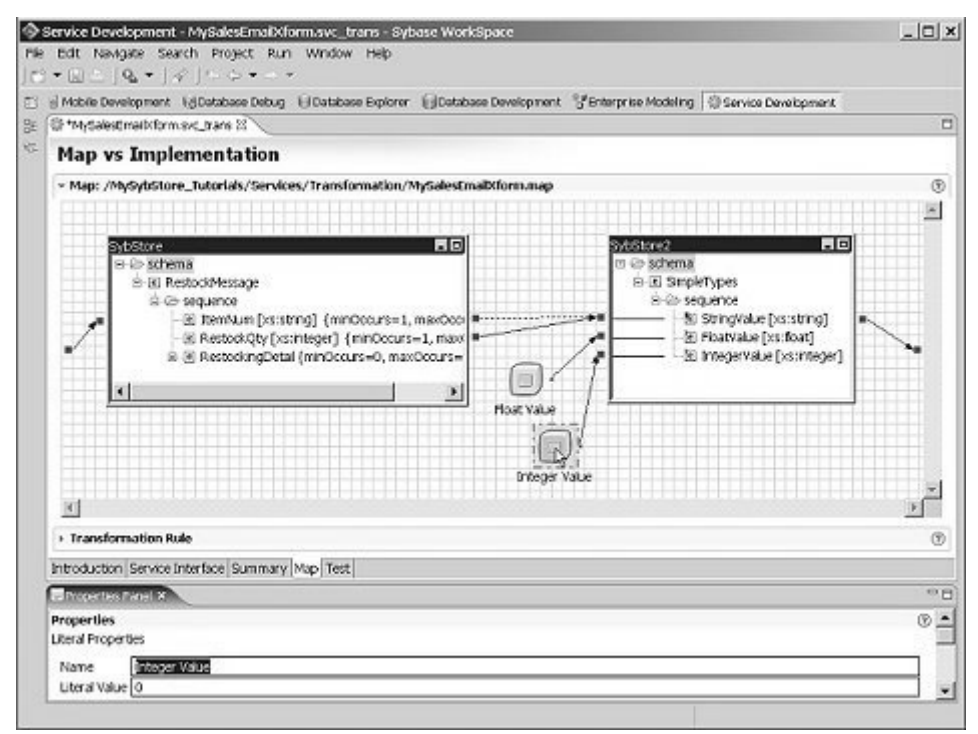

19 Select File|Save from the main menu bar.

Leave the new transformation service open in the editor for the next lesson.

You have finished defining the schema mapping for a transformation service. In the next lesson, you test the transformation service using input values from a sample file.

#### Lesson 3: Testing a transformation service

In this lesson, you test a transformation service, using sample data from an XML file.

Before you start this lesson, complete "Lesson 2: Defining mapping for a transformation service" on page 51.

- 1 Select the **Test** tab at the bottom of the **Transformation Service** editor.
- 2 In the first row of the **Instance Document Selection** table, click the button with three dots (ellipsis) in the **Instance** column.
- 3 Select the test data file %PROJECT\_DIR%\MySybStore\_Tutorials\ Services\Transformation\TestData\DesignTime\RestockMessage.xml and click **Open**. %PROJECT\_DIR% is where your personal WorkSpace files are stored.
- 4 Click **Test** in the **Instance Document Selection** pane.

If the transformation mapping is correct, these results appear in the **Test Results** pane:

```
<syl:SimpleTypes xmlns:syl="http://sybase.com/workspace/
tutorials/sybstore/schemas">
<syl:StringValue>3items of productA6459need to be
restocked</syl:StringValue>
<syl:FloatValue>0.0</syl:FloatValue>
<syl:IntegerValue>0</syl:IntegerValue>
</syl:SimpleTypes>
```

| Mytaledina bform ox trans 🛪 🔰                                                                                                    |                                                                                                    | 6                               |
|----------------------------------------------------------------------------------------------------|----------------------------------------------------------------------------------------------------|---------------------------------|
| Transformation Service 1                                                                                                    | fest                                                                                                  |                                 |
| sect instance Documents then clok on                                                                                                    | let                                                                                                   |                                 |
| <ul> <li>Instance Document Selection</li> <li>Select Instance Documents</li> </ul>                                                                                                    |                                                                                                    | 0                               |
| Schema                                                                                                    | Instance                                                                                              |                                 |
| SybStore{/MySybStore_Tutorials/Tut                                                                                                    | C:\Sybase\WorkSpace\Eclpse\wor +                                                                      |                                 |
| Test                                                                                                    |                                                                                                    |                                 |
| - Tast saudter                                                                                                    |                                                                                                    |                                 |
| <ul> <li>Test results:</li> <li>Date its of a point the Transformation</li> </ul>                                                                                                    |                                                                                                    | 0                               |
| cesas or an angule transpiritation                                                                                                    |                                                                                                    |                                 |
| Save                                                                                                    |                                                                                                    |                                 |
| s2cml version="1.0" encoding="1.0E                                                                                                    | d*2x                                                                                                  |                                 |
|                                                                                                    |                                                                                                    |                                 |
| <sy1:SmpleTypes tonins sy1="http:<br> <sy1:stringvalue>Dtems of product<br/><sy1:floatvalue></sy1:floatvalue><br/><sy1:floatvalue></sy1:floatvalue><br/><br/><sy1:smpletypes></sy1:smpletypes></sy1:stringvalue> | ////bisec.com/workspace/tutorisi/kybstore/isdnemas" wnins.cosi="http:///<br>M6439need to be restocked | www.w3.org/2001/074L5chema-hsta |
|                                                                                                    |                                                                                                    |                                 |
|                                                                                                    |                                                                                                    | لتى                             |
| L.                                                                                                    |                                                                                                    | <u> </u>                        |
| SybStore2                                                                                                    |                                                                                                    |                                 |
| ntroduction Service Interface, Summary                                                                                                    | Map Test                                                                                              |                                 |

The tested transformation service can be consumed in a business process service.

5 Select **File**|**Close** from the main menu bar to close the Transformation Service editor.

# Creating a message service

A message service enables applications to create, send, receive, and read messages to and from external messaging systems. You can deploy a message service independently, or use it to develop a composite service, such as a business process.

Define message services using simple parameters to describe the message content or by associating the message service with one or more schemas (XSD files) that describe the content of an XML document.

When you develop a message service, you associate it with a messaging endpoint during development, during package definition, or during deployment.

During development, you define a message service as a one-way call to a service implementation via the service interface. The service operations are bound as defined in the services package profile or deployment profile.

When you develop a message service to send data to a transport (outbound service), you define the message service using input style parameters. During deployment, the message service sends the message using the transport to which the service is bound.

This tutorial teaches you how to create a message service using Sybase WorkSpace tools. After you complete this tutorial, you will know how to create and understand the basic components of a message service. You will have a complete service, ready to be deployed and invoked by a business process service.

The message service you create in this tutorial can be invoked by the SybStore application business process service.

This tutorial consists of:

Lesson 1: Creating a message service

Lesson 2: Verifying service parameters

Lesson 3: Specifying e-mail message fields

### Lesson 1: Creating a message service

In this lesson, you create a message service for the SybStore application. You configure the new service in subsequent lessons.

- 1 Collect and write down the following information from your enterprise's e-mail system administrator. You cannot complete this tutorial without this information.
  - SMTP e-mail host
  - SMTP e-mail user name
  - SMTP e-mail password
  - SMTP e-mail port
- 2 Select **Window**|**Open Perspective**|**Service Development** from the main menu bar to open that perspective.
- 3 Select File|New|Service from the main menu bar.

The Create a Service wizard appears.

|  | _ |
|--|---|
|  |   |
|  |   |
|  |   |
|  |   |

- 4 Select Message Service and click Next.
- 5 Select MySybStore\_Tutorials/Services/Message to populate the Enter or Select the Parent Folder field.

6 Enter MySalesEmailSend in the File Name field and click Next.

| ew Service Wizard                               |                     |                    |        |
|-------------------------------------------------|---------------------|--------------------|--------|
| Create a new Service model. Please do not enter | or select Linked-Pr | oject as parent to | licer  |
| Enter or select the parent folder:              |                     |                    |        |
| MySybStore_Tutorials/Services/Message           |                     |                    |        |
| ip                                              |                     |                    |        |
| E 😔 bin                                         |                     |                    | -      |
| B-@-com                                         |                     |                    |        |
| -@ Models                                       |                     |                    |        |
| - mycompany                                     |                     |                    |        |
| - 2 Schemas                                     |                     |                    |        |
| B-@-Services                                    |                     |                    |        |
| 8-12-10P                                        |                     |                    |        |
| 8 (5 D8                                         |                     |                    |        |
| and Java                                        |                     |                    | _      |
| W. Co. Transformation                           |                     |                    |        |
|                                                 |                     |                    | -      |
| the second bar water and                        |                     |                    |        |
| ne name: jiwysalesemansena                      |                     |                    |        |
| ile name: MyGalesEmailSend                      |                     |                    |        |
|                                                 |                     |                    |        |
|                                                 |                     |                    |        |
|                                                 |                     |                    |        |
|                                                 |                     |                    |        |
| ( Det                                           | 1 1000              | Finish             | crewi  |
| < Back                                          | Next >              | Finish             | Cancel |

- 7 On the Service Summary page, select Messaging as the Service Information Category and click Next.
- 8 On the Service Endpoint Creation page, select Yes, Create An Endpoint Now and click Next.
- 9 Accept the default name "endpoint" for the service and click Next.
- 10 On the **Messaging Type** page, select **Email** and click **Next**.

11 On the **Connection Properties** page, select **User Specified** and enter the host, password, port, and user for your e-mail configuration.

| pecify the connection properties. |                             |
|-----------------------------------|-----------------------------|
| * Reference from Enterprise Explo | er:                         |
| Reference:                        | Browse                      |
| User Specified:                   |                             |
| Property                          | Value                       |
| Host                              | E# EmailHost                |
| Password                          | *******                     |
| Port                              | EI 25                       |
| Inter                             | PE SMIP                     |
| Coor                              | - Entricote                 |
|                                   |                             |
|                                   |                             |
|                                   |                             |
|                                   |                             |
| -                                 |                             |
|                                   |                             |
|                                   |                             |
|                                   |                             |
|                                   |                             |
|                                   |                             |
|                                   | < Back Next > Finish Cancel |

12 Click **Finish**. The message service is created and opens in the Message Service Editor.

Leave the message service open for the next lesson.

#### Lesson 2: Verifying service parameters

In this lesson, you verify the service parameters for the message service that you created in the previous lesson.

To complete this lesson, you must have completed "Creating a message service" on page 64.

1 Select the **Service Interface** tab in the editor.

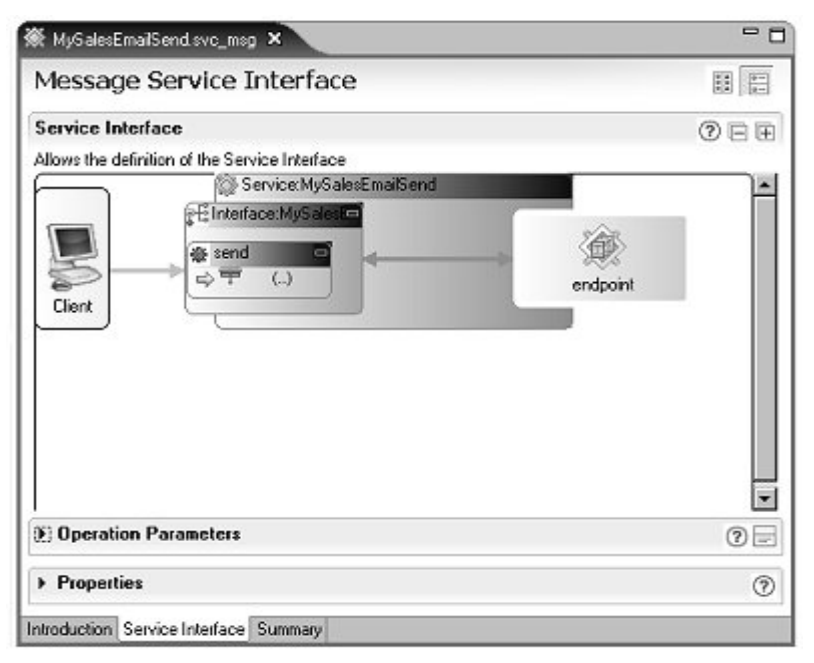

2 Expand the **Operation Parameters** pane by clicking the arrow to the left of the pane's title.

3 Select the **send** operation in the **Service Interface** diagram to see that operation's parameters.

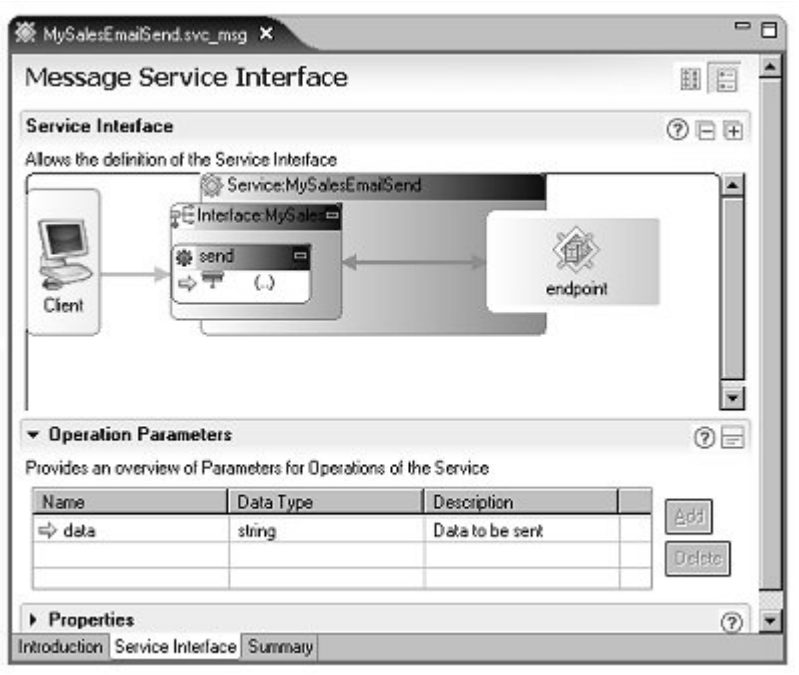

The interface already has the proper parameter. It is a string that contains the text of an e-mail message.

4 Minimize the **Operation Parameters** pane, then expand the **Properties** pane to see the **send** operation's properties.

| 🕷 MySalesEmailSend.sv                      | c_msg ×                     | - 8      |
|--------------------------------------------|-----------------------------|----------|
| Service Interface                          |                             | 0et 🔺    |
| Allows the definition of th                | e Service Interface         |          |
| a a                                        | Service: MySalesEmailSend   | <b>_</b> |
| Cient Cient                                | send •                      | endpoint |
| Operation Parame                           | ters                        | 0 =      |
| · Properties                               |                             | 0        |
| Object Properties<br>General Operation Cor | text Wire Format Properties |          |
| Name                                       | send                        |          |
| Input Message Name                         | sendRequest                 |          |
| Output Message Name                        | sendResponse                |          |
| Visible                                    | Visible                     |          |
| Custom Properties                          |                             |          |
| ntroduction Service Inte                   | rface Summary               |          |

The message service is complete. Leave the message service open for the next lesson.

# Lesson 3: Specifying e-mail message fields

In this lesson, you specify the values for the e-mail message fields that you defined in the previous lessons.

1 With **MySalesEmailSend.svc\_msg** open in the Message Service Editor, verify that the **Service Interface** tab is selected.

2 In the **Service Interface** diagram, expand the **Properties** pane, then select the **Operation Context** tab to display the e-mail message properties.

| Service Interface                                                                                                    |                                                                               |                                                                                            |                                                               | 0 B B                                                                                                    |
|----------------------------------------------------------------------------------------------------|-------------------------------------------------------------------------------|--------------------------------------------------------------------------------------------|---------------------------------------------------------------|----------------------------------------------------------------------------------------------------|
| Allows the definition of                                                                                                    | the Service Ini                                                               | terface                                                                                    |                                                               |                                                                                                    |
|                                                                                                    | Service:S                                                                     | alesEmailSene                                                                              | 1                                                             |                                                                                                    |
|                                                                                                    | send ()<br>코 ()                                                               |                                                                                            | endpoint                                                      |                                                                                                    |
|                                                                                                    |                                                                               |                                                                                            |                                                               | 1 등                                                                                                    |
| - Operation Param                                                                                                    | atare                                                                         |                                                                                            |                                                               |                                                                                                    |
| Operation Param Provides an overview                                                                                                    | eters<br>of Parameters I                                                      | lor Operations                                                                             | of the Service                                                | 00                                                                                                    |
| Operation Param Provides an overview Name                                                                                                    | eters<br>of Parameters I<br>Data T                                            | for Operations<br>ype                                                                      | of the Service<br>Description                                 |                                                                                                    |
| Operation Param Provides an overview (     Name     sk data                                                                                                    | eters<br>of Parameters<br>Data Ty<br>string                                   | lor Operations<br>ype                                                                      | of the Service<br>Description<br>Data to be sent              | Image: Constraint of the second second se |
| Operation Param Provides an overview o     Name     data     Properties                                                                                                    | eters<br>of Parameters<br>Data Tj<br>string                                   | lor Operations<br>ype                                                                      | of the Service<br>Description<br>Data to be sent              |                                                                                                    |
| Operation Param Provides an overview o     Name     data     Properties     Cohert Lengu                                                                                                  | eters<br>of Parameters<br>Data Ty<br>string                                   | lor Operations<br>ype                                                                      | of the Service<br>Description<br>Data to be sent              |                                                                                                    |
| Operation Param Provides an overview o     Name     or data     Properties     Object Properties     Contert Langu     Contert MD5                                                        | eters<br>of Parameters<br>Data Ti<br>string                                   | lor Operations<br>ype<br>Ellt<br>F22                                                       | of the Service<br>Description<br>Data to be sent              |                                                                                                    |
| Operation Param Provides an overview o     Name     data     data     Properties     Content Langu     Content MD5     Content MD5                                                        | eters<br>of Parameters<br>Data Tj<br>string<br>etage                          | Ior Operations<br>ype                                                                      | of the Service<br>Description<br>Data to be sent              | Pere<br>O<br>C                                                                                                    |
| Operation Param Provides an overview o     Name     data     data     Properties     Content Langu     Content MD5     Content Transl     Content Transl     Content Type                 | eters<br>of Parameters<br>Data Tr<br>string<br>string                         | Ior Operations<br>ype                                                                      | of the Service<br>Description<br>Data to be servit            | Peere<br>Ø                                                                                                    |
| Operation Param Provides an overview o     Name     data     Properties     Content Langu     Content Langu     Content Transi     Content Type     From                                  | eters<br>of Parameters<br>Data T<br>string<br>lage<br>ter Encoding            | Ior Operations<br>ype<br>The<br>The<br>The<br>The<br>The<br>The<br>The<br>The<br>The<br>Th | of the Service<br>Description<br>Data to be sent<br>analiAddr |                                                                                                    |
| Operation Paran Provides an overview of     Name     data     data     Properties     Content Langu     Content Langu     Content Trans     Content Trans     Content Trans     Reply To  | eters<br>of Parameters<br>Data Tj<br>string<br>string<br>lage<br>ler Encoding | Ior Operations<br>uppe                                                                     | of the Service<br>Description<br>Data to be sent              |                                                                                                    |
| Operation Param Provides an overview o     Name     Adda     data     Properties     Content Langu     Content Langu     Content Trans     Content Type     From     Repty To     Subject | eters<br>of Parameters<br>Data Tj<br>string<br>string<br>lage                 | Ior Operations<br>ype<br>III<br>III<br>III<br>III<br>III<br>III<br>III<br>I                | of the Service<br>Description<br>Data to be sent<br>analiAddr | 0                                                                                                    |

- 3 Scroll down and enter these values:
  - From the e-mail address from which the message is being sent; for example, rob.thomas@sybase.com.
  - Reply To the e-mail address to which a reply is being sent; for example, sue.smith@sybase.com
  - Subject enter any subject; for example, Test e-mail message.

• To - the e-mail address of the recipient. For a test, enter the same e-mail address entered in the **From** field; for example, rob.thomas@sybase.com.

**Note** The e-mail message values in the From, To, and Reply To values must be in the form of an e-mail address.

| Service Interface                                                                                                    |                                                                                                    | 0 E E |
|----------------------------------------------------------------------------------------------------|----------------------------------------------------------------------------------------------------|-------|
| Allows the definition of the Service In                                                                                          | teiface                                                                                                    |       |
| Serviced                                                                                                    | MySalesEmailSend                                                                                                    | -     |
| Ginterface:My<br>Gient<br>Client                                                                                                 | Sales - Contract - Contract - Con |       |
| Operation Parameters                                                                                                    |                                                                                                    | 0 🖃   |
| • Properties                                                                                                    |                                                                                                    | 0     |
| * i lopeides                                                                                                    |                                                                                                    | 0     |
| Object Properties                                                                                                    |                                                                                                    | 0     |
| Object Properties<br>Content Language                                                                                            | 12                                                                                                    |       |
| Object Properties<br>Content Language<br>Content MD5                                                                             | 2至<br>2至                                                                                                    |       |
| Object Properties<br>Content Language<br>Content MD5<br>Content Transfer Encoding                                                | 프로<br>프로<br>프로 781T                                                                                                    |       |
| Object Properties<br>Content Language<br>Content MD5<br>Content Transfer Encoding<br>Content Type                                | 프로<br>프로<br>프로 781T<br>프로 test/plain                                                                                                    | -     |
| Object Properties<br>Content Anguage<br>Content MD5<br>Content Transfer Encoding<br>Content Type<br>From                         | 프로<br>프로 781T<br>프로 text/plain<br>프로 text/plain<br>프로 rob.thomas@sybase.com                                                                                                    |       |
| Object Properties<br>Content Language<br>Content MD5<br>Content Transfer Encoding<br>Content Type<br>From<br>Reply To            | 프<br>프<br>프 781T<br>프 text/plain<br>프 rob.thomas@sybase.com<br>프                                                                                                    |       |
| Object Properties<br>Content Language<br>Content MD5<br>Content Transfer Encoding<br>Content Type<br>From<br>Reply To<br>Subject | 프로<br>프로 781T<br>프로 text/plain<br>프로 text/plain<br>프로 rob.thomas@sybase.com<br>프로<br>프로 파y message test                                                                                                    |       |

- 4 Select **File**|**Save** from the main menu bar.
- 5 Select **File**|**Close** from the main menu bar to close the editor.

# Using a generic JMS provider for messaging

Sybase WorkSpace and Unwired Orchestrator allow you to use JMS resources provided by a generic messaging provider (other than a default WorkSpace messaging provider) for messaging transports.

This enables you to use JMS resources provided by a generic messaging provider. You must supply the client JAR files, and configure a connection profile to the provider.

**Note** A generic JMS provider must adhere to the JMS specification for interfacing with messaging transports.

Details about the JMS specification for interfacing with messaging transports are available from the Java Developers Network at http://java.sun.com/products/jms/.

This tutorial shows you how to properly configure a connection profile to a generic JMS messaging transport and to create a messaging service. The tutorial uses the BEA WebLogic Server version 9.0 as an example of a generic JMS provider, but you can use any third-party provider.

This tutorial contains:

Lesson 1: Specifying the location of generic JMS client JAR files Lesson 2: Configuring generic JMS transport connection profile Lesson 3: Creating a generic JMS transport messaging service

### Lesson 1: Specifying the location of generic JMS client JAR files

In this lesson, you specify the location of the client JAR files for the generic JMS provider.

**Note** You must have a third-party generic JMS provider installed, such as BEA WebLogic Server, to complete this lesson.

- 1 In WorkSpace, select Window|Preferences from the main menu toolbar.
- 2 When the **Preferences** dialog box opens, in the left pane expand **Sybase**, **Inc.**, then select **Driver Definitions**.
- 3 In the **Preferences** pane under **Available Driver Definitions**, select the **JMS** category and click **Add**.
- 4 When the **New Driver Entry** dialog box opens, select **Generic JMS** in the **Available Driver Templates** list.

5 Enter MyGenericJMSDriver in the Driver Name field, select Edit New Driver Instance Immediately, and click OK.

**Note** MyGenericJMSDriver is an example driver name. You can enter any name you choose.

| New Driver Entry                                                                       |                                                    | ×     |
|----------------------------------------------------------------------------------------|----------------------------------------------------|-------|
| Specify a Driver Template and Insta<br>Select an available driver template and provide | ance Name<br>e a name for the new driver instance. |       |
| Available Driver Templates                                                             |                                                    |       |
| EAServer v5.0                                                                          |                                                    | 111   |
| Driver Name:                                                                           |                                                    |       |
| MyGenericJMSDriver                                                                     |                                                    |       |
| F Edit New Driver Instance Immediately                                                 |                                                    |       |
|                                                                                        | OK C                                               | ancel |
|                                                                                        |                                                    |       |

- 6 When the Edit Driver Entry window displays, click Add Jar/Zip.
- 7 In the file selection window, go to the directory where the generic JMS provider's client JAR files reside and select the JAR files until you have a complete list, then click **OK**.

The example below shows the names and locations of BEA WebLogic client JAR files. Use the names and locations of the client JAR files for the generic JMS provider you are using.

| Edit Driver Entry                                                                                                    |                                                  |
|----------------------------------------------------------------------------------------------------|--------------------------------------------------|
| rovide Driver Details<br>Modfy details in the fields below to provide a unique name, a list of required jars, and se | et any available and applicable property values. |
| Driver Name                                                                                                    |                                                  |
| WebLogic                                                                                                    |                                                  |
| Driver Type:                                                                                                    |                                                  |
| Generic JMS                                                                                                    |                                                  |
| Driver File(s):                                                                                                    |                                                  |
| D:\bea\weblogic90\server\lb\wlclient.jar                                                                             | Add Jar/Zip                                      |
| D: (dea (weblogic 90) server (Ib)(with scient.) ar<br>D: (bea/weblogic 90) server (Ib)(weblogic.) ar                 | Edit Jar/Zip                                     |
|                                                                                                    | Remove Jar/Zip                                   |
|                                                                                                    | Clear Al                                         |

8 Click **OK** to close the **Preferences** dialog box.

You have specified the locations of the client JAR files for a generic JMS provider. Next, you can create a connection profile for the provider.

### Lesson 2: Configuring generic JMS transport connection profile

In this lesson, you configure a connection profile to a generic JMS messaging transport provider. Before you begin, you must complete "Lesson 1: Specifying the location of generic JMS client JAR files" on page 73.

- 1 Select Window|Show View|Enterprise Explorer.
- 2 In the **Enterprise Explorer**, right-click the **Message Transports** folder and select **New**.
- 3 When the **New Connection Profile** dialog box opens, select **JMS** and click **Next**.

4 On the **New JMS Connection Profile** page, enter a **Name** for this connection profile; for example MyJMSConnectionProfile. You can also type an optional description for the JMS provider.

| Create con<br>Please enter ( | nection profil<br>letailed information | n.                 |                |                   | Ê  |
|------------------------------|----------------------------------------|--------------------|----------------|-------------------|----|
| Name:                        | MyJMSC                                 | onnectionProfile   |                |                   |    |
| E Auto-                      | connect when the                       | wizard is finished | or when Enterp | ise Explorer open | s. |
|                              |                                        |                    |                |                   |    |
|                              |                                        |                    |                |                   |    |
|                              |                                        |                    |                |                   |    |

5 Click Next.

6 On the **Driver Details** page, choose the name of the driver that you specified in "Lesson 1: Specifying the location of generic JMS client JAR files" on page 73 from the **Select driver** list, fill in the remaining fields as appropriate, then click **Next**.

| Driver Details<br>Configure the driver f | or the JMS provider               |               | į      |           |
|------------------------------------------|-----------------------------------|---------------|--------|-----------|
| Select driver: MyGe                      | nericJMSDriver                    |               |        | ×         |
| - Connection Proper                      | ties                              |               |        |           |
| Provider URL:                            | icp:pquinn-rthomas-xp:70          | 101           |        |           |
| Initial Context Facto                    | ory: jimedriver.jndi.JMSI.nitialC | ontextFactory |        |           |
| User Name (Option                        | al):                              |               |        |           |
| Password (Optiona                        | n:                                |               |        |           |
|                                          |                                   |               |        | ~         |
|                                          |                                   |               | 168    | Gonnecupr |
|                                          |                                   |               |        |           |
|                                          | (                                 | IT            |        |           |
|                                          | < <u>B</u> ack                    | Next>         | Einish | Cancel    |

7 When the **Queues Contained Within** page opens, specify the connection parameters for a queue hosted by the provider. The screen below shows the connection parameters for a BEA WebLogic server hosted queue; choose the connection parameters for a queue hosted by the particular generic JMS provider you are using:

| wew JMS Conne                         | ction Profile                     |                                                                | ×                 |
|---------------------------------------|-----------------------------------|----------------------------------------------------------------|-------------------|
| Queues contain<br>You can manually ty | ed within<br>/pe in some queues h | ere, but you have to make sure those typed in exist in runtime |                   |
| Queue Name:                           |                                   | weblogic.examples.jms.exampleQueue                             |                   |
| Queue Connection P                    | actory Name (QCF):                | weblogic.examples.jms.QueueConnectionFactory                   | Add               |
| Queue Name                            | QCF Name                          |                                                                | ů                 |
|                                       | _                                 |                                                                | Down              |
|                                       |                                   |                                                                | Remove            |
|                                       |                                   |                                                                | <u>⊆</u> lear All |

8 Click Add. Continue to add any other queues as necessary, and click **Finish**.

You have specified the connection parameters for a queue hosted by a generic JMS transport provider. Now you can create a message service from this queue definition.

# Lesson 3: Creating a generic JMS transport messaging service

In this lesson, you create a messaging service that uses the generic JMS transport as its endpoint that you configured in the previous lesson.

1 In the **Enterprise Explorer** view, right-click the generic JMS queue you configured in lesson 2 of this tutorial, and select **Create Message Service**.

- 2 In the **New Service Wizard**, select the location in which to save the message service, which displays in the parent folder field, enter a message service name, then click **Finish**.
- 3 The new service is created and opens in the Message Service Editor.

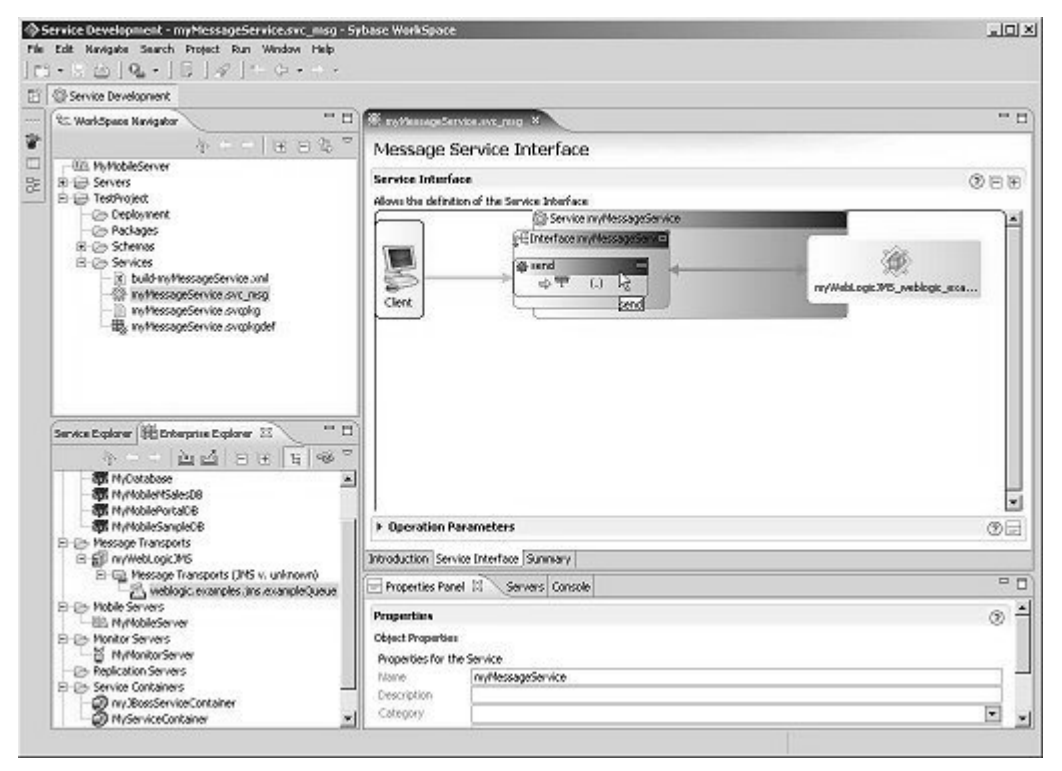

4 Select File|Save from the WorkSpace main menu, then select File|Close.

You now know how to specify the location of the client driver JAR files for a generic JMS provider, configure a connection profile to a generic JMS queue, and create a message service from the queue definition.

# Packaging, deploying, and testing a service

Sybase WorkSpace supports many packaging strategies and options. This tutorial guides you through a simple example of service packaging, deployment, and testing.

In general, a service package profile allows you to define the services to be included in a package, and the configuration for endpoint and runtime specifications. The package profile is a reference to the included services, but does not actually include the services.

After you complete this tutorial, you will know how to package, test, and deploy a service, and you should understand the basic concepts of service packages. You will have a complete service package, ready to be deployed.

This tutorial consists of:

Lesson 1: Creating a package profile Lesson 1: Changing the logging level and packaging the service Lesson 3: Deploying a service Lesson 4: Testing a service

# Lesson 1: Creating a package profile

During the packaging phase, you develop a package profile, which is used to create the physical package that is deployed in a runtime environment.

- 1 Select **Window|Open Perspective|Service Development** from the main menu bar.
- 2 In the WorkSpace Navigator, expand the MySybStore\_Tutorial/Services/Message folder.
- 3 Right-click **MySalesEmailSend.svc\_msg** and select **Create Sybase Services Package Profile** from the context menu.

4 The new package profile is created and opens in the Sybase Services Package Profile Editor.

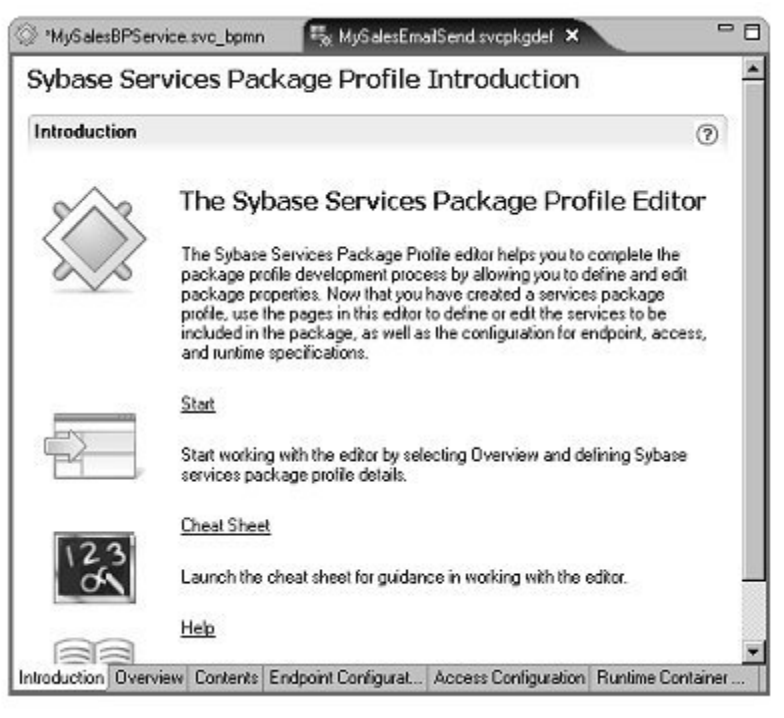

# Lesson 1: Changing the logging level and packaging the service

In this lesson, set the log level to simplify debugging the service after it is deployed, then you package the service.

Service logging messages are sent to the runtime container log file. For Unwired Orchestrator and EAServer, this is the *Jaguar.log* file in the *%WORKSPACE\_DIR%\DevRuntimes\EAServer\bin* directory.

- 1 Select **Window|Open Perspective|Service Development** from the main menu bar.
- 2 In the WorkSpace Navigator, expand the MySybStore\_Tutorial/Services/Message folder.
- 3 Double-click **MySalesEmailSend.svcpkgdef** to open the file in the package profile editor.

4 To change the logging level, select the **Runtime Container Configuration** tab at the bottom of the editor.

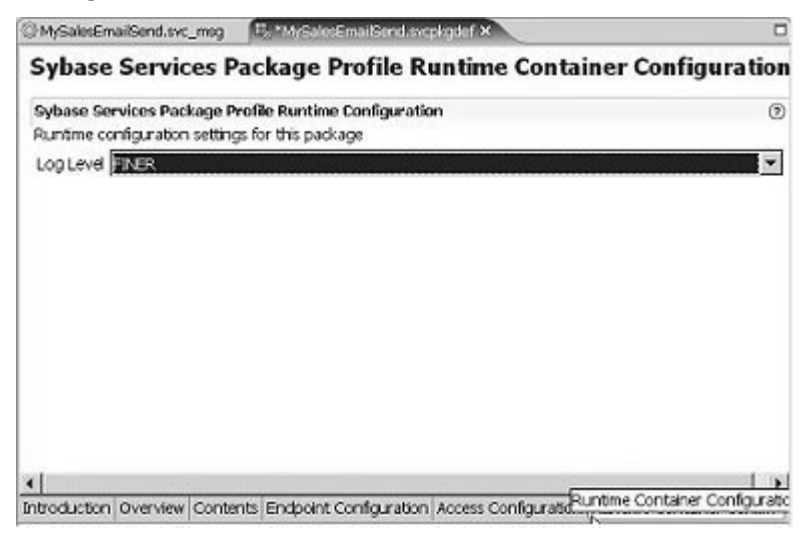

- 5 Select **FINER** in the **Log Level** list.
- 6 Click **File**|**Save** on the WorkSpace main menu to save the change.
- 7 In the WorkSpace Navigator, expand the MySybStore\_Tutorial/Services/Message, right-click MySalesEmailSend.svcpkgdef, and select Build Package from the context menu.
- 8 You see the progress of the build in the Console view. When a message states that the package was built successfully, click **OK**.
- 9 Click File|Save on the WorkSpace main menu to save the package profile.
- 10 Select **File**|**Close All** on the WorkSpace main menu to close the editor and any other open views.

#### Lesson 3: Deploying a service

This lesson shows you how to deploy the service package that you created in the previous lessons.

**Note** Before you begin, Unwired Orchestrator must be running and you must have a connection established to the server from the MyServiceContainer connection profile in WorkSpace. See "Starting and connecting to the Unwired Orchestrator server" on page 19 for instructions.

- 1 In the WorkSpace Navigator, expand MySybStore\_Tutorials/Services/Message.
- 2 Right-click **MySalesEmailSend.svcpkgdef** and select **Deploy Package** from the context menu.
- 3 When the **Select Target Server** dialog box opens, select **MyServiceContainer** as the target server (runtime container) to which you want to deploy the service and click **OK**.

| Select Target Server   | x         |
|------------------------|-----------|
| Select Target Server   |           |
| - @ MyServiceContainer |           |
|                        |           |
|                        |           |
|                        |           |
|                        |           |
|                        | OK Cancel |

The services package profile definition is used to build the package. The progress is shown in a Console window. If you see a message asking if you want to overwrite an existing package, answer yes.

When the package builds successfully, it is deployed to the MyServiceContainer server.

4 When the **Deployment Status** message states that the deployment was successful, click **OK**.

| eployment Status<br>Successi |                                                                            |
|------------------------------|----------------------------------------------------------------------------|
| Package                      | Target Server/Problem                                                      |
| ETuloria_Resources           | MyServiceContainer<br>1 Successfully deployed package, Tutorial_Resources/ |
|                              | OK N Cancel                                                                |

5 Click "X" on the Console title tab to close that view.

After you successfully deploy the services package to a runtime container, you can view the package in the **Enterprise Explorer**.

6 In the Enterprise Explorer, expand Service Containers/MyServiceContainer/Packages and verify that the MySalesEmailSend package displays.

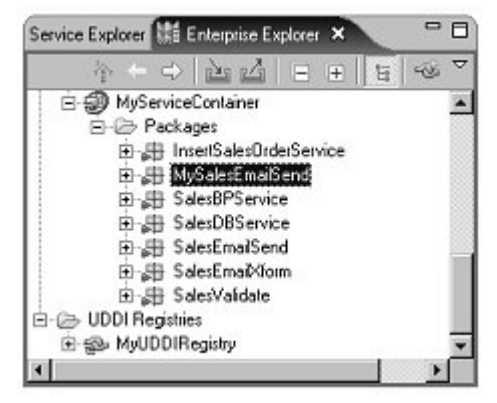

- 7 To review the EAServer log, connect to EAServer (which starts when you start Unwired Orchestrator) using the **MyAppServer** connection profile.
- 8 In the **Enterprise Explorer**, expand the **Application Servers** folder, right-click on **MyAppServer**, and select **Connect**.
- 9 To see the log file, select **Window**|**Show View**|**Other** from the main menu bar.

- 10 In the **Show View** dialog box, expand the **Sybase** folder and select **EAServer Log Viewer** and click **OK**.
- 11 When the **EAServer Log Viewer** opens, maximize the window and select **Jaguar.log** from the **Log File** drop-down list.
- 12 When the log displays, review the entries for the package deployment.

| Service Dev                                                                                                    | velopment - S                                                                                                    | ybase Wo                                                                                                    | orkSpace 📃                                                                                                    | X        |
|----------------------------------------------------------------------------------------------------|----------------------------------------------------------------------------------------------------|----------------------------------------------------------------------------------------------------|----------------------------------------------------------------------------------------------------|----------|
| <u>File Edit Navi</u>                                                                                                    | igate Search                                                                                                    | Project E                                                                                                    | <u>Bun Window Help</u>                                                                                                    |          |
| - U &                                                                                                    | 0 16                                                                                                    | 312                                                                                                    | 101+6++                                                                                                    |          |
| =0 [22 a 1                                                                                                    | 1 - 1 -                                                                                                    |                                                                                                    |                                                                                                    |          |
| E Service                                                                                                    | Development                                                                                                    |                                                                                                    |                                                                                                    | _        |
| EAServ                                                                                                    | ver Log Viewer                                                                                                    | ×                                                                                                    | J. =                                                                                                    | 8        |
| MukopSer                                                                                                    | vet                                                                                                    |                                                                                                    |                                                                                                    |          |
| Les Se m                                                                                                    |                                                                                                    |                                                                                                    |                                                                                                    | =        |
| Log me: Kg                                                                                                    | aqualing                                                                                                    |                                                                                                    |                                                                                                    | <u> </u> |
| Jun 07<br>Jun 07<br>Jun 07<br>Jun 07<br>Jun 07<br>Jun 07<br>Jun 07<br>Jun 07<br>Jun 07<br>Jun 07<br>Jun 07<br>Jun 07<br>Jun 07<br>Jun 07<br>Jun 07<br>Jun 07<br>Jun 07<br>Jun 07<br>Jun 07<br>Jun 07<br>Jun 07 | 19:08:41<br>19:08:41<br>19:08:41<br>19:08:41<br>19:09:13<br>19:09:13<br>19:09:31<br>19:09:31<br>19:09:31<br>19:09:31<br>19:09:31<br>19:09:31<br>19:09:31<br>19:09:31<br>19:09:31<br>19:09:31<br>19:09:31<br>19:09:31<br>19:09:31<br>19:09:31<br>19:09:31<br>19:09:31<br>19:09:31<br>19:09:31<br>19:09:31<br>19:09:31<br>19:09:31<br>19:09:31<br>19:09:31 | 2006: 2 2006: 2 2006: 2 2006: 2 2006: 2 2006: 2 2006: 2 2006: 2 2006: 2 2006: 1 2006: 1 2006: 1 2006: 1 2006: 1 2006: 1 2006: 1 2006: 1 2006: 1 2006: 0 2006: 0 2006: | <pre>250053 table: "221090ce5_EngineStateCorr<br/>250054 cache: UOCache (con.sybase.jdb03.)<br/>Varning: TransactionLocalCache.beforeComplet<br/>Forced loading of finder method rest<br/>result in a lowering of the effectiv<br/>210005-Putting D:\Sybase\VorkSpace\DevRuntin<br/>210005-Putting D:\Sybase\VorkSpace\DevRuntin<br/>2100010-Generation compiler option: -skeletor<br/>20016-Generation compiler option: SJAGUAR/i<br/>050016-Generation compiler option: -jv</pre> | -        |

13 Click the "X" on the EAServer Log Viewer title tab to close the view.

### Lesson 4: Testing a service

This lesson teaches you how to test the deployed service. There must be a connection established to Unwired Orchestrator from the MyServiceContainer connection profile in WorkSpace.

- 1 In the Enterprise Explorer, expand Service Containers/MyServiceContainer/Packages/MySalesEmailSend/Servi ces.
- 2 Right-click **MySalesEmailSend** and select **Test Service** from the context menu.

The Service Testing Wizard opens.

| elect a method (               | o lest a service             |                |   |  |
|--------------------------------|------------------------------|----------------|---|--|
| USION Service U<br>OAP Request | est Wisond<br>Response Servi | ice Test Wizaw | 4 |  |
| lieate Web Ser                 | vice Ulient Wiza             | ild            |   |  |
|                                |                              |                |   |  |
|                                |                              |                |   |  |
|                                |                              |                |   |  |

- 3 Select **Dialog Service Test Wizard** and click **Next**.
- 4 On the **Options** page, click **Next** to accept the default selections.
- 5 On the Select A Method To Test page, select the void send (Send message) method and click Next.

6 On the **Parameters for Method** page, click **Edit**, enter My test message in the **Data** field of the pop-up dialog box, and click **OK**.

| Service Testing Wizard                                         |                                                                                | ×      |
|----------------------------------------------------------------|--------------------------------------------------------------------------------|--------|
| Parameters for Method: se                                      | nd                                                                             |        |
| To run the test, set the values of the<br>- Input parameter(s) | input parameter(s) and press the Invoke button.                                |        |
| message (Send) Edit                                            | 🔷 mycompany. Send 🛛 🔀                                                          |        |
| - Output parameter(s)                                          | Specify values of the complex type<br>Data (java.lang.String): My test message | Invoke |
|                                                                | OK Cancel                                                                      | T      |
|                                                                | OK Cancel                                                                      |        |
|                                                                | < Back Next> Ehish                                                             | Cancel |

7 Click **Invoke** to start the service, sending the string you entered.

Because the service does not have an output parameter, no value appears in the **Output parameter(s)** pane. However, a message does appear at the bottom of the window indicating the method was successfully invoked.

**Note** If you entered valid e-mail parameters, you should receive an e-mail message with the subject line entered in "Lesson 3: Specifying e-mail message fields" on page 70 and content of My test message.

- 8 Click **Finish** to close the **Service Tester**.
- 9 To check for errors in the log file, select **Window|Show View|Other** from the main menu bar.
- 10 In the **Show View** dialog box, expand the **Sybase** folder and select **EAServer Log Viewer** and click **OK**.
- 11 When the **EAServer Log Viewer** opens, maximize the window and select *Jaguar.log* from the **Log File** drop-down list.

#### 12 Select Window|Close All Perspectives.

Congratulations! You have completed the Service Development tutorials.

# **Process Orchestration Tutorials**

The Process Orchestration tutorials teach you how to create and debug a simple business process service.

| Торіс                                                        | Page |
|--------------------------------------------------------------|------|
| Overview                                                     | 89   |
| Creating a simple business process service                   | 90   |
| Packaging, deploying, and testing a business process service | 143  |
| Debugging a business process service                         | 151  |
| Creating a business process service correlation set          | 166  |

# Overview

Sybase WorkSpace supports the development of composite business process services and allows you to extend its reach in the enterprise by integrating alert messaging, business activity monitoring, custom wire formats, and database event management.

The tutorials in this chapter teach you how to develop, package, deploy, test, and debug a simple business process service. You also learn how to create a correlation set for a business process service. Correlation sets allow you to define properties that allow data defined in the initial message to match data defined in a subsequent message.

For detail information, see the online help topics Sybase WorkSpace Development/Process Orchestration and Defining Business Process Correlation Sets under Sybase WorkSpace Development/Develop/Developing a Business Process Service/Designing a Business Process.

### Prerequisites

Before you begin the Process Orchestration tutorials, complete the procedures in Chapter 1, "Introduction, Installation, and Setup."

# Creating a simple business process service

This tutorial shows you how to create a simple business process service and add some activities to it: a service invocation, a simple rule for branching, and error handling.

**Note** This tutorial uses a "bottom-up" approach. To learn how to create a business process service using a "top-down" approach, see "Generating a Business Process service" on page 61 in the *Sybase WorkSpace SybStore Tutorials: Enterprise Modeling* guide.

This tutorial consists of:

Lesson 1: Creating a business process service

Lesson 2: Adding a service invocation to a business process service

Lesson 3: Adding a rule to a business process service

Lesson 4: Defining error handling for a business process service

Lesson 5: Setting message context properties dynamically

### Lesson 1: Creating a business process service

In this lesson, you create a simple business process service called MySalesBPService. The service has one operation—ManageInventory.

The ManageInventory operation takes an input parameter called inputSalesItem, and returns an output parameter called outputResponse. The *inputSalesItem* variable contains information about a sale—item identifier, quantity sold, price, and so on. The *outputResponse* variable contains status information about the execution of the service—success or failure, and if there is a failure.

- 1 Select Start|Programs|Sybase|Sybase WorkSpace|Sybase WorkSpace 1.5.
- 2 Select Window|Open Perspective|Other, select Service Development, and click OK.

The Service Development perspective opens the WorkSpace Navigator, the Service Explorer, and the Enterprise Explorer views.

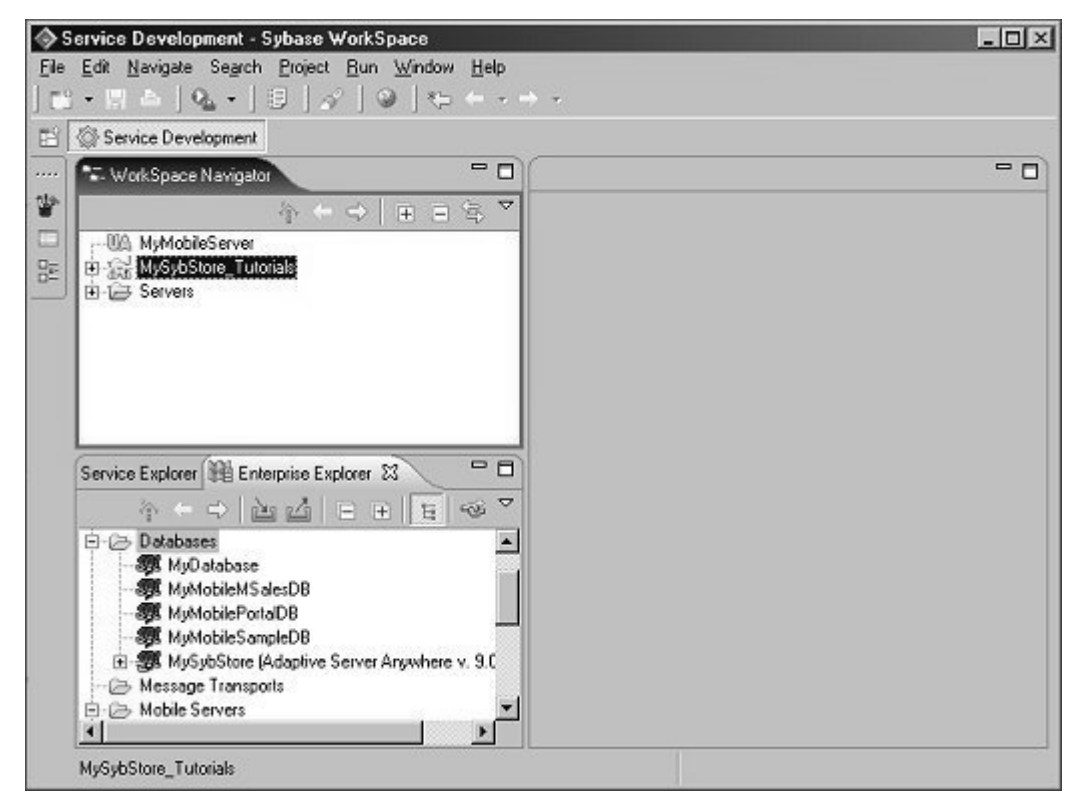

- 3 In the **WorkSpace Navigator**, right-click the **MySybStore\_Tutorials/Services/BP** folder and select **New|Service** from the context menu.
- 4 In the **Creat a Service** dialog box, select **Business Process Service** and click **Next**.

5 Verify that **MySybStore\_Tutorials/Services/BP** is selected as the parent folder, then enter MySalesBPService for the **File Name** and click **Finish**.

| New Service Wizard                                                                                                    | 2                           |
|----------------------------------------------------------------------------------------------------|-----------------------------|
| New Service Wizard<br>Create a new Service model. Please do not enter or select Linked Phoject as parent folder                                                                                                    |                             |
| Enter or select the parent folder:                                                                                                    |                             |
| MySybStare_Tutoriak/Services/BP                                                                                                    |                             |
| $\phi = \phi$                                                                                                    |                             |
| Comparison of the second second |                             |
| File name: [MySales8PService]                                                                                                    | < Back Next > Finish Cancel |

The new service is created and opens in the Business Process Service Editor.

6 In the editor, select the **Service Interface** tab.

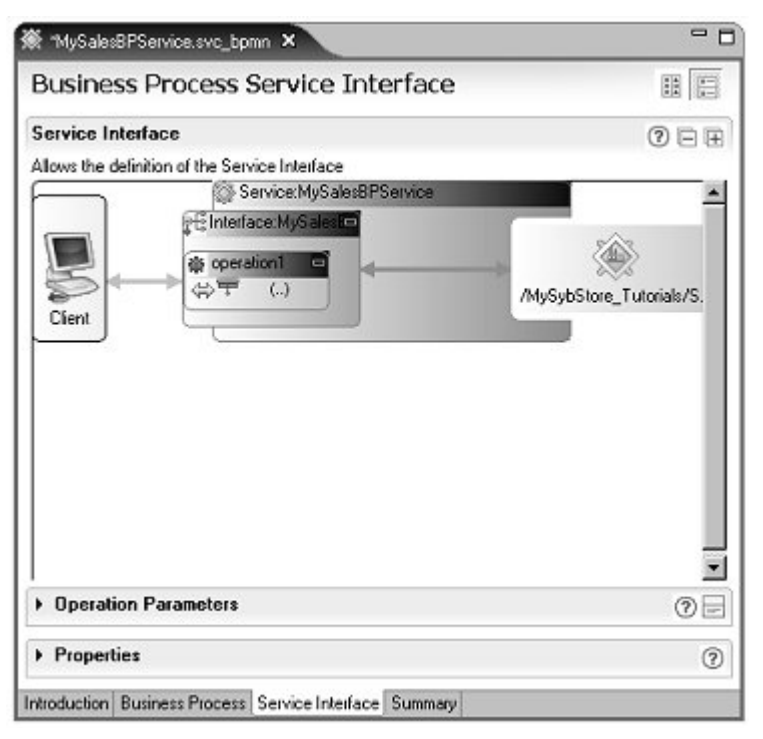

7 In the **Service Interface** diagram, expand the **Properties** pane (at the bottom of the editor) and select the **operation1** box in the editor diagram.

8 Enter ManageInventory in the **Name** field. The Input Message Name and Output Message Name fields update automatically to reflect the change.

| e inysalessrativides                                     | wc_bpmn ×                                                                          | -                        |
|----------------------------------------------------------|------------------------------------------------------------------------------------|--------------------------|
| Business Proc                                            | ess Service Interface                                                              |                          |
| Service Interface                                        |                                                                                    | (?) E B                  |
| Allows the definition of th                              | ne Service Interface                                                               | 000                      |
|                                                          | Service: MySales8PService                                                          |                          |
| Client                                                   | 는 Interface: MySale:BPE<br>좋 ManageInventor의<br>수 무                                | MySybStore_Tutorials/Set |
| Decration Parame                                         | sters                                                                              | 0                        |
| <ul> <li>Properties</li> </ul>                           |                                                                                    | G                        |
| bject Properties                                         |                                                                                    |                          |
| Properties for the Opera                                 | ation                                                                              |                          |
| Name                                                     | ManageInventory                                                                    |                          |
| ( valita                                                 |                                                                                    |                          |
| Description                                              | this is the default operation                                                      |                          |
| Description<br>Input Message Name                        | this is the default operation<br>ManageInventoryRequest                            |                          |
| Description<br>Input Message Name<br>Output Message Name | this is the default operation<br>ManageInventoryRequest<br>ManageInventoryResponse |                          |

9 Expand the **Operation Parameters** section and click **Add** to add a new input parameter.

| 🏹 *MySalesBPServ                 | ce.svc_b            | pmn X                                                       |                      |                 |
|----------------------------------|---------------------|-------------------------------------------------------------|----------------------|-----------------|
| Business Pr                      | oces                | s Service Int                                               | erface               |                 |
| Service Interfac                 | e<br>n of the :     | Service Interface                                           |                      | 0 = #           |
| Clent                            |                     | Service:MySales8P<br>erface:MySales8=<br>nageInvente=<br>() | Service<br>Jinysybsi | xore_Tutorials/ |
| Operation Par Provides an overvi | rameter<br>ew of Pa | 's<br>rameters for Operat                                   | ions of the Service  |                 |
| Name                             | _                   | Data Type                                                   | Description          | Add             |
|                                  |                     | string                                                      |                      | Delete          |
| * Properties                     |                     |                                                             | 1                    | 0               |
| <b>Object Properties</b>         |                     |                                                             |                      | 0               |
| Properties for the               | Paramet             | er                                                          |                      | -               |
| Name newP                        | aramete             | 1                                                           |                      |                 |
| Description                      |                     |                                                             |                      |                 |
| Style 🔿 1                        | nput                |                                                             |                      |                 |
| Datatype 0 S                     | nple Typ            | 8                                                           |                      |                 |
| string                           | 1                   | 200                                                         |                      | <b>T</b>        |
| 00                               | mplex T             | ype                                                         |                      |                 |
|                                  |                     |                                                             |                      |                 |

10 Select the new input parameter in the **Operation Parameters** pane. In the **Properties** pane, enter inputSalesItem in the **Name** column, and select **Complex Type** as the **Datatype**.

| Name            |            | Data Type | Description |        |
|-----------------|------------|-----------|-------------|--------|
| 🜩 inputS        | alesItem   |           |             | 800    |
|                 |            |           |             | Delete |
| Propert         | ies        |           | I           |        |
| )<br>bject Prop | erties     |           |             | 0      |
| Description     | 1          |           |             | ·      |
| Style           | ⇔ Input    |           |             | •      |
| Datatype        | O Simple 1 | уре       |             |        |
|                 | string     |           |             | ¥.     |
|                 | O Complex  | кТуре     |             |        |
| æ               |            |           |             |        |
| 19              | Browse for | Schema    |             |        |

11 Click **Browse for Schema** at the bottom of the **Properties** pane. When the **Schema Browser** opens, expand

MySybStore\_Tutorials/Tutorial\_Resources/Service\_Development in the tree view, then select the SybStore.xsd check box.
12 In the right pane, select the **SalesDetail** schema at the top of the list and click **OK**.

| Schema Browser                                                                                                    |                                                                                                    | ×   |
|----------------------------------------------------------------------------------------------------|----------------------------------------------------------------------------------------------------|-----|
| HySytStare_Tutorials     HySytStare_Tutorials     HySytStare_Tutorial Resources     Tutorial Resources     Enterprise_Modeling     Discrete_Service_Development     R    Corectorment     R    Corectorment     R     Corectorment     R     Corectorment     R     Co | Construct Check (http://sybane.com/workspace/huterials/sybaters/statemes)     Restoc/Check (http://sybane.com/workspace/huterials/sybaters/schemes)     Construct Check (http://sybane.com/workspace/huterials/sybaters/schemes)     Construct Check (http://sybane.com/workspace/huterials/sybaters/schemes) | \$} |
|                                                                                                    | OK Cancel                                                                                                    |     |

13 Click **Add** again in the **Operations Parameter** pane to add an output parameter.

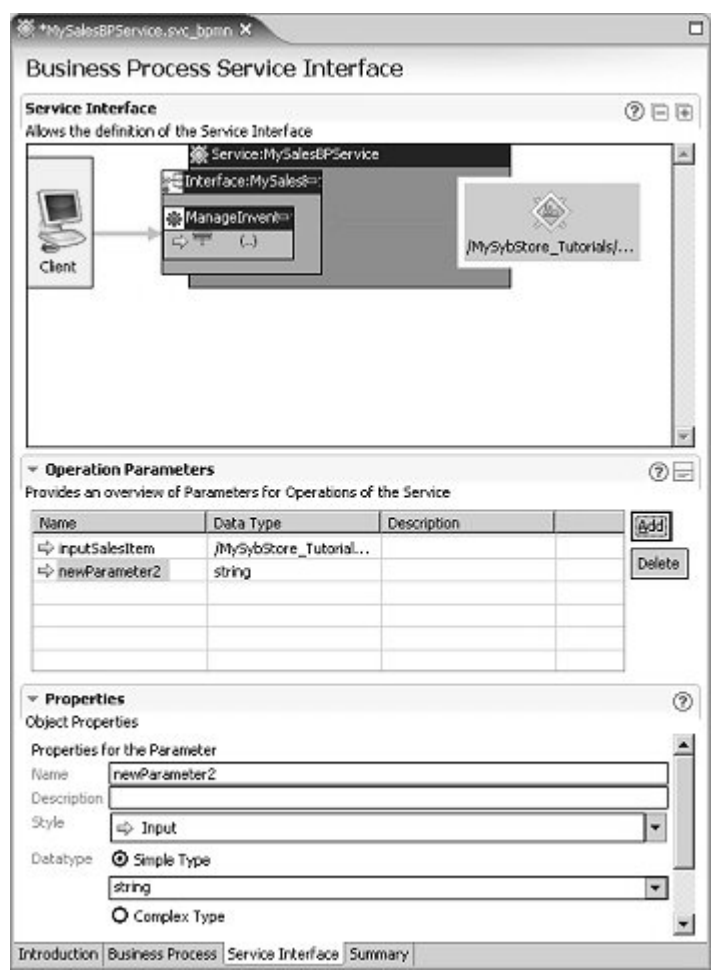

14 In the **Properties** pane, enter outputResponse for the **Name**, select **Output** from the **Style** drop-down list, and select **Complex Type** for the **Datatype**.

| Name                        |                  | Data Type             | Description |        |
|-----------------------------|------------------|-----------------------|-------------|--------|
| ⇔ inputS                    | alesitem         | /MySybStore_Tutorials |             | 800    |
| output                      | Response         |                       |             | Delete |
|                             | 101 - 102<br>102 |                       |             |        |
| <ul> <li>Propert</li> </ul> | ies              |                       |             | 0      |
| Object Prop                 | erties           |                       |             |        |
| Description                 | 0                |                       |             |        |
| Style                       | 🗇 Output         | 3.                    |             | -      |
| Datatype                    | O Simple T       | ype                   |             |        |
|                             | shing            |                       |             | · ·    |
|                             | O Complex        | Туре                  |             | 1000   |
| db                          |                  |                       |             |        |
|                             | - 10             |                       |             |        |

15 Click **Browse for Schema** in the **Datatype** section. When the **Schema Browser** opens, select

MySybStore\_Tutorials/Tutorial\_Resources/Service\_Development in the tree view, then select the SybStore.xsd check box.

16 In the right pane, select the SalesDetailResponse schema and click OK.

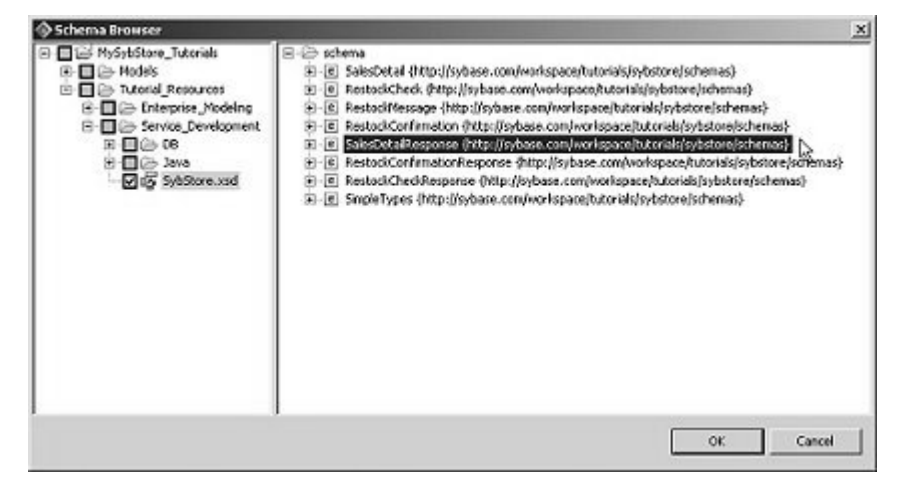

**Note** If you select the wrong schema, click **Browse for Schema** in the **Properties** pane to redisplay the schema browser.

- 17 Select **File**|**Save** from the WorkSpace main menu.
- 18 Select the **Business Process** tab in the editor to see the **Business Process Diagram**.

| *MySalesBPService.svc_bpmn X |   |
|------------------------------|---|
| Business Process Diagram     |   |
|                              | 0 |
| 1/SalesBPService             |   |
| ManageInventoryResponse      |   |
|                              |   |
| Start ManageInventoryRequest |   |
|                              |   |
|                              |   |
|                              |   |
|                              |   |
|                              |   |
|                              |   |
|                              |   |
|                              |   |
|                              |   |
|                              |   |

You see two operations—ManageInventoryResponse and ManageInventoryRequest.

**Note** To change how icon labels display, select **Window**|**Preferences** on the WorkSpace main menu. When the **Preferences** dialog box opens, select **Sybase, Inc.**|**Graphic Editors** in the tree view on the left, then make your selections in the **Graphic Editors Icons** section.

19 Expand the **Properties** pane below the **Business Process Variables** pane, then select **ManageInventoryResponse** in the diagram.

**Note** If you cannot see the entire Properties pane, close the Business Process Variables pane and maximize the editor window.

The ManageInventoryResponse activity is associated with the service operation MySalesBPService:ManageInventory.

| opert | les Correlations        |                           |                                                                                                    |
|-------|-------------------------|---------------------------|----------------------------------------------------------------------------------------------------|
| d     | ID112604766634216       | Operation                 | MySales8PService:ManageInventory                                                                               |
| eme   | ManageInventoryResponse | Response Variable         | Normal response                                                                                                |
|       |                         | Reply-To Address Variable | e [                                                                                                    |
|       |                         |                           | de la companya de la companya de la companya de la companya de la companya de la companya de la companya de la |
|       |                         |                           |                                                                                                    |
|       |                         |                           |                                                                                                    |

So far, the semantics of the business process service is that an invocation of the ManageInventory operation sends the inputSalesItem input parameter to the operation and returns the outputResponse output parameter. For the MySalesBPService:ManageInventory operation to perform a useful function, add activities between the ManageInventoryRequest and ManageInventoryResponse.

The simplest activity is to assign a value to the *outputResponse* variable before it is returned by the operation. To do this, use an Assign activity.

20 Right-click the background of the diagram and select **Show Tool Palette** from the context menu.

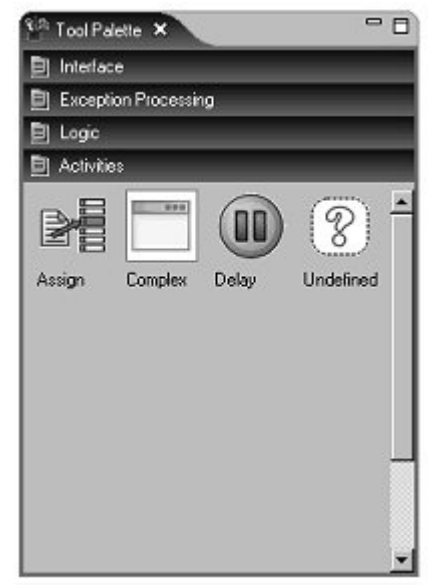

21 On the **Tool Palette**, select the **Assign** activity from the **Activities** category and drag it onto the **Business Process Diagram** canvas.

**Note** If the Tool Palette disappears from the display, click the Tool Palette icon in the Fast View to redisplay it. You can also right-click the title of the Tool Palette to select various display options. See the online help topic *Sybase WorkSpace Development/Getting Started/Basics/Tool Palettes* for more information.

22 Rearrange the diagram objects to line up horizontally starting with the **Start** icon, followed by the **ManageInventoryRequest** icon to the right, followed by the **Assign** icon, then ending with the **ManageInventoryResponse** icon on the far left.

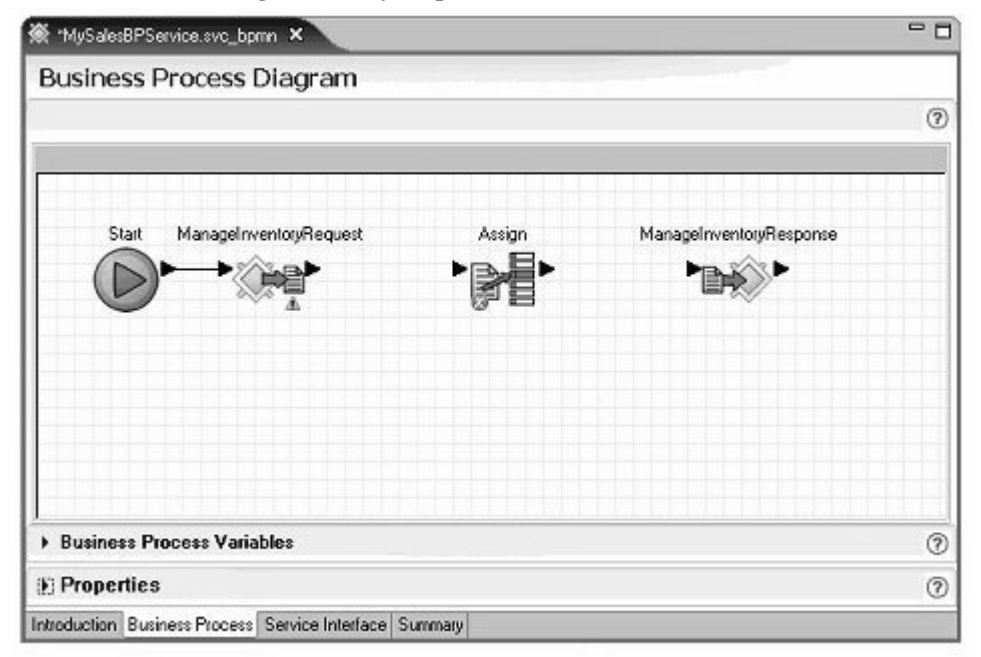

- 23 Connect the Assign activity into the business process flow.
  - a Click the arrow on the right side of the **ManageInventoryRequest** and drag to and click the arrow on the left side of the **Assign** activity to connect those objects.
  - b Click the arrow on the right side of the **Assign** activity and drag to and click the arrow on the left side of the **ManageInventoryResponse** target icon to connect those objects.

Your diagram should resemble the following graphic. Notice the red "X" on the Assign activity's icon. Once you set this activity's parameters, the "X" disappears.

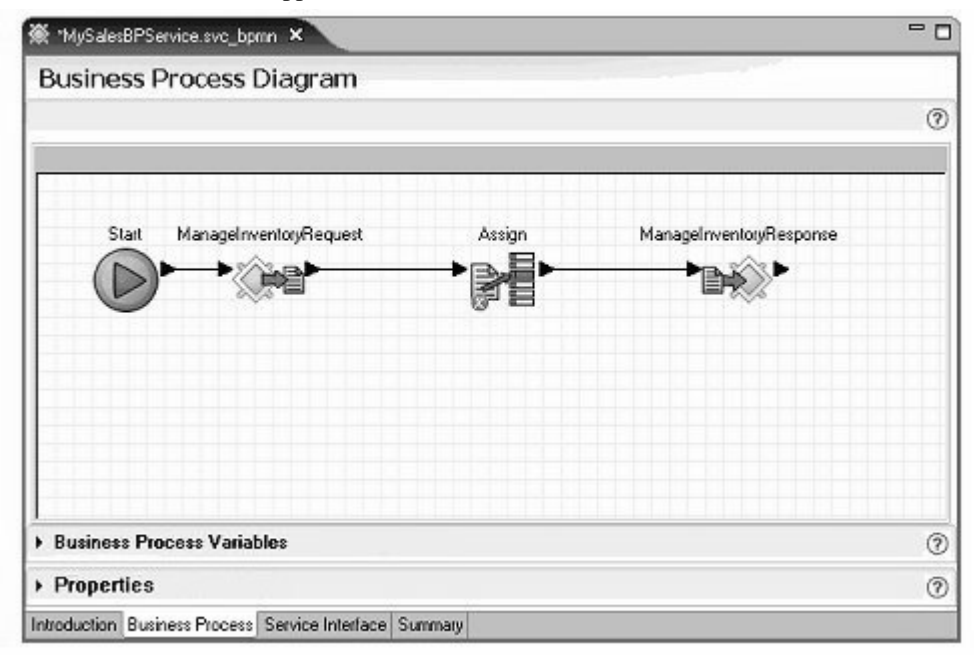

24 Select the **Assign** activity in the diagram and open the **Properties** pane at the bottom of the editor window.

| 🕷 MySale:BPServ                                                | ice.svc_bpmn ×                                         |                             |   |
|----------------------------------------------------------------|--------------------------------------------------------|-----------------------------|---|
| 510                                                            | t ManageInventoryRequest                               | n<br>ManagelnvertoyResponse |   |
| <ul> <li>Business Proc</li> </ul>                              | ess Variables                                          |                             | 0 |
| Properties The Assign operation Id ID115169 Name Assign Assign | n allows variable contents to be set.<br>828324844     |                             | 0 |
| Type                                                           | Source                                                 | Target                      |   |
| New Delete                                                     | Move Up Move Down ss Process Service Interface Summary |                             |   |

An Assign activity copies a source value to a target variable.

25 In the first row of the table (with Assign in the **Type** column), click the cell of the **Target** column, then click the button with the three dots (ellipsis).

| <ul> <li>Properties</li> </ul> |                                        |        | 0         |
|--------------------------------|----------------------------------------|--------|-----------|
| The Assign operation           | on allows variable contents to be set. |        |           |
| Id ID11516                     | 9828324844                             |        |           |
| Name Assign                    |                                        |        |           |
| Assign Overview                | 🕼 Assign                               |        |           |
| Туре                           | Source                                 | Target |           |
| Assign                         |                                        |        | ees<br>Iç |
|                                |                                        |        |           |
| New Delete                     | Move Up Move Down                      |        |           |
| Introduction Busin             | ess Process Service Interface Summ     | naiy   |           |

26 When the Variable Reference Dialog opens, select Interface Variables/MySalesBPService/MySalesBPService/ManageInventory/o utputResponse/SalesDetailResponse/sequence/ProcessingResult and click OK.

| ♦ Variable Reference Dialog                                                                                                    | ×                                                        |
|----------------------------------------------------------------------------------------------------|----------------------------------------------------------|
| Interface Variables     Image Investigation     Image Investigation     I | als/Services/I<br>I<br>Interaction Ki<br>esstring] (mint |
|                                                                                                    | Þ                                                        |

27 Again in the first row, click the cell in the **Source** column and click the ellipsis button.

| • Prop    | erties               |                               |                                   | ? |
|-----------|----------------------|-------------------------------|-----------------------------------|---|
| The Assi  | ign operation allows | variable contents to be set.  |                                   |   |
| Id        | ID115169828324       | 844                           |                                   |   |
| Name      | e Assign             |                               |                                   |   |
| Assign    | Overview 🕅 Ass       | sign                          |                                   |   |
| Туре      |                      | Source                        | Target                            |   |
| Assign    | n                    |                               | Interface/MySales8PService/MySale |   |
| -         |                      |                               |                                   |   |
| Maur      | Delete               | Ura Laterer Deserval          |                                   | - |
| New       | Delete               | ub Move Down                  |                                   |   |
| Introduct | tion Business Proc   | ess Service Interface Summary |                                   | - |

28 When the **Variable Reference Dialog** opens, select the **Literal** option (below the **Variable** pane), type SUCCESS in the **Literal** field, and click **OK** to set the value.

| Variable Reference Dialog | ×      |
|---------------------------|--------|
| B                         |        |
|                           |        |
|                           |        |
| (* Liberal                |        |
| Success                   |        |
| ОК                        | Cancel |

 Select the Business Process Variables pane (above the Properties pane), and expand the Interface
 Variables/MySalesBPService/MySalesBPService/ManageInventory/o utputResponse/SalesDetailResponse/sequence folder.

The outputResponse variable has two sequences:

- ProcessingResult
- FailureReason

Set a value for **FailureReason**. First, add a new Assign directive to the Assign activity.

30 Close the **Business Process Variables** pane, open the **Properties** pane, then click **New** below the table.

| ine stranger operede | alows valiable contents to be set. |                                   |
|----------------------|------------------------------------|-----------------------------------|
| Id ID115169          | 828324844                          |                                   |
| Name Assign          |                                    |                                   |
| Assign Overview      | 🚰 Assign 💽 Assign                  |                                   |
| Туре                 | Source                             | Target                            |
| Assign               | "SUCCESS"                          | Interface/MySalesBPService/MySale |
| Assign               |                                    |                                   |
|                      |                                    |                                   |
|                      |                                    |                                   |
|                      |                                    |                                   |
| (PROVING)            | Mana In Harra dama                 |                                   |

Set the FailureReason part of outputResponse to a literal value.

- 31 In the second row (with Assign in the **Type** column), click the cell of the **Target** column, then click the ellipsis button.
- 32 When the Variable Reference Dialog opens, select Interface Variables/MySalesBPService/MySalesBPService/ManageInventory/o utputResponse/SalesDetailResponse/sequence/FailureReason and click OK.
- 33 Again in the second row, click the cell in the **Source** column, then click the ellipsis button.
- 34 When the **Variable Reference Dialog** opens, select the **Literal** option (below the **Variable** pane), type Unsuccessful execution in the **Literal** field, and click **OK**.

35 Finally, enter initializeResponse in the Name field.

| Id ID115169       | 828324844                |                                   |
|-------------------|--------------------------|-----------------------------------|
| Name initializeRe | sponse                   |                                   |
| Assign Overview   | 🖹 Assign 📝 Assign        |                                   |
| Туре              | Source                   | Target                            |
| Assign            | "SUCCESS"                | Interface/MySales8PService/MySale |
| Assign            | "Unsuccessful execution" | Interface/MySales8PService/MySale |
|                   |                          |                                   |

36 Select File|Save to save the business process.

The red "X" no longer displays on the Assign activity's icon in the editor canvas diagram.

You have finished creating the business process service, MySalesBPService, that has one operation named ManageInventory.

The ManageInventory operation takes one input parameter called inputSalesItem, and returns an output parameter called outputResponse. The outputResponse parameter has a complex type with two parts of type string— ProcessingResult and FailureReason.

The ManageInventory operation receives the input parameter, sets the values of the *outputResponse* variable parts to literals, and returns the outputResponse parameter. SalesBPService is a complete service that you can deploy and test.

## Lesson 2: Adding a service invocation to a business process service

In the first lesson, you created a business process service with a simple operation called ManageInventory. In this lesson, you augment the logic of the ManageInventory operation to invoke a pre-built Java service named SalesValidate.

1 If the business process you created in the previous lesson is not open, in the **WorkSpace Navigator**, expand **MySybStore\_Tutorials/Services/BP** and double-click **MySalesBPService.svc\_bpmn** to open the file in the Business Process Service Editor.

Add the service invocation inside a complex activity. One of the purposes of a complex activity is to hide details that you do not want to see at the top level of the business process logic.

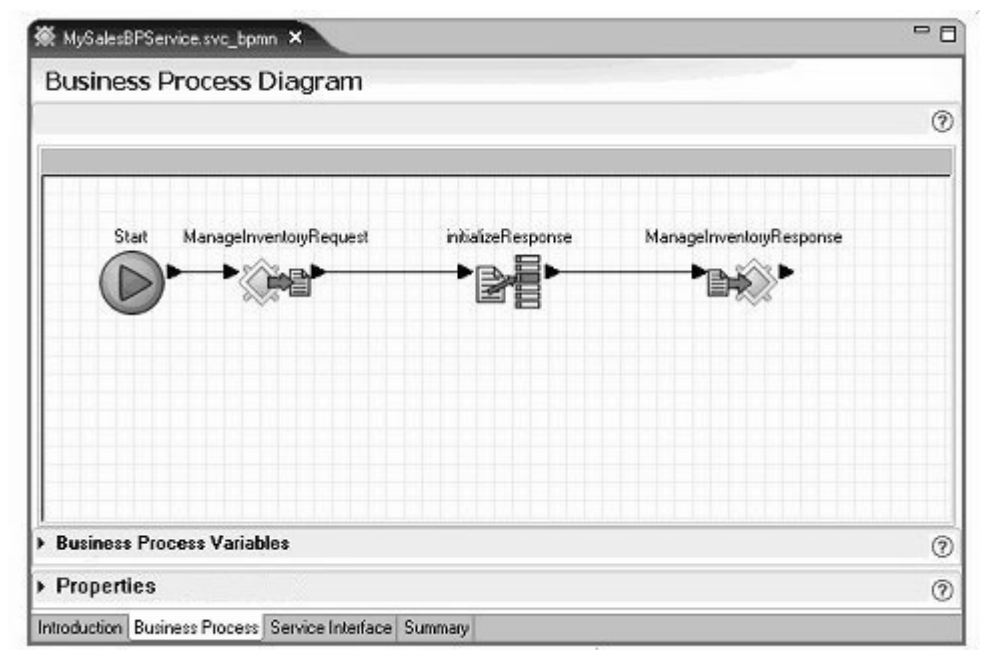

2 Select the **Business Process** tab at the bottom of the editor.

- 3 When the **Business Process Diagram** displays, right-click anywhere in the editor canvas and select **Show Tool Palette** from the context menu.
- 4 On the **Tool Palette**, select the **Activities** category, then select the **Complex** activity and drag it onto the editor canvas.

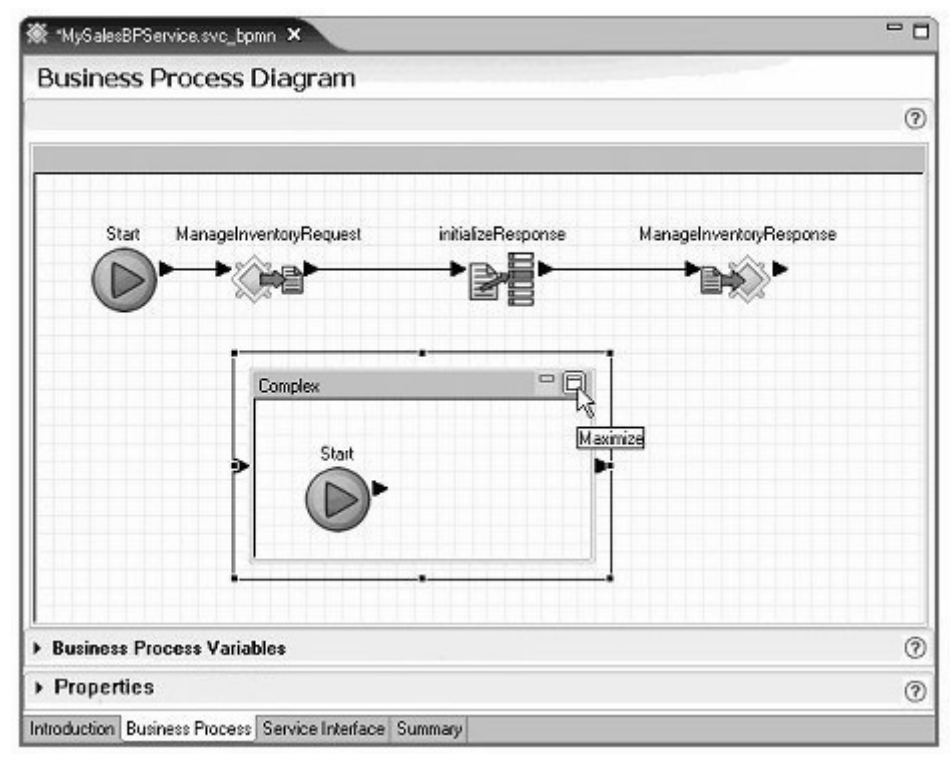

5 Click the maximize icon on the **Complex** activity's title bar.

You can also minimize the Business Process Variables and Properties panes to view more of the diagram.

6 Select the Service Explorer. This view may be hidden behind the Enterprise Explorer. If you cannot locate it, click >>1 to the right of the Enterprise Explorer tab, then select Service Explorer from the list.

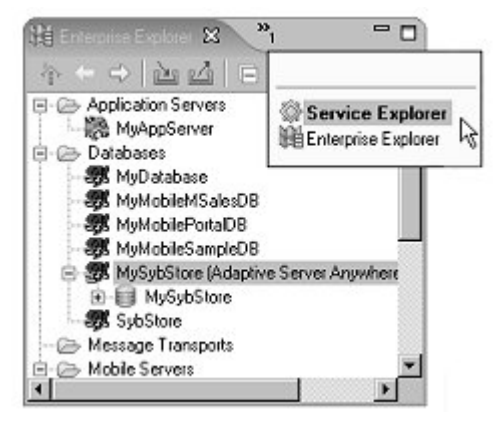

7 Expand Private/MySalesValidate/salesItem.

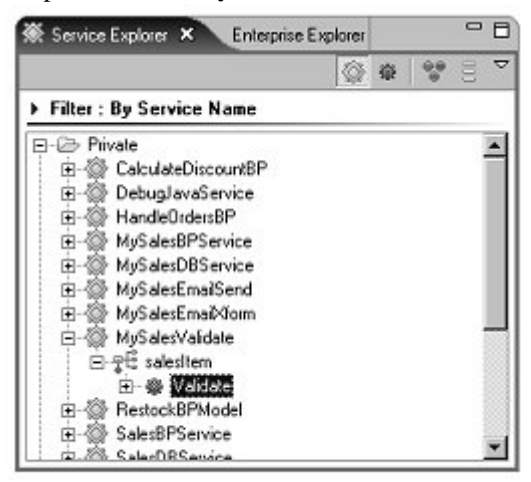

8 With the **Complex** activity maximized, drag the **Validate** service from the **Service Explorer** onto the Business Process Diagram canvas.

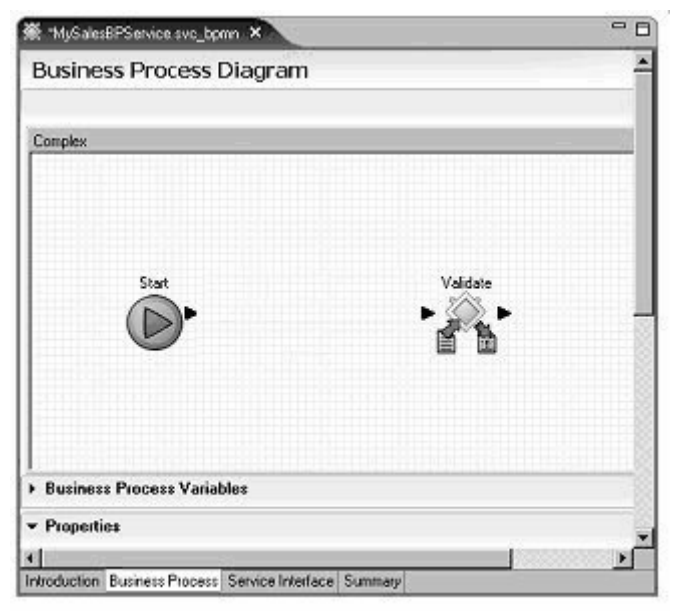

- 9 Right-click on the canvas and select **Show Tool Palette** from the context menu.
- 10 Select the **Activities** category on the **Tool Palette** and drag the **Assign** activity onto the canvas.
- 11 Rearrange the diagram objects horizontally, placing the **Assign** icon between the **Start** icon and the **Validate** icon.

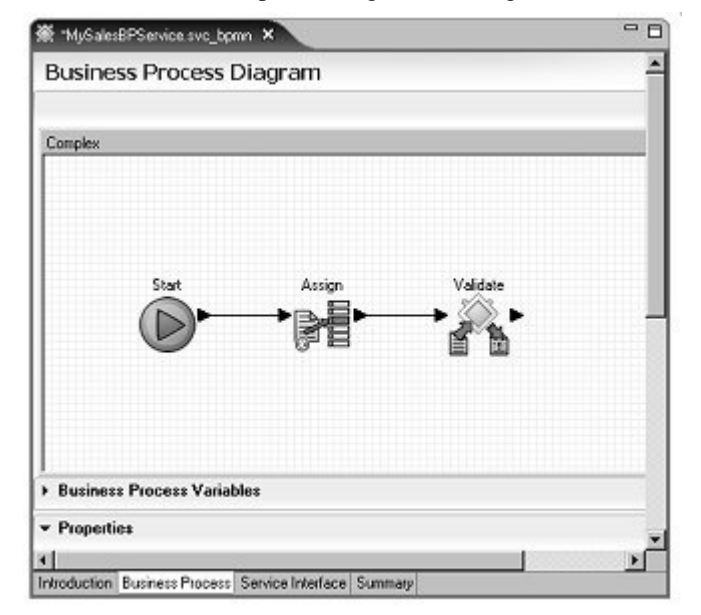

12 Connect the business process logic in the diagram

- a Click the right arrow on the **Start** icon and drag to and click the left arrow on the **Assign** icon to connect those objects.
- b Click the right arrow on the **Assign** icon and drag to and click the left arrow on the **Validate** icon to connect those objects.
- 13 Select the Assign activity in the diagram.

14 Expand the **Properties** pane and click **New** three times below the **Assign Overview** table to create three more directives for the **Assign** activity.

| ∰ *MySalesBPService            | sve_bpmn ×                       |          | - 0 |
|--------------------------------|----------------------------------|----------|-----|
| Start                          | Assign                           | Validate | Ă   |
| h Business Breeses             | Variables                        |          |     |
| P Business Plocess             | Valiabies                        |          |     |
| <ul> <li>Properties</li> </ul> |                                  |          |     |
| The Assign operation all       | ows variable contents to be set. |          |     |
| Id ID115120114                 | 200171                           | 1        |     |
| Name Assign                    | 333171                           |          |     |
| Halle Kasgi                    |                                  |          |     |
| Assign Overview                | Assign 🕅 Assign 📝 Assign         | 🖹 Assign |     |
| Туре                           | Source                           | Target   |     |
| Assign                         |                                  |          |     |
| Assign                         |                                  |          |     |
| Assign                         |                                  | 10       | -   |
|                                |                                  |          | 12  |
| New Delete M                   | ove Up Move Down                 |          | -   |
| 4                              |                                  |          | •   |
| Introduction Business P        | nocess Service Interface Summ    | aiy      | -   |

- 15 Set the target variable for the first Assign:
  - a In the row of the first Assign in the **Assign Overview** table, click the cell in the **Target** column, then click the ellipsis button.

b When the Variable Reference Dialog window opens, select Invoked Services

Variables/MySalesValidate/SalesItem/Validate/inputSalesItem/S alesDetail/sequence/ItemNum variable and click OK.

| ♦ Variable Reference Dialog                                                                                                    | ×                                                       |
|----------------------------------------------------------------------------------------------------|---------------------------------------------------------|
| Interface Variables     Invoked Services Variables     MySalesValidate (/MySybStore_Tutor     SalesItem     Validate     SalesDetail     SalesDetail | ials/Services/J<br>I)<br>et]<br>et]<br>ima]]<br>nteger] |
|                                                                                                    | F                                                       |
| ОК                                                                                                    | Cancel                                                  |

- 16 Repeat the preceding step for each of the other three Assign rows in the **Properties** table to set the remaining targets using the *Qty*, *Price*, and *Sales ID* as variables. The other three **Target** columns should reflect these settings:
  - Invoked Services Variables/MySalesValidate/SalesItem/Validate/inputSalesItem/Sales Detail/Sequence/Qty
  - Invoked Services
     Variables/MySalesValidate/SalesItem/Validate/inputSalesItem/Sales
     Detail/Sequence/Price
  - Invoked Services Variables/MySalesValidate/SalesItem/Validate/inputSalesItem/Sales Detail/Sequence/SalesID
- 17 Set the source variable for the first Assign:
  - a In the row of the first Assign in the **Assign Overview** table, click the cell in the **Source** column, then click the ellipsis button.

- b When the Variable Reference Dialog window opens, select Interface Variables/MySalesBPService/MySalesBPService/ManageInvento ry/inputSalesItem/SalesDetail/sequence/ItemNum and click OK.
- c Repeat steps a and b for the other three Assign Sources. The other three **Source** columns should reflect these settings:
  - Interface Variables/MySalesBPService/MySalesBPService/ManageInvent ory/inputSalesItem/SalesDetail/sequence/Qty
  - Interface Variables/MySalesBPService/MySalesBPService/ManageInvent ory/inputSalesItem/SalesDetail/sequence/Price
  - Interface
     Variables/MySalesBPService/MySalesBPService/ManageInvent
     ory/inputSalesItem/SalesDetail/sequence/SalesID
- 18 In the **Properties** pane, change the name of the **Assign** activity by entering setValidateParams in the **Name** field.

When you finish, the Business Process Variables section of the editor should look like this:

| Id ID115214     | 577214766                           |                                    |
|-----------------|-------------------------------------|------------------------------------|
| Name setValidat | eParams                             |                                    |
| ssign Overview  | 🗑 Assign 🕅 Assign 🕅 Assign 🕅 Assign | (                                  |
| Туре            | Source                              | Target                             |
| Assign          | Expression: /MySalesBPService/MyS   | Invoked/MySalesValidate/salesItem/ |
| Assign          | Expression: /MySalesBPService/MyS   | Invoked/MySalesValidate/salesItem/ |
| Assign          | Expression: /MySalesBPService/MyS   | Invoked/MySalesValidate/salesItem/ |
| Assign          | Interface/MySalesBPService/MySale   | Invoked/MySalesValidate/salesitem/ |
| New Delete      | Movello Move Down                   |                                    |

19 Restore the **Complex** activity (click the small double window icon in the upper-right corner of the Complex activity diagram) to return to the top-level of the business process diagram, then minimize the **Complex** activity small window to make the icon the same as the other objects within the top-level diagram.

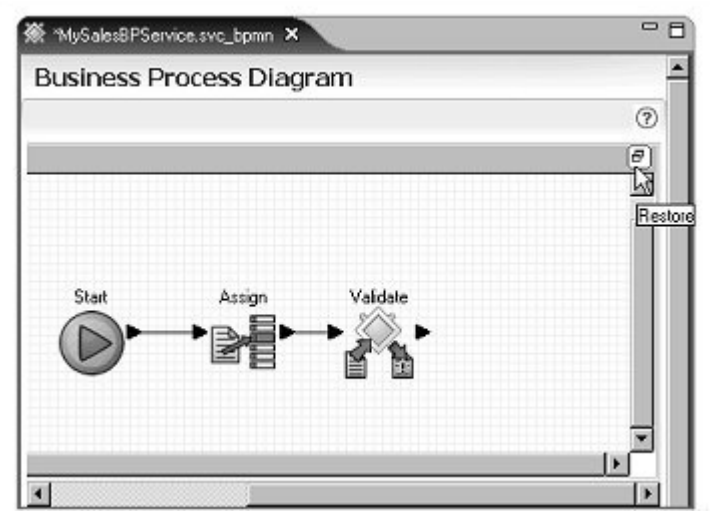

20 Select the **Complex** activity icon in the Business Process Diagram, expand the **Properties** pane below the diagram, and rename the **Complex** activity by entering ValidateSalesItem in the **Name** field.

| My mysakibr service.sve_upint w                |              |
|------------------------------------------------|--------------|
|                                                | 2            |
| MySales8PService                               | layflesponse |
| Business Process Variables                     | -            |
| ✓ Properties                                   |              |
| Define properties for selected drawing object  |              |
| Properties Iteration Settings Correlation Sets |              |
|                                                |              |
| Id ID115170068462168                           |              |
| Id ID115170068462168<br>Name ValidateSalesitem |              |
| Id ID115170068462168<br>Name ValidateSalesItem |              |

- 21 Add the ValidateSalesItem activity between the initializeResponse and ManageInventoryResponse activities in the business process flow:
  - a Right-click the connector line between **initializeResponse** and the **ManageInventoryResponse** in the diagram and select **Delete** from the context menu.
  - b Drag the **ValidateSalesItem** icon in between the **initializeResponse** icon and the **ManageInventoryResponse** icon. Rearrange the icons to fit the diagram as necessary.
  - c Click the right arrow of the **initializeResponse** icon and drag and click the left arrow of the **ValidateSalesItem** icon to connect those activities.
  - d Click the right arrow of the **ValidateSalesItem** icon and click the left arrow of the **ManageInventoryResponse** icon to connect those activities.

Your business process flow looks like the following graphic with Start connected to ManageInventoryRequest, connected to initializeResponse, connected to ValidateSalesItem, connected to ManageInventoryResponse.

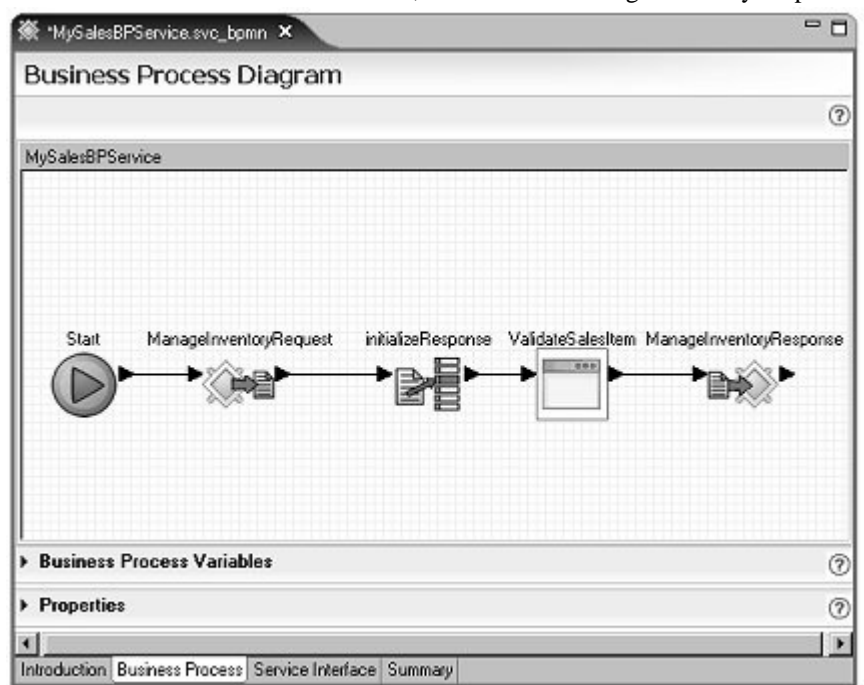

## 22 Select File|Save from the WorkSpace main menu bar.

You have finished adding a service invocation to your business process logic.

The ManageInventory operation now takes one input parameter inputSalesItem, validates the sales item data with a Java service, and returns an output parameter outputResponse.

## Lesson 3: Adding a rule to a business process service

In this lesson, you add a rule to check the results of the service invocation you created in the previous lessons.

1 If **MySalesBPService.svc\_bpmn** is not open, in the **WorkSpace Navigator**, expand **MySybStore\_Tutorials/Services/BP** and double-click **MySalesBPService.svc\_bpmn** to open it in the Business Process Service Editor.

| 🕷 "MyGalesB | PService.svc_bpm | n X      |                    |                   | - 6                     |
|-------------|------------------|----------|--------------------|-------------------|-------------------------|
| Busines     | s Process D      | lagram   |                    |                   |                         |
|             |                  |          |                    |                   | (7                      |
| MySalesBPSe | arvice           |          |                    |                   |                         |
|             |                  |          |                    |                   |                         |
|             |                  |          |                    |                   |                         |
|             |                  |          |                    |                   |                         |
| Start       | Managelrivento   | wBequest | initializeBesponse | ValidateSalesItem | ManageInventorvBesponse |
| N           | ► • * ^2~        | ≥►       | >                  |                   |                         |
| U           | N.               |          | R.B                |                   |                         |
|             |                  |          |                    |                   |                         |
|             |                  |          |                    |                   |                         |
|             |                  |          |                    |                   |                         |
| Business    | Process Variable | 8\$      |                    |                   | (                       |
| Properties  | ŧ.               |          |                    |                   | (7                      |
|             |                  |          |                    |                   |                         |

2 Select the **Business Process** tab in the editor.

3 Double-click **ValidateSalesItem** in the diagram to open the activity to open it, then click **ValidateSalesItem** maximize icon to expand the display.

| Business Process Diagram                  |  |
|-------------------------------------------|--|
| ValidateSalesItem                         |  |
| Start setValidateParams Validate          |  |
| 4 <u>)</u>                                |  |
| Business Process Variables     Properties |  |
|                                           |  |

Add single-rule logic to the business process logic.

4 Right-click in the editor diagram and select **Show Tool Palette**.

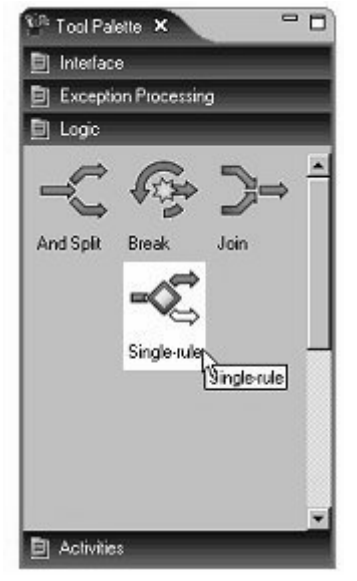

5 On the **Tool Palette**, select the **Logic** category, then drag the **Single-Rule** logic onto the canvas to the right of the **Validate** icon.

6 Connect these icons in the business process logic. Click the right arrow of the **Validate** activity and drag to and click the left arrow of the **Single-rule** activity.

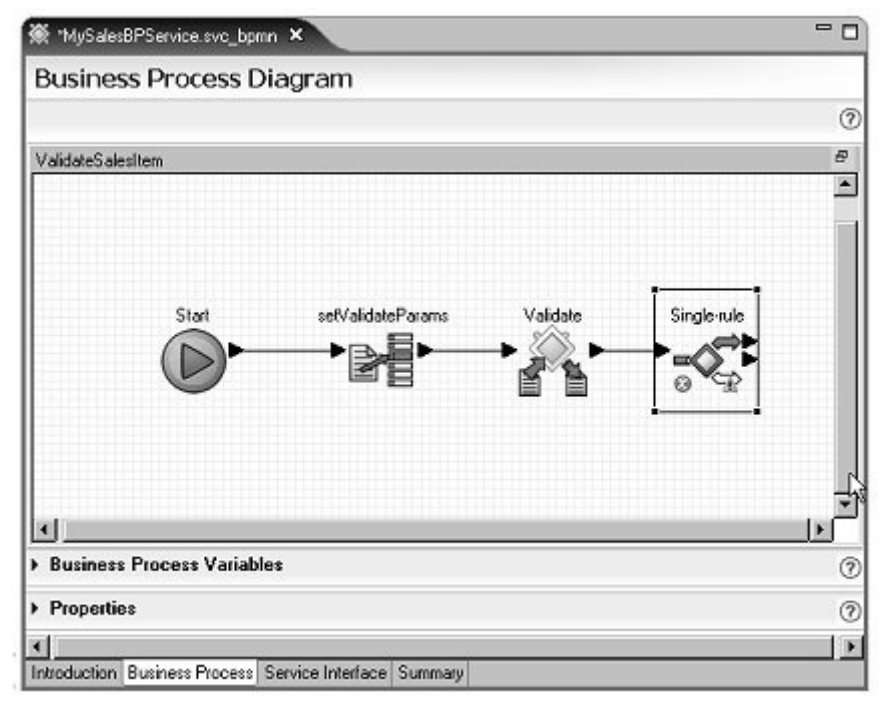

7 Rename the **Single-rule** activity by selecting the icon on the canvas, double-clicking the name and entering ifInvalid.

8 Select the **ifInvalid** activity on the canvas and expand the **Properties** pane at the bottom of the editor window. The ifInvalid logic displays in the Expression editor.

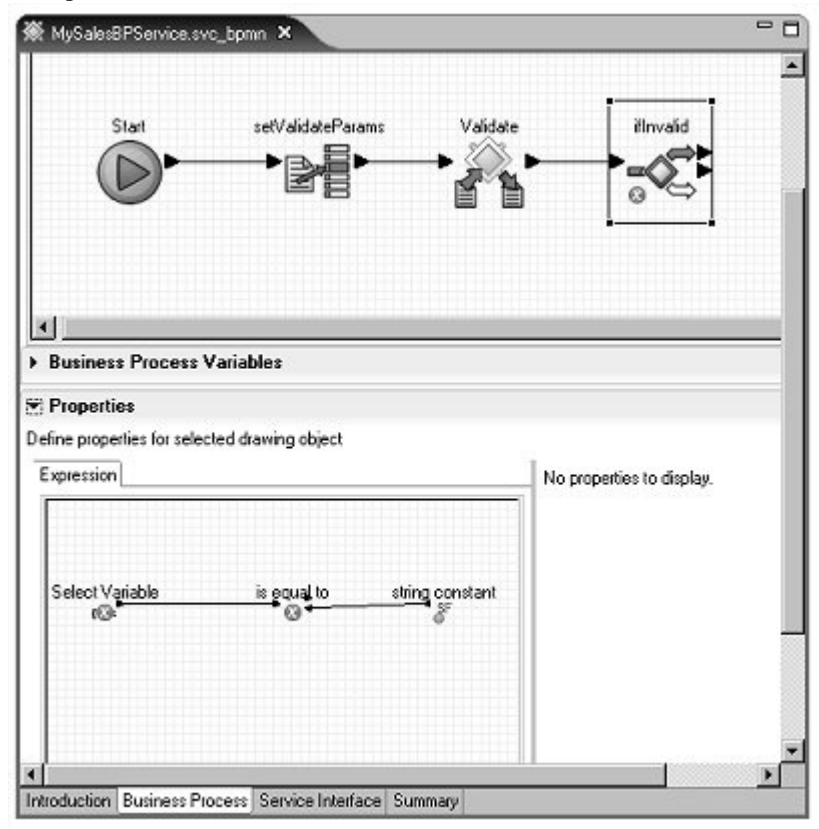

**Note** To expand the Expression editor window, click the right border of the window and drag out.

The expression you want to build for the ifInvalid rule is:

ValidateReturn is not equal to 1

- 9 Expand the Business Process Variables pane and select Invoked Services
   Variables/MySalesValidate/SalesItem/Validate/ValidateReturn.
- 10 Drag ValidateReturn from the Business Process Variables pane on top of the Select Variable icon in the Expression editor in the Properties pane.

- 11 Select the **is equal to** operator in the **Expression** editor. The properties for the operator display to the right of the Expression editor.
- 12 Change the **is equal to** operator properties. Select **!=** from the **Source Text** drop-down list. The **Logical Name** automatically changes to is not equal to.

**Note** A red "X" displays for this operator in the Expression editor. The "X" changes to the proper "is not equal to" sign when you save your changes.

- 13 Select string constant in the Expression editor.
- 14 Change the **Logical Name** to 1, select the **Bind Source Text to Logical Name** option, and select **int** from the **Data Type** drop-down list. The value in the **Source Text** field changes to "1".
- 15 Right-click the background of the **Expression** editor canvas and select **Save** from the context menu.

| efine properties for selected drawing object<br>Expression | No properties to display.                                                                                         |                                       |
|------------------------------------------------------------|----------------------------------------------------------------------------------------------------|---------------------------------------|
| ValidateReturn is not equal to                             | Bun As<br>Debug As<br>Profile As<br>Analysis<br>Team<br>Compare With<br>Replace With                              |                                       |
| Introduction Business Process Service Interface Summa      | Save 📐                                                                                                    |                                       |
|                                                            | String Functions<br>Number Functions<br>Node Set Functions<br>Boolean Functions<br>Genetic Variable and Constants | 2 2 2 2 2 2 2 2 2 2 2 2 2 2 2 2 2 2 2 |

- 8 MySalesBPService.svc\_bpmn × . ValidateSalecttem Starl setValidateParams Validate illmvalid ValidateReturn is not equal to 1 /MySalesValidate/salesItem/Validate/ValidateReturn != 1 Business Process Variables · Properties Define properties for selected drawing object Expression No properties to display. ValidateFjetum is not equal to (x). Introduction Business Process Service Interface Summary
- 16 Move the cursor over the **ifInvalid** activity on the business process canvas to see the rule expression.

17 Minimize the **Properties** pane, but leave the ValidateSalesItem activity maximized in the editor diagram.

The ifInvalid single rule continues to be marked with a red "X" until you map one of its paths in a later lesson. You have finished adding a rule to a business process service to check the results of a service invocation.

## Lesson 4: Defining error handling for a business process service

In this lesson, you process an invalid sales item by throwing an exception and handling that exception.

1 Right-click the background of the business process canvas and select **Show Tool Palette**.

- 2 In the **Tool Palette**, select the **Exception Processing** category, then drag the **Throw Exception** activity to the right of the **ifInvalid** icon on the business process canvas.
- 3 Connect the logic. Click the right top arrow (TRUE) of the **ifInvalid** single-rule activity and drag and click the left arrow of the **Exception** icon on the canvas.

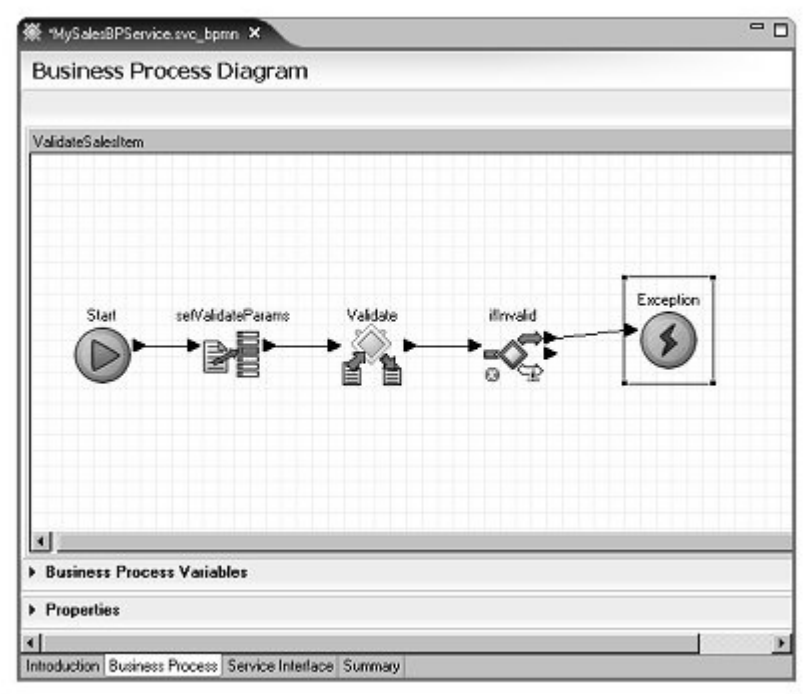

**Note** The red "X" on the ifInvalid object disappears when you save the your changes in a later step.

4 Select the **Exception** icon on the canvas and expand the **Properties** pane.

- 0 🕷 "MySalesBPService.svc\_bpmn 🗙 . **ValidateSalesItem** INVALID\_SALES\_ITEM Start selValidateParams Validate ilmvalid • Business Process Variables · Properties Define properties for selected drawing object D1151708923489259 Id INVALID\_SALES\_ITEM Name Exception name INVALID\_SALES\_ITEM • [ Introduction Business Process Service Interface Summary
- 5 Enter INVALID\_SALES\_ITEM in the **Name** and **Exception Name** field in the **Properties** pane.

- 6 Right-click on the canvas and select **Save** from the context menu to save the changes.
- 7 Restore (minimize) the **ValidateSalesItem** complex activity, minimize it, right-click the background of the business process canvas, and select **Show Tool Palette**.
- 8 On the **Tool Palette**, select the **Exception Processing** category, select the **Exception Handler** activity, and drag and drop it to the editor canvas.

9 The Exception Handler displays semi-maximized. Click the Exception Handler minimize icon.

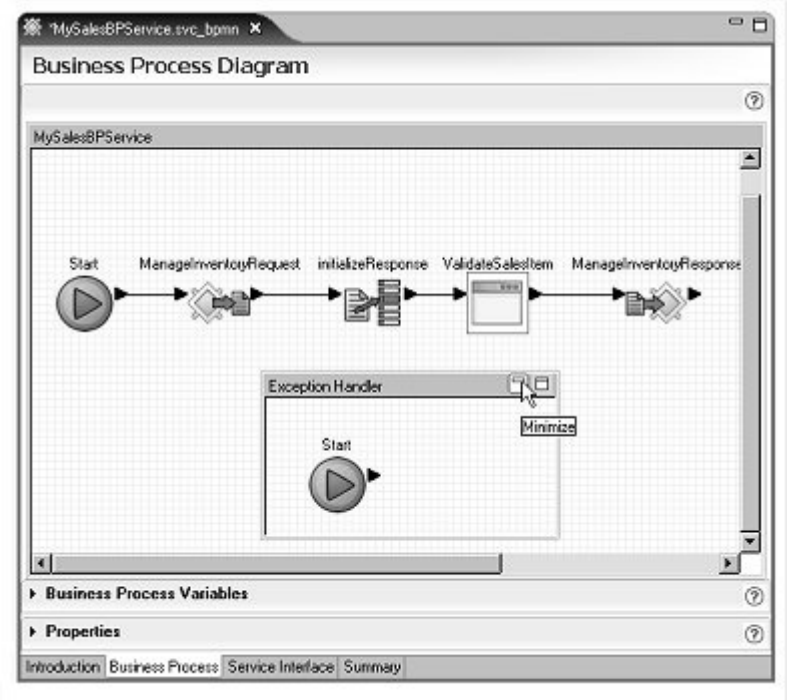

- 10 Select the **Exception Handler** icon on the canvas, expand the **Properties** pane, and enter HandleInvalidSalesItem in the **Name** field.
- 11 In the **Properties** pane, click the ellipsis button next to the **Exception** field to open the **Exception Selection Dialog** window.

| Id ID115000605796425<br>Name HandlefmvalidSalesitem<br>Exception Default Exception Handler | Define pro | perfies for selected exception handler |     |
|--------------------------------------------------------------------------------------------|------------|----------------------------------------|-----|
| Name HandelmvaldSalasitem Exception Default Exception Handler                              | Id         | D115000605786425                       | - I |
| Exception Default Exception Handler                                                        | Name       | Handelrwald5alesitem                   |     |
|                                                                                            | Exceptio   | on Default Exception Handler           | - 1 |
| ور<br>۲۰                                                                                   |            |                                        |     |
| 4                                                                                          |            | hg                                     |     |
| 4                                                                                          |            | 10 To 1                                |     |
|                                                                                            |            | 50 <b>-</b> 5                          |     |

- 12 Expand ValidateSalesItem, select INVALID\_SALES\_ITEM, and click OK.
- 13 Select File|Save from the WorkSpace main menu.

- 14 In the editor canvas, double-click the **HandleInvalidSalesItem** activity to expand it, then click its maximize icon to open up the window.
- 15 Right-click in the editor canvas and select **Show Tool Palette** from the context menu. Add two activities:
  - a Select the **Activities** category and drag the **Assign** activity onto the canvas to the right of the **Start** icon on the canvas.
  - b Select the **Interface** category and drag the **Send Response** activity onto the canvas to the right of the **Assign** activity.
- 16 Connect the activities:
  - Click the right arrow on the **Start** activity and drag it to and click the input arrow on the left of the **Assign** activity.
  - Click the output arrow on the right of the **Assign** activity and drag it to and click the input arrow on the left of the **Send Response** activity.

| 🕷 "MySak        | es8PService.svc,      | _bpmn ×    |               | - 0 |
|-----------------|-----------------------|------------|---------------|-----|
| Busine          | ess Proces            | is Diagram |               |     |
| Handleinv       | ralidSalesItem        |            |               |     |
|                 | Start                 | Assign     | Send Response |     |
| Busine  Propert | ss Process Va<br>ties | riables    |               | ×   |

17 Select the **Assign** activity on the canvas, expand the **Properties** pane, and enter setErrorInfo in the **Name** field.

- 18 Select the **SendResponse** activity on the canvas and set these values in the **Properties** pane:
  - Name enter ManageInventoryResponse.
  - Operation select MySalesBPService:ManageInventory from the drop-down list.
  - Response Variable verify that NormalResponse is selected from the drop-down list.

**Note** You may need to maximize the WorkSpace window to see the arrow for the drop-down lists.

| lusiness Process Variables   |                           |                                       | 9 |
|------------------------------|---------------------------|---------------------------------------|---|
| Properties                   |                           |                                       | 0 |
| roperties Correlations       |                           |                                       |   |
| Id ID1151711590694330        | Operation                 | MySales8PS ervice: Managel riveritory | ¥ |
| Name ManageInventoryResponse | Response Variable         | Normal response                       |   |
|                              | Reply-To Address Variable |                                       | × |
|                              |                           |                                       |   |
|                              |                           |                                       |   |
|                              |                           |                                       |   |

- 19 Select the **setErrorInfo** activity on the canvas. In the **Properties** pane, click **New** to add a second **Assign** in the **Assign Overview** table.
- 20 Set the **Assign** values in the **Assign Overview** table in the **Properties** pane:
  - First Assign click the ellipsis button in the **Source** column, select **Literal**, enter FAILURE in the **Variable Reference Dialog**, and click **OK**.

Click the ellipsis button in the **Target** column, select Interface Variables/MySalesBPService/MySalesBPService/ManageInve ntory/outputResponse/SalesDetailResponse/sequence/Proc essingResult, and click **OK**.
• Second Assign – click the ellipsis button in the **Source** column, select **Literal**, enter INVALID SALES ITEM in the **Variable Reference Dialog**, and click **OK**.

Click the ellipsis button in the **Target** column, select Interface Variables/MySalesBPService/MySalesBPService/ManageInve ntory/outputResponse/SalesDetailResponse/sequence/Fail ureReason, and click **OK**.

21 Restore and minimize the **HandleInvalidSalesItem** activity in the editor canvas.

| ∰ MySalesBPService.svc_bpmn ×                                        | - 8                     |
|----------------------------------------------------------------------|-------------------------|
| Business Process Diagram                                             |                         |
|                                                                      | 0                       |
| MySalesBPService                                                     |                         |
|                                                                      |                         |
|                                                                      |                         |
| Start ManagelriventoryRequest initializeResponse ValidateSales[tem } | ManageInventoryResponse |
|                                                                      |                         |
|                                                                      | - 0.000                 |
| ,,                                                                   |                         |
| HandleinvalidSalesitem                                               |                         |
|                                                                      |                         |
| <u></u>                                                              |                         |
| Business Process Variables                                           | 0                       |
| Properties                                                           | 0                       |
| Introduction Business Process Service Interface Summary              |                         |

22 Select File|Save from the WorkSpace main menu.

**Note** To take a break, select **File**|**Close** from the WorkSpace main menu to close the editor, and select **File**|**Exit** to shut down WorkSpace.

You have finished adding the raising and handling of an exception to a business process service.

The business process service you created has an operation called ManageInventory, which takes a sales item as input and validates the sales item data with a Java service. If the sales item is valid, the operation returns a response indicating success. Otherwise, it returns a response indicating that the sales item is invalid.

## Lesson 5: Setting message context properties dynamically

This lesson teaches you how to use message context to send out-of-band data as part of an invocation. For example, you can use message context to dynamically set properties, such as correlation set IDs, when a message service operation is invoked.

You set the subject of an e-mail message sent using the Email service. This lesson assumes that you are somewhat familiar with service deployment and testing from other tutorials in this guide.

1 Select Window|Open Perspective|Other, select Service Development, and click OK.

Add message context to the business process service that requires using some predefined schemas, which are packaged as a project template.

- 2 Select File|New|Project from the WorkSpace main menu bar.
- 3 When the **New Project** wizard opens, select **Sybase**|**New Project From Template** in the **Wizards** list, then click **Next**.
- 4 When the Select a Project Template window opens, select WorkSpace Project with Schemas and click Finish.
- 5 In the **WorkSpace Navigator**, expand the new project folder **WorkSpaceProjectWithSchemas/Schemas**.
- 6 Right-click emailHeader.xsd and select Copy from the context menu.
- 7 Right-click the MySybStore\_Tutorials/Schemas folder and select Paste.
- 8 If MySalesBPService is not open in the editor, expand MySybStore\_Tutorials/Services/BP/ in the WorkSpace Navigator, double-click MySalesBPService.svc\_bpmn to open it in the Business Process Service Editor, and select the Business Process tab.
- 9 Right-click in the Business Process Diagram canvas and select **Show Tool Palette** from the context menu.

**Note** If the Tool Palette disappears from view, click the Tool Palette icon in the Fast View to redisplay it.

10 Select the **Activities** category, then drag and drop an **Assign** activity onto the diagram to the right of **ManageInventoryResponse**.

11 In the Service Explorer view, expand

**Private/MySalesEmailSend/SalesProcessingEmailSendService**, select the **send** service and drag and drop it onto the business process canvas to the right of the **Assign** activity you just added.

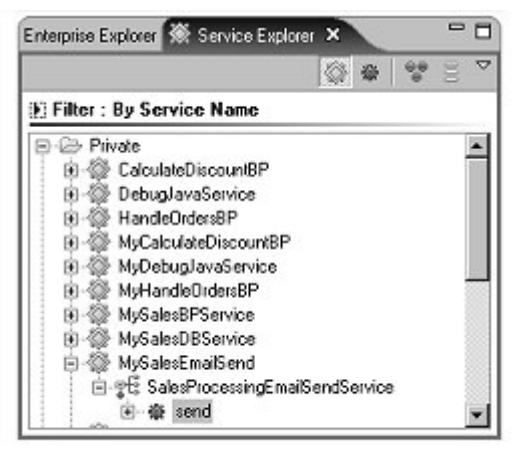

- 12 Connect the **Assign** and **send** activities into the business process flow. Rearrange the objects on the canvas as necessary to connect the activities.
  - a Click the arrow on the right side of the **ManageInventoryResponse** and drag to and click the arrow on the left side of the **Assign** activity to connect those icons.
  - b Click the arrow on the right side of the **Assign** activity and drag to and click the arrow on the left side of the **send** target icon to connect those icons.

#### The canvas should look like this:

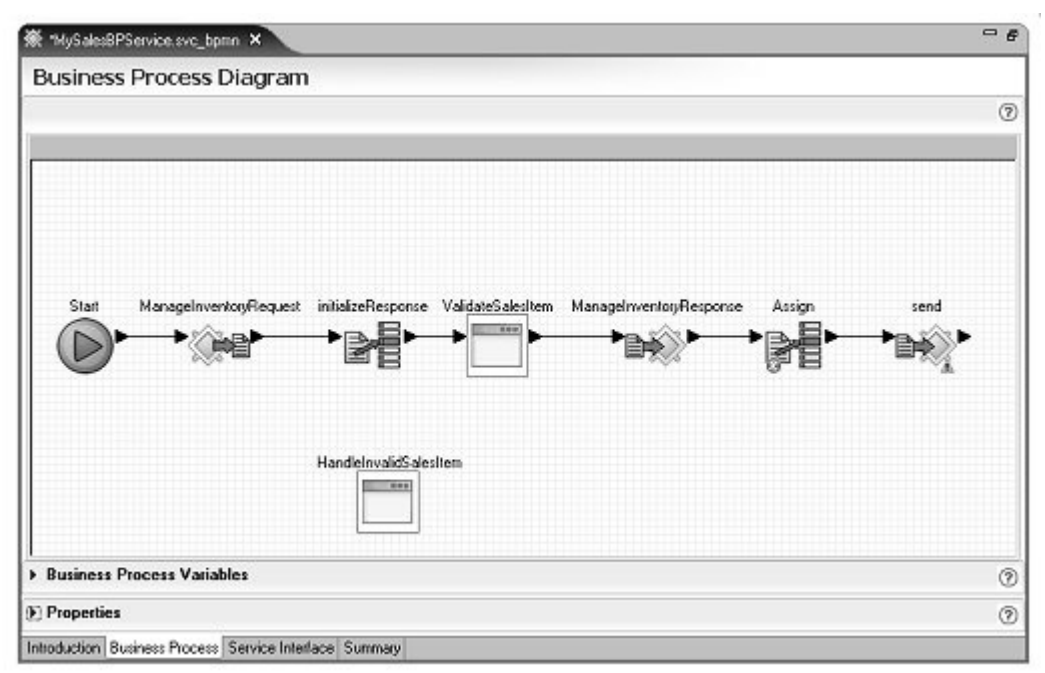

- 13 Expand the **Business Process Variables** pane in the editor (below the canvas).
- 14 To create a new local variable, right-click the **Local Variables** folder and select **New Variable** from the context menu.
- 15 In the **Business Process Variables** pane, expand the **Local Variables** folder and select **newVariable1**.

16 Expand the **Properties** pane, enter emailMsgCtx in the **Name** field and select **Reply-To Address** for the **Datatype**.

| 🕷 "MySale                             | sBPService.svc_bpmn ×                                                  | - 0      |
|---------------------------------------|------------------------------------------------------------------------|----------|
| B-OS Los                              | cel Variables<br>emailMagCtx [Reply=To Address] [Process level scope]] | *        |
| ▼ Properti<br>Define properti<br>Name | ies<br>eties for selected variable<br>emailMagCtx                      | 0        |
| Description                           | Local variable                                                         |          |
| Datatype                              | O Simple Type Default O Complex Type  R Browse for Schema              | <b>_</b> |
| Introduction                          | Reply-To Address     Business Process Service Interface Summary        | <u>.</u> |

- 17 Right-click the **Local Variables** folder and select **New Variable** from the context menu to create another new local variable.
- 18 In the **Business Process Variables** pane, expand the **Local Variables** folder and select **newVariable1**.
- 19 In the **Properties** pane, complete these properties:
  - Name enter emailMsgVar.
  - Datatype select Complex Type and click Browse for Schema. When the Schema Browser opens, expand MySybStore\_Tutorials/Schemas, and select the emailHeader.xsd check box.

20 In the **Schema Browser** right pane, select **EmailMessageContext** below the **schema** folder and click **OK**.

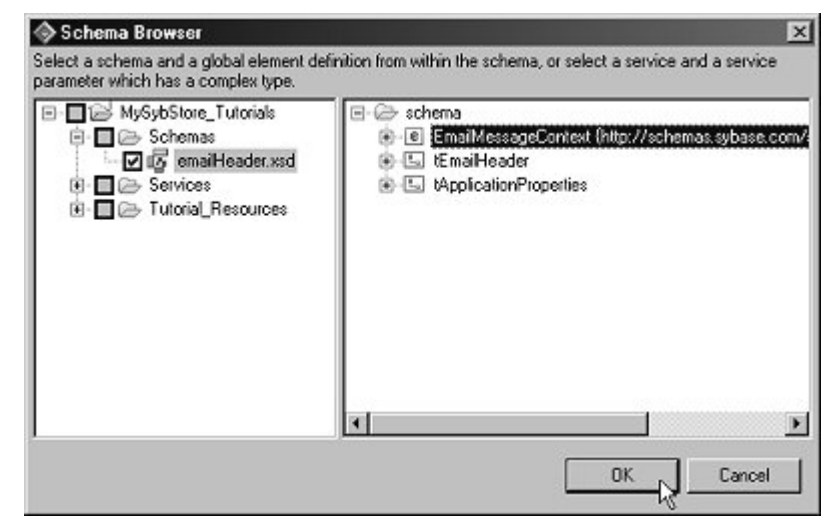

- 21 Expand the **Properties** pane, then select the new **Assign** icon on the editor canvas.
- 22 Expand the **Business Process Variables** pane, then expand **Interface** Variables/MySalesBPService/MySalesBPService/ManageInventory/i nputSalesItem/SalesDetail/sequence.

| ▼ Business Process Variables                                                   | 0 |
|--------------------------------------------------------------------------------|---|
| Define and Manage context variables                                            |   |
| E-C- Interface Variables                                                       |   |
| MySalesBPService (/MySybStore_Tutorials/Services/BP/MySalesBPService.svc_bpmn) |   |
| E t MySales8PService                                                           |   |
| □ 爺 ManageInventory                                                            |   |
| jar → inputSalesItem (undefined)                                               |   |
| 🖹 🕑 SalesDetail                                                                |   |
| 🖻 - 🗁 sequence                                                                 |   |
| ItemNum [ss:string] {minOccurs=1, maxOccurs=1}                                 |   |
| Qty [xs:integer] {minOccurs=1, maxOccurs=1}                                    |   |
| Price [xs:decimal] {minDccurs=1, maxDccurs=1}                                  |   |
| SalesID (xzinteger)                                                            |   |
| Introduction Business Process Service Interface Summary                        |   |

23 Drag and drop **ItemNum** from the **Business Process Variables** pane into the **Source** column of the **Assign** in the **Properties** pane **Assign Overview** table.

- 24 In the **Business Process Variables** pane, expand **Local** Variables/emailMsgVar/schema/EmailMessageContext/sequence/Em ailHeader/sequence.
- 25 Drag and drop **Subject** onto the **Target** column of the **Assign** variable in the **Properties** pane.

|                                                                                                    | 0      |
|----------------------------------------------------------------------------------------------------|--------|
| Define and Manage context variables                                                                |        |
| 🖻 🗁 Local Variables                                                                                |        |
| - 🕾 emailMsgCtx (Reply-To Address) (Process level scope)                                           |        |
| E-B emaiMsgVar (//xsd.schema(@targetNamespace='http://schemas.sybase.com/services/transport/emailA | /1.0/] |
| È-œ schema                                                                                         |        |
| EmaiMessageContext                                                                                 |        |
| B @ sequence                                                                                       | 100    |
|                                                                                                    |        |
| equence:                                                                                           |        |
| From (xx string)                                                                                   |        |
| - e To (xs:string)                                                                                 |        |
| Cc (xs:string) (minDccurs=0)                                                                       |        |
| Subject [xs:string] (minOccurs=0)                                                                  | ¥ ¥    |
| Introduction Business Process Service Interface Summary                                            |        |

26 In the **Properties** pane, click **New** twice to add two additional **Assign** variables in the **Assign Overview** table.

| ne Assign operation | allows variable contents to be set. |                   |
|---------------------|-------------------------------------|-------------------|
| Id (D115006)        | 16658502                            |                   |
| Name Assign         |                                     |                   |
| Assign Overview     | 🖹 Assign 🕅 Assign 🕅 Assign          |                   |
| Туре                | Source                              | Target            |
| Assign              | Expression: /MySalesBPService/MyS   | Local/emailMsgVar |
| Assign              |                                     |                   |
|                     |                                     |                   |
| Diamit Datata       | Mana Ha                             |                   |
|                     | MOMBILID I INSCOVELEDWORT           |                   |

27 Select the **Source** column of the second **Assign** variable and click the ellipsis button.

28 In the Variable Reference Dialog, select the Literal option, enter Validation Request Completed, and click OK.

| C Variable                                                                                   |                                        |
|----------------------------------------------------------------------------------------------|----------------------------------------|
|                                                                                              |                                        |
| <ul> <li>B (2) Interface V</li> <li>B (2) Involved Se</li> <li>B (2) Local Varial</li> </ul> | 'ariebles<br>r vices Variebles<br>bles |
|                                                                                              | ß                                      |
| F Literal                                                                                    | and Consistent                         |

29 In the Business Process Variables pane, expand Invoked Service Variables/MySalesEmailSend/SalesProcessingEmailSendService/sen d. 30 Drag and drop **data** (string) from the **Business Process Variables** pane to the **Target** column of the second **Assign** variable in the **Properties** pane.

| Business Proce                                                                                                    | ss Variables                                                                                                    | (?)                                                                |
|----------------------------------------------------------------------------------------------------|----------------------------------------------------------------------------------------------------|--------------------------------------------------------------------|
| efine and Manage c                                                                                                    | ontext variables                                                                                                    | Ŭ                                                                  |
| C → Interface V3<br>→ ↔ MySales<br>→ ↔ MySales<br>→ ↔ MySales<br>→ ↔ MySales<br>→ ↔ MySales<br>→ ↔ MySales<br>→ ↔                            | idbles<br>BPService (/MySybStore_Tutorials/Services/BP;<br>alesBPService<br>ManageInventory<br>⇔ inputSalestlem (undefined)<br>⇔ outputResponse (undefined)<br>vices Variables<br>EmailSend (/MySybStore_Tutorial_Res<br>sProcessingEmailSendService<br>send<br>► Effortement | /MySales8PService.svc_bpmn)<br>surces/Service_Development/Message/ |
| SalesVa                                                                                                    | Idate (/MySybStore_Tutorials/Tutorial_Resource                                                                                                    | s/Service_Development/Java/SalesVali                               |
| Properties                                                                                                    | idate (/MySybStore_Tutorials/Tutorial_Resource<br>sitem                                                                                                    | s/Service_Development/Java/Sales/ali                               |
| D Sales/Va<br>D 25 Sale<br>Properties<br>The Assign operation                                                                                | allows variable contents to be set.                                                                                                    | s/Service_Development/Java/SalesVali                               |
| B 20 SalesVa<br>B 20 Sale<br>Properties<br>The Assign operation<br>Id ID1151587                                                              | allows variable contents to be set.                                                                                                    | s/Service_Development/Java/Salest/ali                              |
| Properties     Properties     The Assign operation     Id ID1151987 Name Assign                                                              | date (/MySybStore_Tutorials/Tutorial_Resource<br>sitem<br>allows variable contents to be set.                                                                                                    | s/Service_Development/Java/Salest/ali                              |
| SalesVa<br>SalesVa<br>Properties     Assign operation     Id ID1151887 Name Assign     Assign     Assign                                     | date (/MySytStore_Tutorials/Tutorial_Resource<br>sitem<br>allows variable contents to be set.<br>437228230<br>& Assign & Assign & Assign                                                                                                    | e/Service_Development/Java/Salest/ali                              |
| SelesVa<br>Properties     SelesVa<br>Properties     The Assign Operation     Id     ID1151587     Name Assign     Assign     Assign     Type | date (/MySytStore_Tutorials/Tutorial_Resource<br>sitem<br>allows variable contents to be set.<br>437228230<br>& Assign & Assign & Assign<br>Source                                                                                                    | s/Service_Development/Java/Salest/ali                              |

- 31 For the third **Assign** variable, in the **Business Process Variables** pane, expand **Local Variables** and drag and drop **emailMsgVar** to the **Source** column in the **Properties** pane.
- 32 For the **Target** column of the third **Assign** variable, in the **Business Process Variables** pane, expand **Local Variables** and drag and drop **emailMsgCtx** to the **Target** column in the **Properties** pane.

| Id ID1152219     | 3966847193                        |                                                       |
|------------------|-----------------------------------|-------------------------------------------------------|
| Name Assign      | 20 - 20 - 26                      |                                                       |
| ssign Overview [ | 🖌 Assign 🕼 Assign                 |                                                       |
| Туре             | Source                            | Target                                                |
| Assign           | Expression: /MySalesBPService/MyS | Local/emaiMsgVar /EmaiMessage(                        |
| Assign<br>Assign | Expression: /emailMsgVar          | Invoked/MySalesEmailSend/MySales<br>Local/emailMsgCix |
| New Delete       | Move Down                         |                                                       |

The finished Assign Overview table should look like this:

33 In the **Business Process Diagram** canvas, select the **send** operation operation.

34 In the **Properties** pane **Reply-To AddressVariable** field (to the right of the **File** field), select **emailMsgCtx** from the drop-down list.

**Warning!** Do not type the variable name in the Reply-To Address Variable field; you must select the name from the field's drop-down list. If this field does not display in its entirety on your screen, temporarily change your screen resolution to 1280 x 1024.

| ∰ *MySale:B        | 3PService.svo_bpmn ×                                       |                      |                    |                   |                                             |                   |                          | -             |
|--------------------|------------------------------------------------------------|----------------------|--------------------|-------------------|---------------------------------------------|-------------------|--------------------------|---------------|
| Stat               | ManageInventor/Request                                     | initializeResponse   | ValdateSalestent   | tanagelnventoyRes |                                             | serd              |                          |               |
| Business           | Process Variables                                          |                      |                    |                   |                                             |                   |                          | <b>1</b><br>0 |
| eline propert      | ties for the selected service invocati                     | ion.                 |                    |                   |                                             |                   |                          |               |
| Properties         | Request Correlations Response                              | Correlations ]       |                    |                   |                                             |                   |                          | *             |
| ld<br>Name<br>File | )D11522256008012<br>rend<br>/MySybStore_Tutorials/Services | s/Message/MySales    | EmailSend.svc_msg  |                   | Interface Nam<br>Operation<br>Reply-To Addr | e<br>ess Variable | MySale:EmailSend<br>send | -             |
| Namespa            | ce juncingcompany.My5ybStore_T                             | utorials/Services/He | nsage/MySalesEmaiS | iend              |                                             |                   |                          |               |

35 Select **File**|**Save** from the WorkSpace main menu bar, then select **File**|**Close**.

# Packaging, deploying, and testing a business process service

This tutorial give you the opportunity to package, deploy, and test the business process service that you created in the previous tutorial.

The service that you test—MySalesBPService—includes an operation that sends an e-mail message. Therefore, before you build the package, you create the e-mail configuration that allows the e-mail message to be sent and received successfully for your test.

This tutorial consists of:

Lesson 1: Building the package

Lesson 2: Deploying the package

Lesson 3: Testing the service

# Lesson 1: Building the package

This lesson teaches you how to build a package profile and a package for a business process service. The package profile contains a description of the package and is used when the actual package is built.

- 1 Open the **Service Development** perspective in WorkSpace.
- In the WorkSpace Navigator, expand MySybStore\_Tutorials/Services/BP, right-click MySalesBPService.svc\_bpmn, and select Create Sybase Services Package Profile from the context menu.

The new package profile—*MySalesBPService.svcpkgdef*—is created and opens in the Sybase Services Package Profile Editor.

To run the business process in the WorkSpace test environment, configure the e-mail endpoint and the e-mail host.

3 In the editor, select the **Endpoint Configuration** tab and click **New** to the right of the table in the **Endpoints** pane.

| SalesOPService.svc_)                                                                                  | bprin 🖽 s                                                                                     | ialestPService.svcpkgdef                                                                                                    |                                                                                                    |                                      | C                    |
|----------------------------------------------------------------------------------------------------|-----------------------------------------------------------------------------------------------|----------------------------------------------------------------------------------------------------|----------------------------------------------------------------------------------------------------|--------------------------------------|----------------------|
| Sybase Servic                                                                                         | es Packaç                                                                                     | e Profile Endpoint Configuration                                                                                                    |                                                                                                    |                                      |                      |
| Included Services                                                                                     |                                                                                               |                                                                                                    | Ø                                                                                                    | Endpoint Bindings                    | ۲                    |
| Services included in th                                                                               | s package profile                                                                             |                                                                                                    |                                                                                                    | Endpoint bindings for services inclu | uded in this package |
| Seles(PService (i)<br>Seles(Instantion)<br>Seles(Instantion)<br>Debuggandernio<br>Seles(Valdate (i)t) | NySybStore_Tub<br>NySybStore_Tub<br>NySybStore_Tub<br>c (DhySybStore_Tubor<br>ySybStore_Tubor | orabyTutorial_Resources[Service_Development/MP(Select<br>anals/Tutorial_Resources[Service_Development/Netraage<br>orabs/Tutorial_Resources[Service_Development/Netra<br>Tutoriab/Tutorial_Resources[Service_Development/Netra<br>ala)/Tutorial_Resources[Service_Development]Netra | (PSenice.svc_bonn)<br>(SalesEmaiSend.svc_msg)<br>OtSenice.svc_db)<br>DebuglavaSenice.svc_jeva)<br>validate.svc_jeva) |                                      | Remove Binding       |
| indpoints<br>Indpoints defined with                                                                   | in Ois package                                                                                |                                                                                                    |                                                                                                    | () II ()                             | 0                    |
| Name                                                                                                  | Тура                                                                                          | Defined In                                                                                                    |                                                                                                    |                                      | Now                  |
| an, MySybStre<br>Andpoint<br>AMySybStre<br>A, MySybStre<br>A, MySybStre                               | BP04Endpoint<br>EmailEndpoint<br>X00CEndpoint<br>JavaEndpoint<br>JavaEndpoint                 | Jressures/MySyldStore_Tutanids/Tutorial_Ress<br>Jressures/MySyldStore_Tutanids/Tutorial_Ress<br>Jressures/MySyldStore_Tutanids/Tutorial_Ress<br>Jressures/MySyldStore_Tutanids/Tutorial_Ress<br>Jressures/MySyldStore_Tutanids/Tutorial_Ress                                       | l <sub>š</sub>                                                                                                    |                                      | Properties,          |
| traduction Overview                                                                                   | Contents Ends                                                                                 | ork Configuration Access Configuration Runtime Conte                                                                                                    | iner Cenfiguration                                                                                                   |                                      |                      |

- 4 When the **New Endpoint Wizard** opens, select **Messaging Endpoint**, and click **Next**.
- 5 In the **Endpoint Name** window, enter myemailendpoint for the **Name** and click **Next**.
- 6 In the Messaging Type window, select Email and click Next.
- 7 In the **Connection Properties** window, select **Specify the Endpoint Properties ....** option and set the **Host**, **Password**, **Port**, and **User** to the appropriate values for your e-mail; for example:
  - Host machinename.yourcompany.com (the host of your e-mail server)
  - Password \*\*\*\*\* (your password to access the host, which displays as asterisks)
  - Port 25 (the default port used to access the host)

• User - rob.thomas@yourcompany.com (your e-mail address)

### 8 Click Finish.

| onne    | tion Properties                          |                                            |        |  |
|---------|------------------------------------------|--------------------------------------------|--------|--|
| Specify | the connection properties.               |                                            |        |  |
| C Bro   | wse for a valid endpoint in the <u>F</u> | interprise Explorer:                       |        |  |
| 8       | elerence:                                |                                            | Browse |  |
| 6       | anifu the audenist preparties are        | d sease Future to enable the Mouth witness |        |  |
| .• ⊴p   | ecally the endpoint properties and       | a press chief to enable the Next Dutton:   |        |  |
|         | Property                                 | Value                                      |        |  |
|         | Host                                     | E≣ server1.mycompany.com                   |        |  |
|         | Password                                 | E 20000000                                 |        |  |
|         | Port                                     | L4 25                                      |        |  |
|         | Protocol                                 | IEE SMTP                                   |        |  |
| 3       | User                                     | 년급 username@mycompany.com                  | 1      |  |
|         | d                                        |                                            | •      |  |
|         | and an                                   |                                            |        |  |

- 9 In the **Included Services** section of the **Endpoint Configuration** page, select **SalesEmailSend**.
- 10 In the Endpoint Bindings section (to the right of Included Services), highlight SalesProcessingEmailSendService/endpoint and click Bind Endpoint.

11 In the **Select Endpoint** dialog box, select **myemailendpoint** and click **OK**.

| Select Endpoint             | ×         |
|-----------------------------|-----------|
| Select Endpoint             |           |
| myetmelendpoint<br>endpoint | New       |
|                             | OK Cancel |

- 12 In Endpoints Bindings section, select SalesProcessingEmailSendService/myemailendpoint and click Configure Binding.
- 13 When the **Properties** dialog box opens, select **Email Binding Operation:send/Email Properties** in the top right pane, and select the **Operation Context** tab in the bottom right pane.
- 14 In the Operation Context pane, scroll down and set the From, Reply To, Subject, and To properties, as appropriate for your environment, then click OK.

For example, if your e-mail address is rob.thomas@youcompany.com, you would enter that in the From, Reply To, and To fields, and enter  $M_Y$  Email Test in the Subject field.

**Note** The From, Reply To, and To values must be in the form of an e-mail address; for example, rob.thomas@sybase.com.

|                  |                          |                              | 1.5    |
|------------------|--------------------------|------------------------------|--------|
| type Meritest 💌  | Message Service Par      | ckage 🗘 - 🤇                  | \$ *   |
| 🕼 Message Servic | Email Binding Oper       | ation : send                 |        |
|                  | Operation Context Wire F | ormat Properties             | -      |
|                  | Property                 | Value                        | -      |
|                  | Content MD5              | r an and                     | - 83   |
|                  | Content Transfer Er      | ncodireiti /Bil              | -31    |
|                  | Content Type             | <ul> <li>ess/plan</li> </ul> | - 22   |
|                  | Prom<br>Realy To         | i pour@sybase.com            | -11    |
|                  | Subject                  | TD Mercana test              | -8     |
|                  | To                       | Lit ngui@subase com          |        |
|                  |                          | - population and             | 10.000 |
|                  |                          |                              | -      |

- 15 Select **File**|**Save** from the WorkSpace main menu bar, then select **File**|**Close**.
- 16 In the **WorkSpace Navigator**, right-click **MySalesBPService.svcpkgdef** and select **Build Package** from the context menu. This builds the actual package from the package profile you created earlier in the lesson.

**Note** If a message prompts whether you want to overwrite an existing package file, click **Yes to All**.

The Console view opens and shows the progress of the operation.

17 When a message states that the package was successfully created, click **OK**.

## Lesson 2: Deploying the package

Before you test the package, deploy it to the Unwired Orchestrator server.

1 Using the Windows taskbar, select **Start|Programs|Sybase|Sybase WorkSpace|UO 5.1|Start UO**.

A command window appears. The UO51Runtime Adaptive Server Anywhere database starts and the database icon appears in the Windows system tray. Minimize any command windows.

2 In the WorkSpace Navigator, expand MySybStore\_Tutorials/Services/BP, right-click MySalesBPService.svcpkgdef, and select Deploy Package from the context menu. In the Select Target Server dialog box, choose MyServiceContainer and click OK.

**Note** If a message prompts whether you want to overwrite an existing package file, click **Yes to All**.

The Console shows the progress of the operation.

3 When a message states that the deployment was successful, click **OK**.

| 🔷 Deployment Status           |                                                                           |
|-------------------------------|---------------------------------------------------------------------------|
| Deployment Status<br>Success! |                                                                           |
| Package                       | Target Server/Problem                                                     |
| ElServices/BP/MySal           | MyServiceContainer<br>1 Successfully deployed package, Services/BP/MySale |
| •                             |                                                                           |
|                               | OK Cancel                                                                 |

4 Close the **Console** view by clicking the "**X**" on the windows title tab.

## Lesson 3: Testing the service

This lesson teaches you how to test the business process service you deployed in the previous lesson. 1 In the **Enterprise Explorer**, expand **Service Containers**, right-click **MyServiceContainer** and select **Connect** to establish a connection to the Unwired Orchestrator in WorkSpace.

When the connection is established, you see a Packages folder beneath the MyServiceContainer connection profile.

- 2 In the Enterprise Explorer, expand Service Containers/MyServiceContainer/Packages/MySalesBPService/Servic es.
- 3 Right-click **MySalesBPService** and select **Test Service** from the context menu.

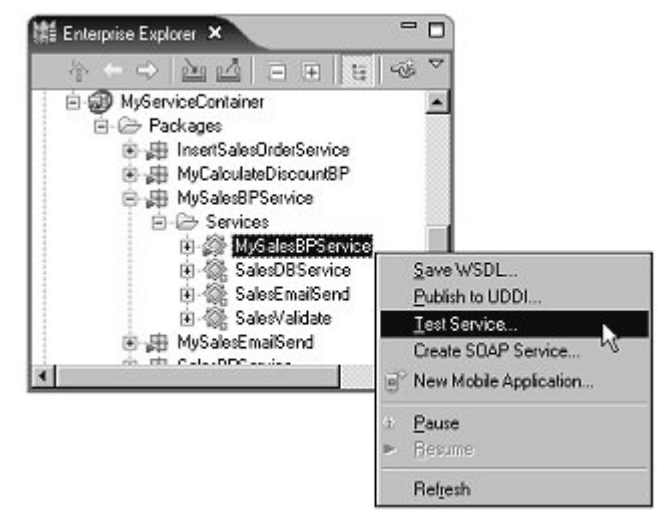

- 4 Select **Dialog Service Test Wizard** in the **Service Testing Wizard** window and click **Next**.
- 5 In the **Options** window, accept the defaults and click **Next**.
- 6 In the Select a Method to Test window, select SalesDetailResponse manageInventory and click Next.
- 7 In the **Parameters for Method** window, click **Edit** in the **Input Parameters** section.
- 8 In the **Specify Values of the Complex Type** dialog box, enter these values:
  - ItemNum A6459
  - Qty 4

- Price 199.99
- SalesID 13

Click OK.

9 Click **Invoke** in the **Parameters for Method** window. You see this message in the Output Parameters pane:

```
<SalesDetailResponse>
<processingResult>SUCCESS</processingResult>
<failureReason>Successful execution</failureReason>
</SalesDetailResponse>
```

10 Click Finish.

Upon successful completion, an e-mail message is sent to the user specified in the e-mail message parameters.

# Debugging a business process service

This tutorial shows you how to add tracing to a business process service so that you can validate and correct its logic.

The Unwired Orchestrator server writes messages to its log file as services execute. You can enable diagnostic tracing for a business process service by creating a Java service that writes messages to the Unwired Orchestrator log file, and invoking that Java service from the business process service.

This tutorial teaches you how to modify a business process service to write additional information to the log file about what it is doing while it executes.

This tutorial consists of:

Lesson 1: Creating a Java service to write tracing to the log Lesson 2: Adding tracing to a business process service

## Lesson 1: Creating a Java service to write tracing to the log

In this lesson, you create a Java service that writes trace information to the Unwired Orchestrator log file. Then you use the Java service in the business process service you created in previous tutorials to trace the logic.

1 Open the **Service Development** perspective.

- 2 Select **File**|**New**|**Service** from the WorkSpace main menu bar.
- 3 When the **Create a Service** wizard appears, select **Java Service** and click **Next**.
- 4 Select and expand **MySybStore\_Tutorials/Services/Java** to populate the **Enter or Select the Parent Folder** field.
- 5 Enter MyDebugJavaService in the File Name field and click Next.
- 6 When the Service Summary window opens, click Next.
- 7 In the **Implementation Type** window, select **From New Source File** (.java) and click **Next**.
- 8 In the Java Class window, enter these values:
  - Source folder MySybStore\_Tutorials
  - Package Services.Java
  - Name-debugClass

• Superclass - java.lang.Object

| ava Class                            |                                                                      |         |
|--------------------------------------|----------------------------------------------------------------------|---------|
| This package nat<br>lowercase letter | ne is discouraged. By convention, package names usually start with a |         |
| Source Folder:                       | MySybStore_Tutorials                                                 | Browse  |
| Package:                             | Services.Java                                                        | Browse  |
| Enclosing type:                      |                                                                      | Browser |
| Name:                                | debugOass ]                                                          |         |
| Superclass:                          | Java.lang.Object                                                     | Browse  |
| Interfaces:                          |                                                                      | Add     |
|                                      |                                                                      | Rempve  |
| Which method stubs                   | would you like to create?                                            |         |
|                                      | Constructors from superclass                                         |         |
|                                      | ✓ Inherited abstract methods                                         |         |
|                                      |                                                                      |         |

- 9 Select the Inherited Abstract Methods option if it is not selected.
- 10 Click Finish.

The new service is created and opens in the Java Service Editor.

|                                                                                                    | ervice.svc_java 🗙                                                                                                    | - 0                                                                                                    |
|----------------------------------------------------------------------------------------------------|----------------------------------------------------------------------------------------------------|----------------------------------------------------------------------------------------------------|
| Java Servio                                                                                              | e Interface                                                                                                    | H .                                                                                                    |
| Service Interfac                                                                                         | :e                                                                                                    | ⑦日日圓⊷                                                                                                    |
| Allows the definition                                                                                    | n of the Service Interface                                                                                                    |                                                                                                    |
| Client                                                                                                   | Service:MyDebugJavaService                                                                                                    | MySybStore_Tutorials/Servic                                                                                                    |
|                                                                                                    |                                                                                                    |                                                                                                    |
| Operation Pa                                                                                             | rameters                                                                                                    | 0                                                                                                    |
| <ul> <li>Operation Pa</li> <li>Properties</li> </ul>                                                     | rameters                                                                                                    | •<br>•<br>•                                                                                                    |
| Operation Pa     Properties  Diject Properties                                                           | rameters                                                                                                    | •<br>•<br>•                                                                                                    |
| Operation Pa     Properties     Diject Properties     Properties for the                                 | rameters<br>Java Service Endpoint                                                                                                    | 0 =<br>7                                                                                                    |
| Operation Pa     Properties     Diject Properties     Properties for the     Name                        | rameters<br>Jeva Service Endpoint<br>/My6ybStore_Tutorials/Services/Java/debugClass.java                                                                                                | •<br>•<br>•                                                                                                    |
| Operation Pa     Properties     Diject Properties     Properties for the     Name     Implementation Fil | rameters<br>Java Service Endpoint<br>[/MySybStore_Tutorials/Services/Java/debugClass.java<br>le ⊙ Source file (.java)                                                                   | •<br>•<br>•                                                                                                    |
| Operation Pa     Properties     Diject Properties     Properties for the     Name     Implementation Fil | rameters<br>Java Service Endpoint<br>/MySybStore_Tutorials/Services/Java/debugClass.java<br>e                                                                                           | ⑦                                                                                                    |
| Operation Pa     Properties Object Properties Properties for the Name Implementation Fil                 | Java Service Endpoint<br>/MySybStore_Tutorials/Services/Java/debugClass.java<br>e O Source file (.java)<br>/MySybStore_Tutorials/Services/Java/debugClass.java<br>O Class file (.class) | Image: Control of the second second |

11 Select the Service Interface tab in the service editor.

- 12 Create an operation:
  - a In the Java Service Interface diagram, right-click the Interface:debugClass operation box and select Add Operation|Create a New Method from the context menu.
  - b Select the new **operation1** method in the diagram, then in the **Properties** pane, enter printMyInt in the **Name** field.
- 13 Add two parameters:
  - a Select the new **printMyInt** method in the diagram, and click **Add** in the **Operation Parameters** section to add a new parameter to the operation.
  - b In **Operation Parameters** table, enter label in the **Name** field.
  - c In the **Properties** pane, select Input for the **Style**, select **Simple Type** as the **Datatype** and select String from the **Data Type** drop-down list.

- d Select the new **printMyInt** method again in the **Java Service Interface** diagram and click **Add** in the **Operation Parameters** section to add a second parameter to the operation.
- e In **Operation Parameters**, enter variable in the **Name** field.
- f In the **Properties** pane (below **Operation Parameters**), select Input for the **Style**, select **Simple Type** as the **Datatype** and select **int** from the **Datatype** drop-down list.

| 簌 "MyDebuglaveSer        | vice avo_java ×                                                                                                    |                  | - i                         |
|--------------------------|----------------------------------------------------------------------------------------------------|------------------|-----------------------------|
| Java Service             | Interface                                                                                                    |                  | II. II                      |
| Service Interface        |                                                                                                    |                  | @ E H .                     |
| Allows the definition of | I the Service Interface                                                                                                    |                  |                             |
| Clore                    | () Service MyD<br>FEInterfacerdebugC<br>좋 printMyInt<br>아파 (.)                                                                                                    |                  | AlySybSlove_Tutoride/Servic |
| Operation Para           | meters                                                                                                    | an alika Canaina |                             |
| Nave                     | Data Type                                                                                                    | Description      |                             |
| ⇔ label                  | String                                                                                                    |                  | ≜dd                         |
| ⇔ variable               | int                                                                                                    |                  | Delete                      |
| · Properties             |                                                                                                    |                  | 0                           |
| Object Properties        |                                                                                                    |                  |                             |
| Proporties for the Pa    | rameter                                                                                                    |                  | -                           |
| Name variable            | 8                                                                                                    |                  |                             |
| Style Control            |                                                                                                    |                  |                             |
|                          |                                                                                                    |                  |                             |
| Dalahare @ Sine          | the life of the life of the li |                  |                             |
| Datatype O Sing          | pe type                                                                                                    |                  |                             |
| Datatype © Sing          | ale Type                                                                                                    |                  |                             |

14 Repeat steps 12 and 13 to create a second operation called printMyString to write a label and the value of a string variable to standard output. Add two parameters with these values:

#### Parameter 1:

- Name-label
- Datatype Simple Type String

#### Parameter 2:

• Name-variable

| 🕅 "MyDebugJavaSer                  | vice.svc_java 🗙                                |                   | P1                           |
|------------------------------------|------------------------------------------------|-------------------|------------------------------|
| Java Service                       | Interface                                      |                   |                              |
| Service Interface                  |                                                |                   | 0                            |
| Allows the definition o            | f the Service Interface                        |                   |                              |
| Client                             | 유문 Interface: debugC<br>좋 printMyInt<br>승 두 () |                   |                              |
|                                    | ⇔ T ()                                         |                   | /MySybStore_Tutorials/Servic |
| <ul> <li>Operation Para</li> </ul> | meters                                         |                   | 0 =                          |
| Provides an overview               | of Parameters for Operatio                     | ns of the Service |                              |
| Name                               | Data Type                                      | Description       | Add                          |
| ⇔ variable                         | String                                         |                   | Delete                       |
| Properties                         |                                                |                   | 2                            |
| bject Properties                   |                                                |                   | 0                            |
| Properties for the Pa              | rameter                                        |                   | -                            |
| Name variable                      |                                                |                   |                              |
| Description                        |                                                |                   | 100                          |
| odve ⇒ Inp                         | ut.                                            |                   | ×                            |
| Datatype 🗿 Simp                    | ole Type                                       |                   |                              |
| Stric                              | ng                                             |                   | <b>•</b>                     |
| O Com                              | plex/Array Type                                |                   |                              |
|                                    |                                                |                   |                              |

• Datatype - Simple Type String

- 15 Modify the source code of the Printlnt method to carry out the service's operation:
  - a Select the **Source** tab in the Java Service Editor.

b In the code window, select the line below public static void printMyInt that says "// TODO: Complete method body".

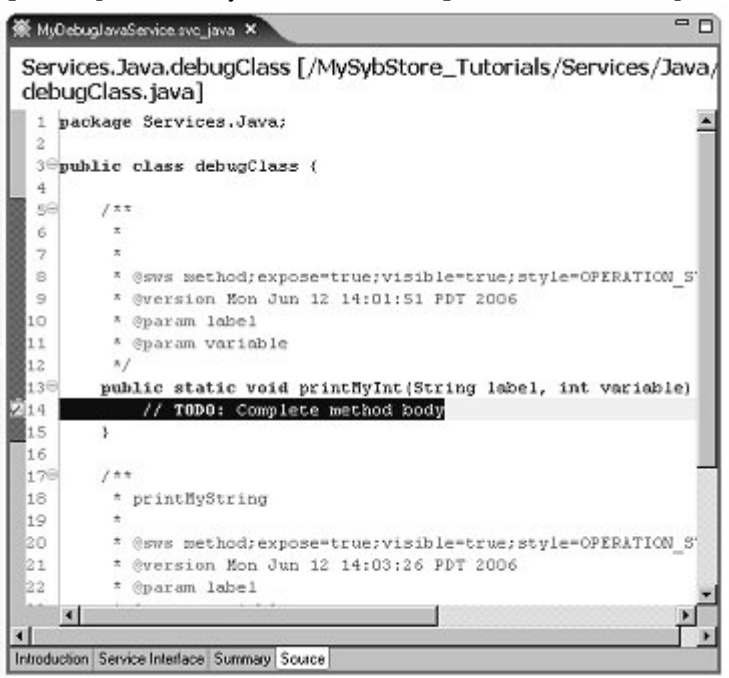

c Replace this line with the following code:

```
System.out.println(label);
System.out.println(variable);
```

The method now reads as follows. See the following graphic for reference.

public static void printMyInt(String label, int variable) {
 System.out.println(label);
 System.out.println(variable);

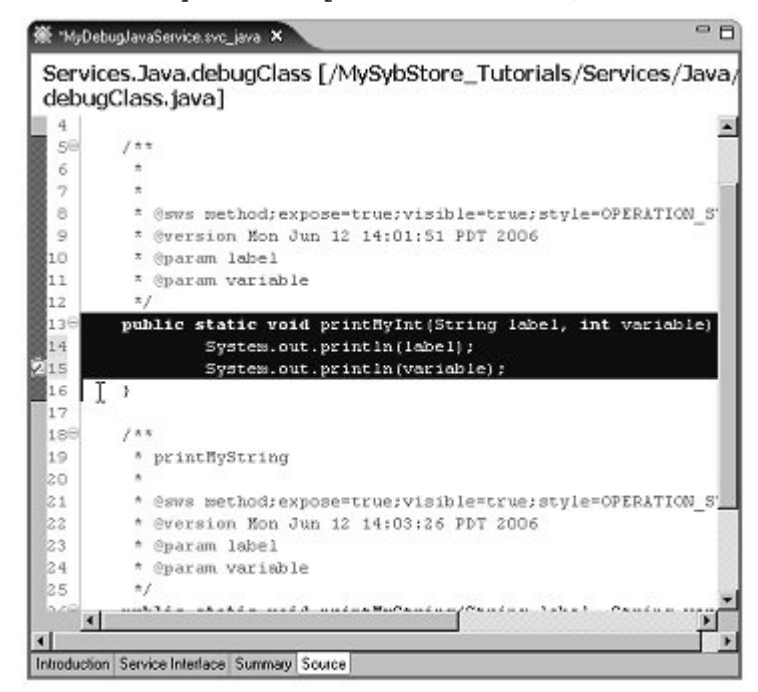

- 16 Select File|Save from the WorkSpace main menu bar.
- 17 Build and deploy the package for MyDebugJavaService.\_svc\_java.
  - a In the WorkSpace Navigator, expand
     MySybStore\_Tutorials/Services/Java, right-click
     MyDebugJavaService.svc\_java, and select Create Sybase Services
     Package Profile from the context menu.

The new package is created and opens in the Sybase Services Package Profile Editor.

 In the WorkSpace Navigator, right-click
 MyDebugJavaService.svcpkgdef and select Build Package from the context menu. This builds the actual package from the package profile you created earlier in the lesson.

**Note** If a message prompts whether you want to overwrite an existing package file, click **Yes to All**.

The Console view opens and shows the progress of the operation.

- c When a message states that the package was successfully created, click **OK**.
- d If Unwired Orchestrator is not running, use the Windows taskbar and select Start|Programs|Sybase|Sybase WorkSpace|UO 5.1|Start UO.
- e In the WorkSpace Navigator, expand MySybStore\_Tutorials/Services/Java, right-click MyDebugJavaService.svcpkgdef, and select Deploy Package from the context menu. In the Select Target Server dialog box, choose MyServiceContainer and click OK.

**Note** If a message prompts whether you want to overwrite an existing package file, click **Yes to All**.

The Console shows the progress of the operation.

- f When a message states that the deployment was successful, click OK.
- g Close the **Console** view by clicking the "**X**" on the windows title tab.

18 Select File|Close to close the editor.

When this service runs in the context of the Unwired Orchestrator server, the data is written to the Unwired Orchestrator server log file. By default, this log file is found at

%WS\_INSTALL\_DIR%\DevRuntimes\EAServer\bin\Jaguar.log.

## Lesson 2: Adding tracing to a business process service

In this lesson, you add an invocation of printMyInt to SalesBPService to log the value of a variable returned from another service invocation.

In the preceding lesson you created a Java service with two operations:

- printMyInt writes the value of an int type variable and a label to the Unwired Orchestrator server log file.
- printMyString writes the value of a string type variable and a label to the Unwired Orchestrator server log file.
- In the WorkSpace Navigator, expand
   MySybStore\_Tutorials/Services/BP and double-click
   MySalesBPService.svc\_bpmn to open the service in the editor.

| ₩ 1MySales8PService.svc_bpmn ×                                                                | - e       |
|-----------------------------------------------------------------------------------------------|-----------|
| Business Process Diagram                                                                      |           |
|                                                                                               | 0         |
|                                                                                               |           |
|                                                                                               |           |
|                                                                                               |           |
|                                                                                               |           |
| Start ManageInventoryRequest initializeResponse ValidateSalesItem ManageInventoryResponse Ass | sign send |
|                                                                                               |           |
|                                                                                               | - *       |
|                                                                                               |           |
| HandlelnvalidSalesItem                                                                        |           |
|                                                                                               |           |
|                                                                                               |           |
| Business Process Variables                                                                    | 0         |
| Properties                                                                                    | 0         |
| Introduction Business Process Service Interface Summary                                       |           |

2 Double-click the **ValidateSalesItem** activity, then maximize that operation's canvas.

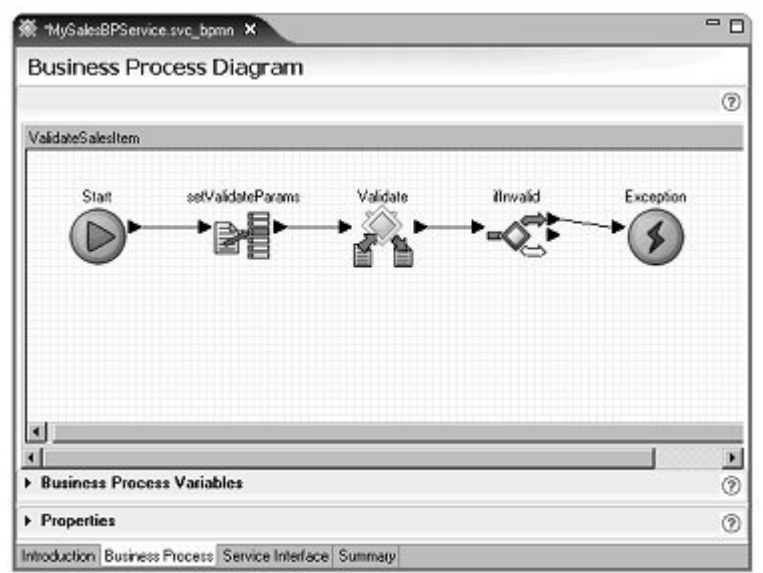

3 Open the Service Explorer, and expand Private/MyDebugJavaService/debugClass and select printMyInt.

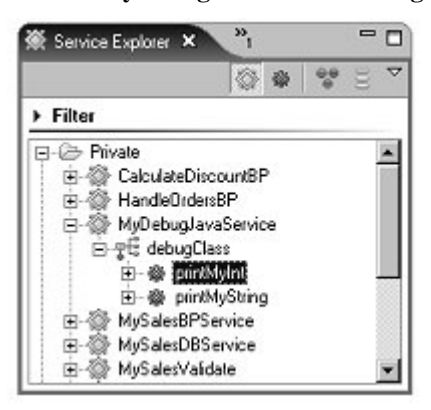

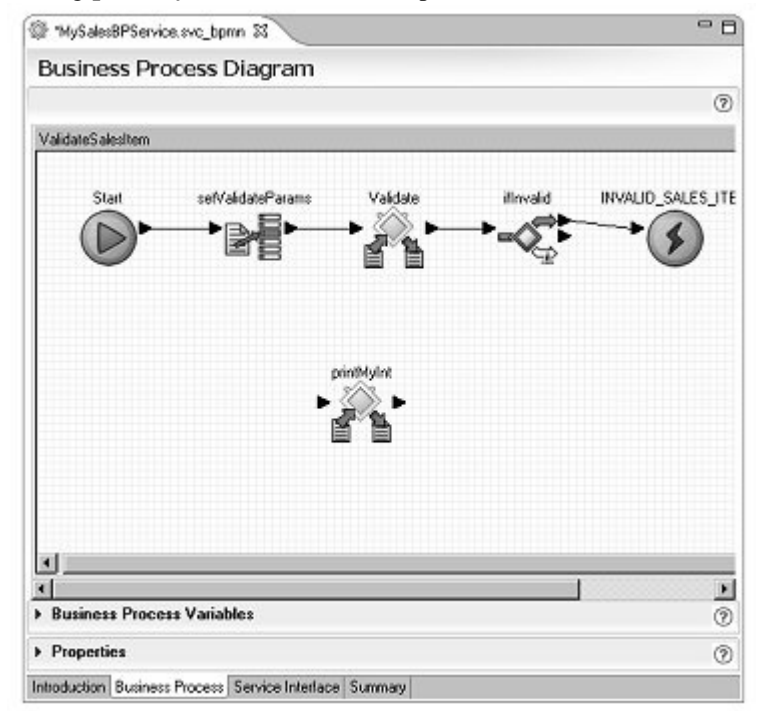

4 Drag **printMyInt** onto the business process canvas.

5 Right-click in the canvas and select **Show Tool Palette**, select the **Activities** category, then drag an **Assign** activity from the **Tool Palette** onto the canvas.

6 Select the **Assign** activity on the editor canvas, expand the **Properties** pane, and rename the **Assign** activity to setPrintMyIntParams.

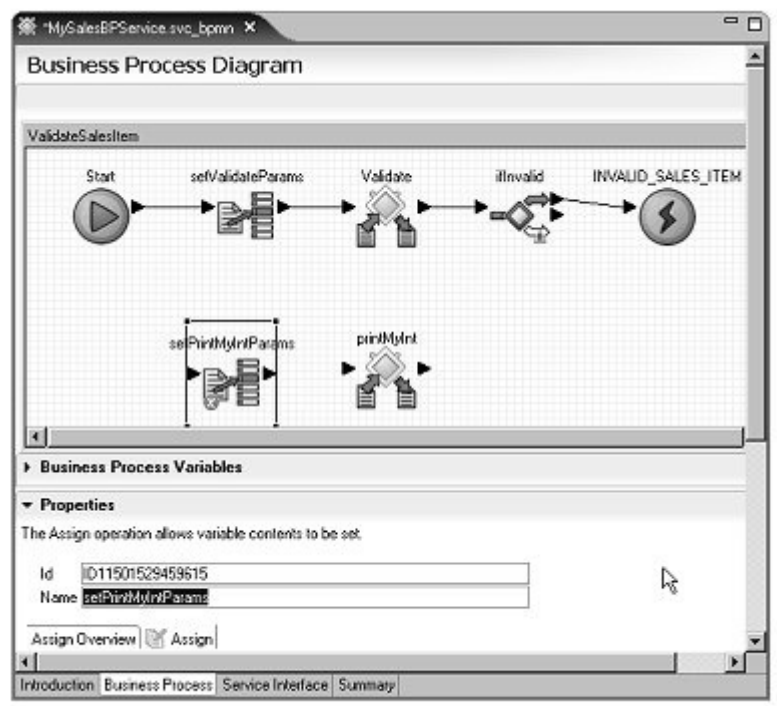

- 7 In the **Properties** pane, click **New** to add a second **Assign** variable in the **Assign Overview** table.
- 8 Set the Source and Target properties of the first Assign variable:
  - a Click the ellipsis button in the **Source** column of the first **Assign** variable.

b In the Variable Reference Dialog, select the Literal option and enter:

MySybStore\_Tutorials: validateReturn after Validate is:

|       | ible<br>Interface \<br>Invoked S | Variables<br>iervices Va | riables     |                   |
|-------|----------------------------------|--------------------------|-------------|-------------------|
|       | Local Vari                       | iables                   |             |                   |
|       |                                  |                          |             |                   |
| Liter | al                               |                          |             |                   |
| My    | SybStore_1                       | Futorials: m             | ethodReturn | after Validate is |
|       |                                  |                          |             |                   |

- c Click the ellipsis button in the **Target** column of the first **Assign** variable.
- d In the Variables Reference Dialog box, select Invoked Services Variables/MyDebugJavaService/debugClass/printMyInt/label and click OK.

| 🔷 Variable Reference                                                                                                    | Dialog 🛛 🕅                                                                                                    |
|----------------------------------------------------------------------------------------------------|----------------------------------------------------------------------------------------------------|
| <ul> <li>Interface Variable</li> <li>Invoked Services</li> <li>SalesEmaiSe</li> <li>MyDebuglav</li> <li>T</li> <li>debugCla</li> <li>T</li> <li>prink</li> <li>prink<!--</td--><td>s<br/>Variables<br/>nd (/MySybStore_Tutorials/Tutorial_R<br/>aService (/MySybStore_Tutorials/Serviss<br/>tylnt<br/><b>ISERATIO)</b><br/>ariable (int)<br/>(/MySybStore_Tutorials/Tutorial_Res</td></li></ul> | s<br>Variables<br>nd (/MySybStore_Tutorials/Tutorial_R<br>aService (/MySybStore_Tutorials/Serviss<br>tylnt<br><b>ISERATIO)</b><br>ariable (int)<br>(/MySybStore_Tutorials/Tutorial_Res |
| <u>.</u>                                                                                                    | DK Cancel                                                                                                    |

- 9 Set the Source and Target properties of the second Assign variable:
  - a Click the ellipsis button in the **Source** column of the second **Assign**.
  - b In the Variables Reference Dialog window, select Invoked Services Variables/SalesValidate/SalesItem/Validate/ValidateReturn and click OK.
  - c Click the ellipsis button in the **Target** column of the second **Assign** variable.
  - d In the Variables Reference Dialog box, select Invoked Services Variables/MyDebugJavaService/debugClass/printMyInt/variabl e and click OK.
- 10 Connect the setPrintMyIntParams activity and printMyInt service invocation into the activity flow. Rearrange the object as necessary to achieve the look of the graphic that follows.
  - a Move **setprintMyIntParams** to the left of the **printMyInt** object in the editor canvas.
  - b Click the right arrow on **setprintMyIntParams** and drag to and click the left arrow of **printMyInt** to connect those objects.
  - c In the diagram, right-click the line between **Validate** and **ifInvalid** and select **Delete**.
  - d Drag your cursor around **setprintMyIntParams** and **printMyInt** on the canvas to select those objects and their connection and move them between **Validate** and **ifInvalid**.
  - e Click the right arrow of **Validate** and drag to and click the left arrow of **setprintMyIntParams** to connect those objects.

f Click the right arrow of **printMyInt** and drag to and click the left arrow of **ifInvalid** to connect those objects.

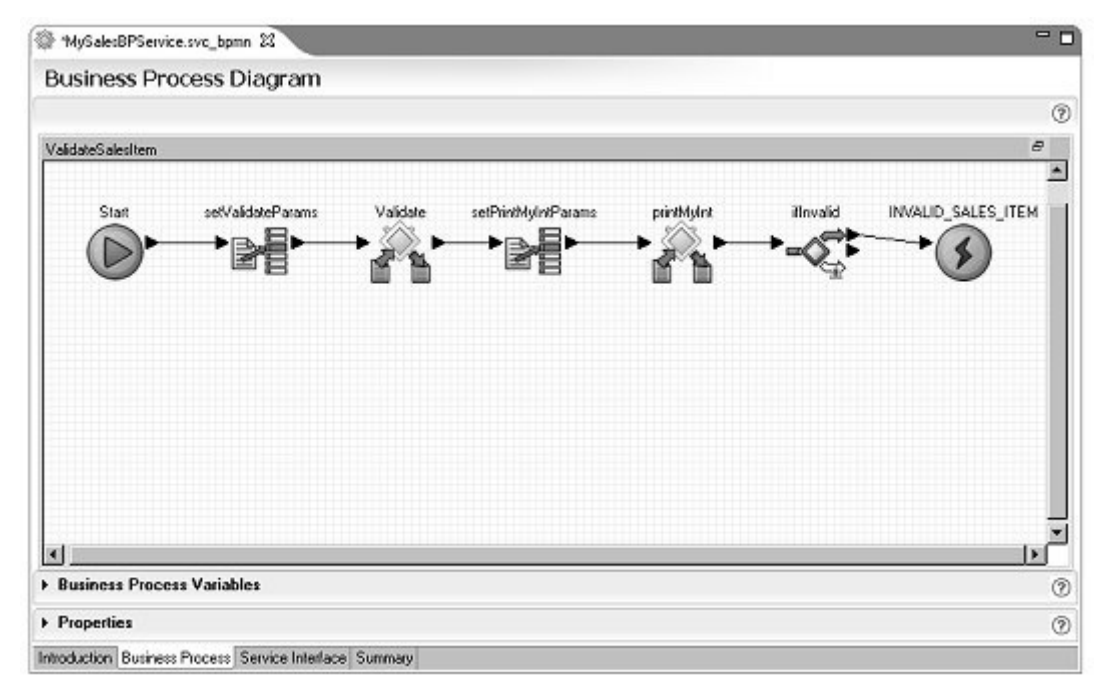

- 11 Select File|Save from the WorkSpace main menu, then select File|Close All.
- 12 Use "Packaging, deploying, and testing a business process service" on page 143 to repackage and deploy

MySybStore\_Tutorials/Services/BP/MySalesBPService.svcpkgdef.

**Note** See Chapter 4, "Unwired Orchestrator Logging Tutorials," for additional logging tutorials.

# Creating a business process service correlation set

This tutorial demonstrates how to use a correlation mechanism in a business process service.

When a business process service invokes a one-way operation of another business process service, the originating service typically needs to wait for the response to come back from the called service. When a response is expected separately, the business process service must correlate the response back from the called service to the original request that was sent. To enable this activity, you create a correlation set.

This tutorial consists of:

Lesson 1: Creating a business service to send a correlation request Lesson 2: Creating a business process service correlation set Lesson 3: Adding order-processing logic Lesson 4: Adding logging activities Lesson 5: Sending a correlated response to the initiating business process

## Lesson 1: Creating a business service to send a correlation request

- 1 Select Window|Open Perspective|Other, select Service Development, and click OK
- 2 Select **File**|**New**|**Service** from the WorkSpace main menu bar.
- 3 When the **Create a service** wizard opens, select **Business Process Service** and click **Next**.
- 4 Select the **MySybStore\_Tutorials/Services/BP** as the parent folder, enter MyCalculateDiscountBP as the name of the service, and click **Finish**.

5 When the new service opens in the Business Process Service Editor, select the **Service Interface** tab.

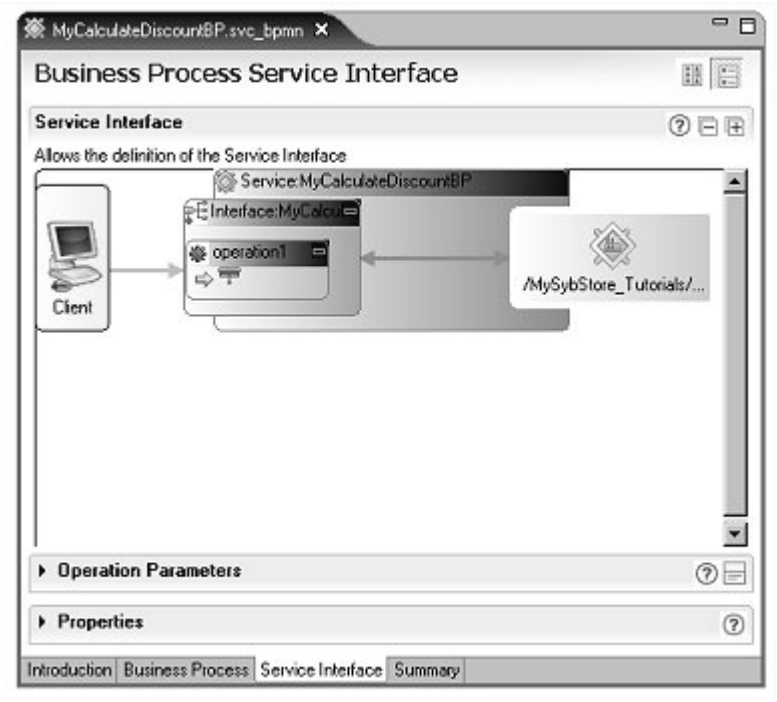
6 Expand the **Properties** pane, select the **operation1** box in the **Service Interface** diagram, and change the operation **Name** to receiveCustomerData.

| 🔆 "CalculateDiscountBP      | .svc_bpmn ×                     | -8                 |
|-----------------------------|---------------------------------|--------------------|
| Service Interface           | · · · · ·                       | 0 e e 🔺            |
| Allows the definition of th | e Service Interface             |                    |
|                             | Service:CalculateDiscountBP     |                    |
| Cient Fin                   | erface:Calcule                  | ySybStore_Tutorial |
| Operation Parame            | ters                            | 02                 |
| · Properties                |                                 | 0                  |
| Object Properties           |                                 |                    |
| Properties for the Opera    | tion                            |                    |
| Name                        | receiveCustomerData             |                    |
| Description                 | this is the default operation   |                    |
| Input Message Name          | receiveCustomerDataRequest      |                    |
| Output Message Name         | receiveCustomerDataResponse     |                    |
| Visible                     | 🗹 Visible                       |                    |
| Introduction Business Pr    | ocess Service Interface Summary |                    |

Open the Operation Parameters pane, reselect the receiveCustomerData operation in the diagram if necessary, and click
 Add three times in the Operation Parameters pane to add three parameters with these values:

#### Parameter 1:

- Name-customerid
- Style Input
- Datatype Simple Type string

#### Parameter 2:

- Name-item
- Style Input
- Datatype Simple Type string

#### Parameter 3:

• Name - qty

- Style Input
- Datatype Simple Type integer

Note To change parameter name and type, use the Properties pane.

| 🖲 Operation Param    | neters                   |                     | 0=     |
|----------------------|--------------------------|---------------------|--------|
| Provides an overview | of Parameters for Operat | ions of the Service |        |
| Name                 | Data Type                | Description         | ^      |
| ⇔ customerid         | string                   |                     | Add    |
| 📫 item               | string                   |                     |        |
| ⇔ qty                | integer                  |                     | Delete |

#### 8 Select the **Business Process** tab.

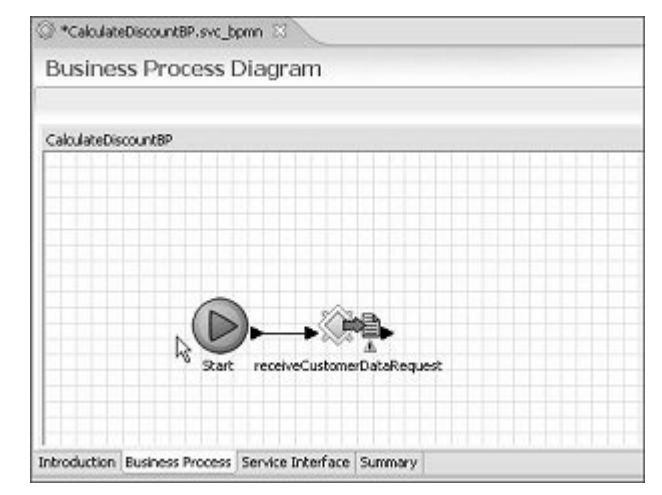

9 Add some logic to calculate the discount. Right-click in the editor canvas and select **Show Tool Palette** from the context menu.

**Note** If the Tool Palette disappears, click the Tool Palette icon in the Fast View to redisplay it.

10 Select the **Logic** category and drag and drop the **Single-rule** logic onto the canvas.

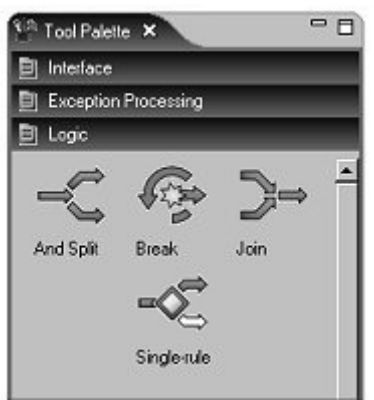

11 Select the **Single-rule** object in the diagram and expand the **Business Process Variables** pane in the editor. Expand the **Interface Variables** folder, then expand the tree view below that until you see the **qty** parameter.

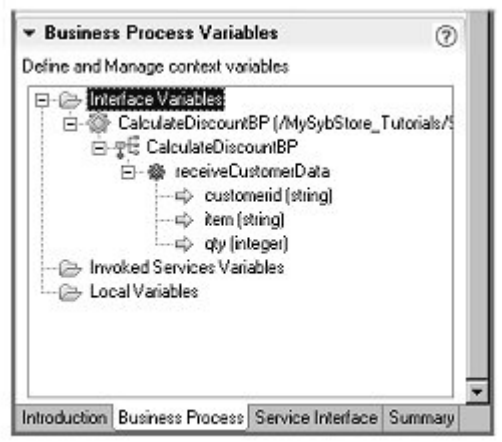

12 With the **Single-rule** object selected in the diagram, expand the **Properties** pane and drag the **qty** variable to the **Expression** editor in the **Properties** pane and drop it on the **Select Variable** icon.

| sk wycacualeoiscouribrisvo_ppin x                                                                                                    |                                    | - 0 |
|----------------------------------------------------------------------------------------------------|------------------------------------|-----|
|                                                                                                    | igle-rule                          | 2   |
| ▼ Business Process Variables                                                                                                    |                                    | 0   |
| Interface Variables     MyCalculateDiscountBP (MySjbStore_Tutorials/Services/     MyCalculateDiscountBP     MyCalculateDiscountBP     G    model interface     G    model interface     G    model interface     MyCalculateDiscountBP     G    model interface     MyCalculateDiscountBP     G    model interface     MyCalculateDiscountBP     G    model interface     MyCalculateDiscountBP     G    model interface     MyCalculateDiscountBP     G    model interface     MyCalculateDiscountBP     G    model interface     MyCalculateDiscountBP     G    model     MyCalculateDiscountBP     G    model     MyCalculateDiscountBP     MyCalculateDiscountBP     G    model     MyCalculateDiscountBP     MyCalculateDiscountBP     MyCalculate | 8P/MyColculateDiscount8P.svc_bpmn) |     |
|                                                                                                    |                                    | 0   |
| Define properties for selected compensate activity<br>Expression                                                                                                    | No properties to display.          | 0   |
| dy <u>isequallo shing</u> constant.<br>eq:                                                                                                    | - 1604 - 1602<br>-                 |     |

13 Click in the **Expression** editor, reselect or reopen the **Tool Palette**, select the **Boolean Functions** category, and drag and drop the **is greater than** item on top of the **is equal to** item in the **Expression** editor to replace it.

**Note** To redisplay the Tool Palette from the Fast View, right-click the Tool Palette title tab and select Fast View. You can also right-click the Tool Palette title tab, select Detached and move the Tool Palette view anywhere on your screen.

- 14 Click in the **Expression** editor, reselect or reopen the **Tool Palette**, select the **Generic Variable and Constants** category, and drag and drop the **integer constant** item on top of the **string constant** item in the Expression editor to replace it.
- 15 Select the integer constant item in the Expression editor, and in the Properties for the Operation section to the right of the Expression editor, enter 10 in the Logical Name field and select Bind Source to Logical Name. The Source Text field now displays "10."

| 🕷 "MyCalculateDiscountBP.svo_bpmn 🗙                                                                                        |                                                                                                    |
|----------------------------------------------------------------------------------------------------|----------------------------------------------------------------------------------------------------|
| Business Process Variables Define and Manage context variables                                                             | 0                                                                                                    |
| Inverface Variables     MyCalculateDiscountBP (/MySybStore_Tutorials/Se     HyCalculateDiscountBP     # receiveCustomeData | rvices/8P/MyCalculateDiscount8P.svc_bpmn)                                                                     |
| ▼ Properties                                                                                                    | <br>@                                                                                                    |
| Define properties for selected drawing object                                                                              | 1                                                                                                    |
| Exhibition                                                                                                    | Properties for the Operation                                                                                  |
| dyis greates than10<br>pd                                                                                                  | Logical Name 10<br>Source Text 10 III Bind Source Text to Logical Name<br>Data Type integer Format any digits |
| Introduction Business Process Service Interface Summary                                                                    |                                                                                                    |

The completed single-rule expression should look like this:

- 16 In the **Business Process Diagram** canvas, click the right arrow of **receiveCustomerDataRequest** and drag and click on the left arrow of **Single-rule** to connect the logic.
- 17 Close the **Properties** pane, then select **File**|**Save** on the WorkSpace main menu bar.
- 18 On the Business Process Diagram canvas, reopen the Tool Palette, select the Activities category, then drag and drop two Assign activities to the MyCalculateDiscountBP service.
- 19 Connect the two Assign activities to the Single-Rule activity. Rearrange the objects on the canvas as necessary to achieve the look shown in the following graphic.
  - Click the right top arrow of **Single-rule** and drag and click on the left arrow of the first **Assign** to connect those objects.
  - Click the right bottom arrow of **Single-rule** and drag and click on the left arrow of the second **Assign** to connect those objects.

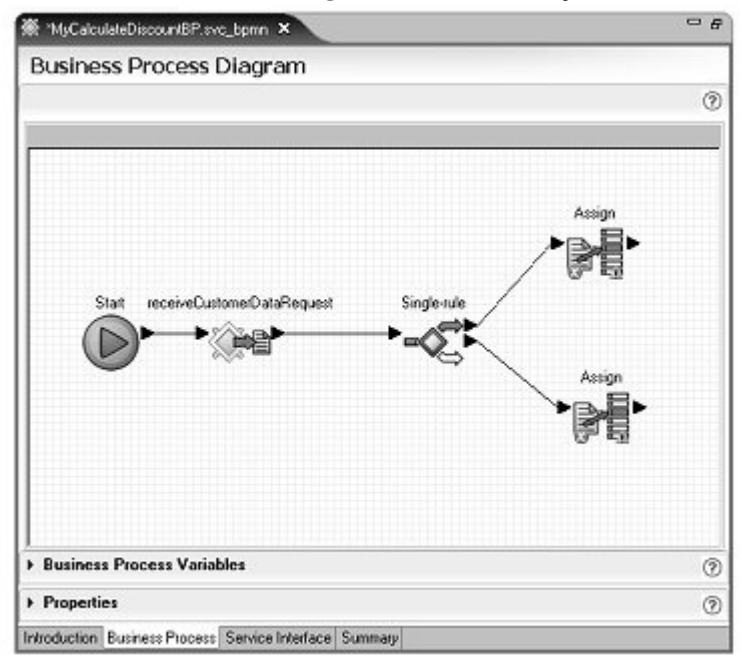

20 Expand the **Business Process Variables** pane (below the canvas), right-click the **Local Variables** folder and select **New Variable** from the context menu.

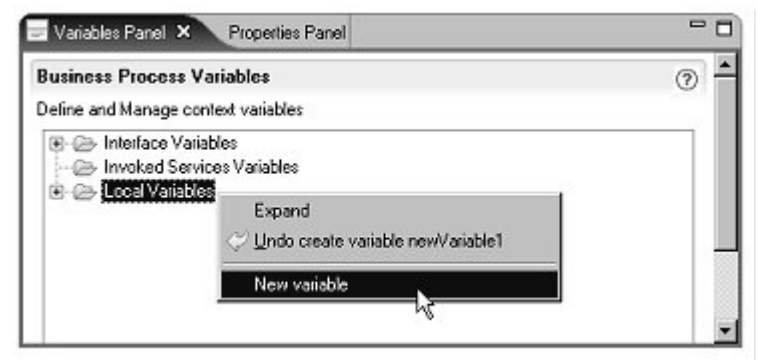

- 21 In the **Business Process Variables** pane, right-click the **Local Variables** folder and select **New Variable** from the context menu.
- 22 Expand the **Local Variables** folder, right-click the new local variable, and select **Edit Variable** from the context menu.
- 23 When the **Properties** section opens, change the **Name** to discount and verify that the **Datatype** is **Simple Type** Integer.

| 'ariables Par                                        | nel 🖃 Properties Panel 🗙     | - 0 |
|------------------------------------------------------|------------------------------|-----|
| Properties                                           | 8                            | 0 1 |
| Define prop                                          | erties for selected variable |     |
| Name                                                 | discount                     |     |
| Description                                          | n Local variable             |     |
| Description Local variable<br>Datatype O Simple Type |                              |     |
|                                                      | integer                      |     |
|                                                      | Default                      |     |
|                                                      | O Complex Type               |     |
|                                                      |                              |     |
|                                                      |                              |     |

- 24 Select File|Save from the WorkSpace main menu bar.
- 25 Make the new discount variable the target for each Assign activity:
  - a On the **Business Process Diagram** canvas, select the top **Assign** object, expand the **Properties** pane, then expand the **Business Process Variables** pane.
  - b Drag Local Variables/discount from the Business Process
     Variables pane and drop it in the Target column of the top Assign.

- c Select the bottom Assign object on the canvas, and drag Local
   Variablesdiscount from the Business Process Variables pane and drop it in the Target column of the bottom Assign
- 26 Give the top Assign activity discount a literal value of 10.
  - a Select the top **Assign** on the canvas and in the **Properties** pane, click the ellipsis button in the **Source** column.
  - b When the Variable Reference Dialog window opens, select the Literal option, enter 10, and click OK.

| ∃-⊖ Loca | ed Services<br>Variables | Variables |  |
|----------|--------------------------|-----------|--|
|          |                          |           |  |
|          |                          |           |  |
| Literal  |                          |           |  |

- 27 Set the bottom Assign activity discount variable a literal value of 0 (zero).
  - a Select the bottom **Assign** on the canvas and in the **Properties** pane, click the ellipsis button in the **Source** column.
  - b When the Variable Reference Dialog window opens, select the Literal option, enter 0 (zero), and click OK.
- 28 Select **File**|**Save** from the WorkSpace main menu bar, then select **File**|**Close** to close the editor.

29 In the **WorkSpace Navigator**, create the **MyCalculateDiscountBP** package profile and package, then deploy the service.

**Note** Unwired Orchestrator must be running and there must be a connection established from MyServiceContainer in WorkSpace. See "Starting and connecting to the Unwired Orchestrator server" on page 19 for instructions.

- a Expand MySybStore\_Tutorials/Services/BP, right-click
   MyCalculateDiscountBP.svc\_bpmn and select Create Sybase
   Services Package Profile from the context menu. Select File|Close
   to close the package profile in the editor.
- b Right-click **MyCalculateDiscountBP.svcpkgdef** and select **Build Package** from the context menu. When a message displays stating that the package was built successfully, click **OK**.
- c Right-click MyCalculateDiscountBP.svcpkgdef and select Deploy Package from the context menu. When the Select Target Server window opens, select MyServiceContainer and click OK. If a message asks if the current package file can be overwritten, click Yes.
- d When the **Deployment Status** window states that deployment to MyServiceContainer was successful, click **OK**.

The Console view shows the progress of each activity. Click the "**X**" on the Console title tab to close that window.

**Note** See the WorkSpace online help topic *WorkSpace Development/Service Development/Packages* for more information about building and deploying service packages.

30 In the Enterprise Explorer, expand Service Containers/MyServiceContainer/Packages/MyCalculateDiscountBP/ Services and locate MyCalculateDiscountBP. 31 Right-click **MyCalculateDiscountBP** and select **Save WSDL** from the context menu.

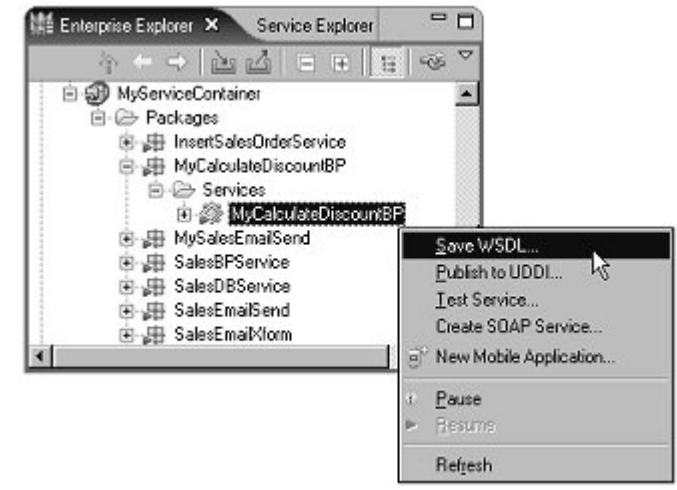

- 32 When the **Save WSDL Wizard** dialog box opens, select **MySybStore\_Tutorials/Services/BP** in the tree view, confirm the **File Name** is MyCalculateDiscountBP, and click **Finish**.
- 33 In the WorkSpace Navigator, expand MySybStore\_Tutorials/Services/BP right-click MyCalculateDiscount.wsdl, and select Create SOAP Service from the context menu.
- 34 When the New Service Wizard opens, select MySybStore\_Tutorials/Services/BP as the parent folder, enter MyDiscountSOAP for the File Name of the service, and click Next.
- 35 In the Service Summary window, click Next.
- 36 In the Service Endpoint Creation window, select the option Yes, Create An Endpoint Now, and click Next.
- 37 In the **Endpoint Name** window, accept the default **Name** endpoint and click **Next**.
- 38 In the Connection Properties window, click Finish.
- 39 The SOAP service is created and opens in the SOAP Service Editor. Select File|Close. You do not need to save the service because you have not made any changes to it.

### Lesson 2: Creating a business process service correlation set

- 1 Select **Window|Open Perspective|Other** from the WorkSpace main menu, select **Service Development** in the **Select Perspective** window, and click **OK**.
- 2 Select **File**|**New**|**Service** from the WorkSpace main menu bar.
- 3 When the **Create a Service** wizard opens, select **Business Process Service**, and click **Next**.
- 4 Select the **MySybStore\_Tutorials/Services/BP** as the parent folder, enter MyHandleOrdersBP for the service name, and click **Finish**.
- 5 When the business process service opens in the editor, select the **Service Interface** tab.
- 6 Select **operation1** box in the diagram, then expand the **Properties** pane and change the **Name** to process.
- 7 Open the **Operation Parameters** pane and click **Add** three times to add three parameters with these values:

#### Parameter 1:

- Name-customerid
- Style Input
- Datatype Simple Type string

#### Parameter 2:

- Name-item
- Style Input
- Datatype Simple Type string

#### Parameter 3:

- Name qty
- Style Input

• Datatype - Simple Type integer

Note To change parameter name and type, use the Properties pane.

| 🖲 Operation Param    | neters                   |                    | 0=     |
|----------------------|--------------------------|--------------------|--------|
| Provides an overview | of Parameters for Operat | ons of the Service |        |
| Name                 | Data Type                | Description        | ^      |
| ⇔ customerid         | string                   |                    | Add    |
| 📫 item               | string                   |                    |        |
| ⇔qty                 | integer                  |                    | Delete |

8 Select **File**|**Save** from the WorkSpace main menu.

## Lesson 3: Adding order-processing logic

In this lesson, you add order-processing logic that calls the discount service that you created in lesson 1 of this tutorial.

The business process waits for the discount data to come back via a correlated response. Upon receiving the discount data, the order processing completes.

- In the WorkSpace Innovator, expand MySybStore\_Tutorials/Services/BP and double-click MyHandleOrdersBP.svc\_bpmn to open the file in the Business Process Service Editor.
- 2 In the Business Process Service Editor, select the **Business Process** tab.

3 Arrange the Properties and Variables panes so you can work with them more easily. Right-click in the Business Process Service Editor canvas and select Show Properties Panel, then right-click again and select Show Variables Panel to move the panels into outside views.

**Note** You can also move the views to other locations in the WorkSpace main window for ease of use.

4 Click anywhere on the editor canvas to have the **Properties Panel** display **Properties**, click **New** beneath the **Correlation Sets** pane, then click **Create** below the **Variables** table.

| 🚳 "MyHandleOrdersBP.svc_bpmn 3       | ×                         | ° 8)   | Variables Panel 🕱                                                                                               | - 0      |
|--------------------------------------|---------------------------|--------|----------------------------------------------------------------------------------------------------|----------|
| MyHandleOrders8P                     |                           |        | Business Process Variables<br>Define and Manage context variables                                               | •        |
| Start processRequest                 | And Split<br>getDisc      |        | <ul> <li>⊕ Interface Variables</li> <li>■ ⊕ Involved Services Variables</li> <li>→ ⊕ Local Variables</li> </ul> |          |
| Introduction Business Process Serv   | ice Interface Summary     |        |                                                                                                    | -        |
| Properties Panel X                   |                           |        |                                                                                                    |          |
| Properties                           |                           |        |                                                                                                    | <u>^</u> |
| Define properties for selected compe | insate activity           |        |                                                                                                    |          |
| Correlation sets:                    | prelation set properties. |        |                                                                                                    |          |
| CorrelationSet1                      | ame CorrelationSet1       | â      |                                                                                                    |          |
|                                      | ariables:                 |        |                                                                                                    |          |
| New Delete                           | lame                      | Type   |                                                                                                    |          |
| Ī                                    | orrelationSetVariable1    | string |                                                                                                    |          |
| 6                                    |                           |        |                                                                                                    |          |
| 1                                    | Move Up                   | Delete |                                                                                                    | -        |

- 5 Enter corr\_customerid in the variable Name column.
- 6 Select the **processRequest** activity in the editor canvas, expand the **Properties** pane (not the Properties Panel), and select the **Correlations** tab.
- 7 Click **New** below the **Correlation Sets** pane. By default, the correlation set you just created (CorrelationSet1) displays.

- 8 Expand the **Business Process Variables** view of the **Variables Panel** and drag and drop **customerid** to the **Variable Reference** column in the **Properties** pane.
- 9 Click **Initiate Correlation Set** on the far right of the **Variables** table. You may have to maximize the WorkSpace window to see this option.

| MyHandleDidersBP.svc_bg                          | prin SI                                        | □ □                                                  | 📼 Variables Panel 🗙                                                                                                    | - 6                             |
|--------------------------------------------------|------------------------------------------------|------------------------------------------------------|----------------------------------------------------------------------------------------------------|---------------------------------|
| Business Process                                 | Diagram                                        |                                                      | Business Process Variables                                                                                                    | 1                               |
| MyHandeOrder:BP                                  | esRequer And Spli                              |                                                      | E → Interlace Vaisbles<br>⇒ ☆ MyHandeOrden:SP (My<br>⇒ ‡ € MyHandeOrden:SP<br>⇒ ¢ Coteness<br>→ ¢ Coteness<br>→ ¢ (steger)<br>↓ | vSybStore_Tutoriak/Serv         |
| Properties Panel SS                              |                                                |                                                      |                                                                                                    | • 6                             |
| Properties<br>Deline properties for the selec    | ted receive event.                             |                                                      |                                                                                                    | 2                               |
| Properties Correlations                          |                                                |                                                      |                                                                                                    |                                 |
| Correlations define data in<br>Correlation sets: | a service's request or response t<br>Variables | hat is used for selecting a particular instance of a | stateful service in the engine.<br>Initia                                                                                       | le setting                      |
| CorrelationSet1                                  | Name                                           | Variable Reference                                   | ⊙ h                                                                                                    | nitiate correlation set         |
|                                                  | con_customend                                  | Interface/MgHandleOrdersSP/MgHar                     | 01                                                                                                    | to not initiate correlation set |
| New Delete                                       |                                                |                                                      |                                                                                                    |                                 |

10 Right-click in the editor canvas and select **Show Tool Palette**. In the following order, drag and drop these objects to the editor canvas.

(Tool Palette category | [Logic|Activity|Exception])

- a Logic | And Split
- b Activities | Assign
- c Logic | Join
- d Exception Processing | Terminate

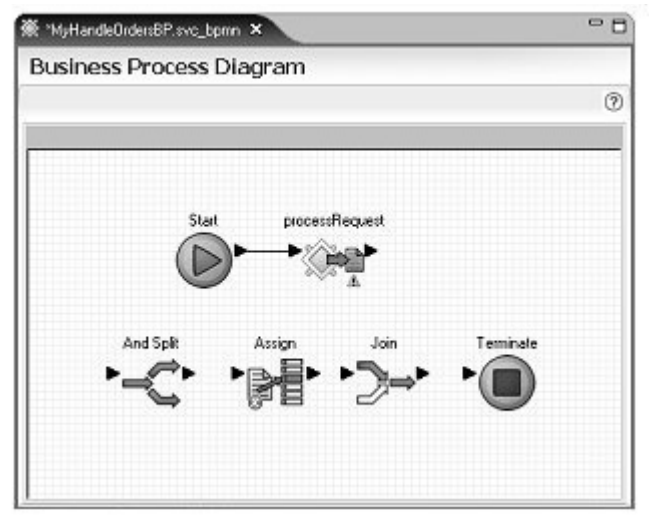

The editor canvas should look like this:

- 11 In the Service Explorer, expand Public/MyDiscountSOAP/MyCalculateDiscountBP and drag receiveCustomerData to the editor canvas and drop it between the Assign and Join objects.
- 12 On the editor canvas, horizontally line up the **And Split**, **Assign**, **receiveCustomerData**, **Join**, and **Terminate** objects after the **processRequest** object.
- 13 Join the following business logic activities. Rearrange the objects on the canvas as necessary to achieve a look similar to the graphic that follows.
  - a Click the right arrow of **processRequest**, drag to and click the left arrow of **And Split**.
  - b Click the right arrow of **And Split**, drag to and click the left arrow of **Assign**.
  - c Click the right arrow of **Assign**, drag to and click the left arrow of **receiveCustomerData**.
  - d Click the right arrow of **receiveCustomerData**, drag to and click the left arrow of **Join**.

e Click the right arrow of **Join**, drag to and click the left arrow of **Terminate**.

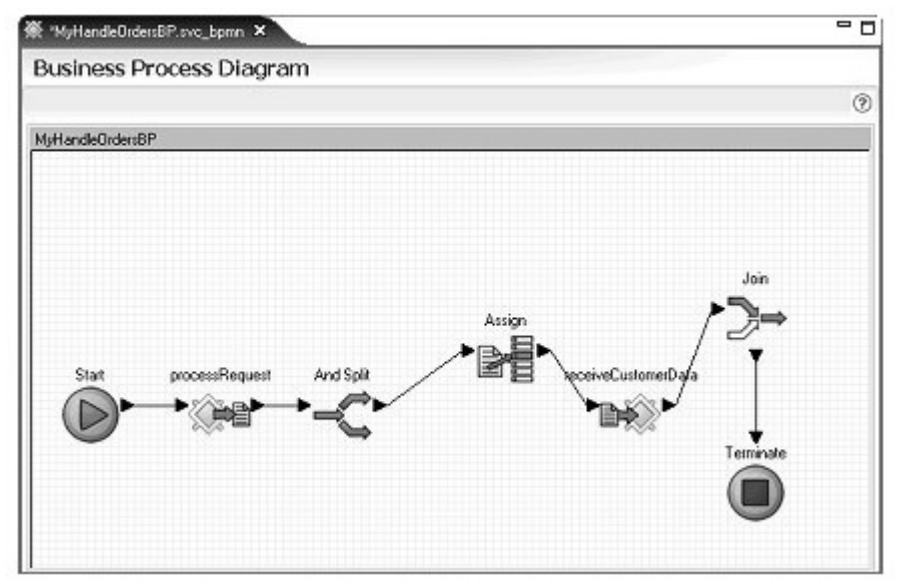

- 14 In the editor canvas, select the **Assign** object and expand the **Properties** Panel
- 15 In the **Properties Panel**, click **New** (below the **Assign Overview** table) twice to create two additional assignments.
- 16 In the Variables Panel, and expand Interface Variables/MyHandleOrdersBP/MyHandleOrdersBP/process in the tree view.

| *MyHandleOrdersBP.sv                                                        | c_bpmn 🛛                                                                                                    |        | - Variables Panel X                                                                                                    | - 0                |
|-----------------------------------------------------------------------------|----------------------------------------------------------------------------------------------------|--------|----------------------------------------------------------------------------------------------------|--------------------|
| Business Proce                                                              | ss Diagram                                                                                                    |        | Business Process Variables                                                                                                    | 0                  |
| quest And Spik                                                              | Assign receiveCustomerData                                                                                                    | ۲<br>۵ | Define and Manage context variables  Define and Manage context variables  Define and Manage context variables  Define MyHandeOutersBP  Define MyHandeOutersBP  Define (string)  Define (string) | Tutorials/Services |
| Properties Panel 22                                                         | cos) service intenace   sommay                                                                                                    |        |                                                                                                    | - 0                |
| Properties<br>The Assign operation allow<br>Id ID11518538329<br>Name Assign | vs variable contents to be set.                                                                                                    |        |                                                                                                    | 0                  |
| Assign Overview X A<br>Type<br>Assign<br>Assign<br>Assign                   | ssign Assign Assign Assign<br>Source<br>Interlace/MyHandleOrdersBP/MyHan_<br>Interlace/MyHandleOrdersBP/MyHan_<br>Interlace/MyHandleOrdersBP/MyHan_ | Target |                                                                                                    |                    |

17 Drag and drop the **customerid**, **item**, and **qty** parameters to the **Source** column of the three new assignments.

18 In the Variables Panel expand Invoked Services Variables/MyDiscountSOAP/MyCalculateDiscountBP/receiveCusto merData/message/receiveCustomerData/sequence in the tree view.

| 🐉 MyHandleOrdersBP                                                            | sve_bpmn 23                                                                                              | - 0                        | 🔄 Variables Panel 🗙                                                                                                    | - 0                                                              |
|-------------------------------------------------------------------------------|----------------------------------------------------------------------------------------------------|----------------------------|----------------------------------------------------------------------------------------------------|------------------------------------------------------------------|
| Business Proc                                                                 | ess Diagram                                                                                              |                            | Business Process Variables                                                                                                    | 0                                                                |
|                                                                               |                                                                                                    | 1                          | Define and Manage context variables                                                                                                    |                                                                  |
| quest And Split                                                               | Assign receiveCustomerData                                                                               | ۲<br>۲                     | Correction of the services variables     Correction of the services variables     Correction of the services variables     Correction of the service variables     Correction of the service variables     Correction of the service variables     Correction of the service variables     Correction of the service variables | /utorials/Service<br>ata<br>((ssd:string)<br>tring)<br>eact<br>) |
| Properties Panel 23                                                           |                                                                                                    |                            |                                                                                                    | - 0                                                              |
| Properties                                                                    |                                                                                                    | _                          |                                                                                                    | 0                                                                |
| The Assign operation a<br>Id ID11518933<br>Name Assign<br>Assign Overview IPA | llows variable contents to be set.<br>3256835<br>Assign M Assign M Assign                                |                            |                                                                                                    |                                                                  |
| Type                                                                          | Source                                                                                                   | Target                     |                                                                                                    |                                                                  |
| Assign<br>Assign<br>Assign                                                    | Expression: /MyHandleOrdersBP/My<br>Expression: /MyHandleOrdersBP/My<br>Interface/MyHandleOrdersBP/MyHan | Invoke<br>Invoke<br>Invoke | d/MyDiscoun/SDAP/MyCalcul<br>d/MyDiscoun/SDAP/MyCalcul<br>d/MyDiscoun/SDAP/MyCalcul                                                                                                    |                                                                  |

19 Drag and drop the **customerid**, **item**, and **qty** to the **Target** column of the three assignments.

- 20 Select **File**|**Save** from the WorkSpace main menu. When you select the editor canvas again, the red "**X**" that was on the Assign icon disappears because you have specified the Assign's target and source.
- 21 In the Business Process Service Editor, select the **Service Interface** tab, right-click in the **Interface:MyHandleOrdersBP** box in the diagram, and select **Add Operation** from the context menu.

22 Select the new operation, expand the **Properties Panel**, and enter getDiscount in the **Name** field.

| 🕷 MyHandleOrdersBP.sv                                                                                                    | o_bpmn ×                                                                         |                   |                                                                                                    |            |
|----------------------------------------------------------------------------------------------------|----------------------------------------------------------------------------------|-------------------|----------------------------------------------------------------------------------------------------|------------|
| Business Proce                                                                                                    | ess Service Int                                                                  | erface            |                                                                                                    | 4          |
| Service Interface                                                                                                    |                                                                                  |                   | (7)                                                                                                    | BB         |
| Allows the definition of th                                                                                                    | e Service Interface                                                              |                   |                                                                                                    |            |
| $\square$                                                                                                    | Service:MyHa                                                                     | ndeOrdensBP       |                                                                                                    |            |
|                                                                                                    | E Interface:MyHandl                                                              | elini el          |                                                                                                    |            |
|                                                                                                    | St runnare                                                                       | -                 |                                                                                                    |            |
| $ S  \rightarrow$                                                                                                    | sp process                                                                       |                   | 263                                                                                                    |            |
| Client                                                                                                    | 4. 04                                                                            | _ +               | —» 💥                                                                                                    |            |
|                                                                                                    | @ getDiscount                                                                    | -                 | /MySybStore_Tutorials/Servic                                                                                                    |            |
|                                                                                                    | 1 中平 ()                                                                          |                   |                                                                                                    |            |
|                                                                                                    | <u> </u>                                                                         |                   | and the second second se | -          |
| - On any Vine Barrent                                                                                                    | ·                                                                                |                   |                                                                                                    |            |
| Uperation Parameter                                                                                                    |                                                                                  |                   |                                                                                                    | OE         |
| Provides an overview of                                                                                                    | Parameters for Operado                                                           | ne or the service |                                                                                                    | - <b>N</b> |
| Name                                                                                                    | Data Type                                                                        | Description       | Add                                                                                                    |            |
| E2 CLOCOGIN                                                                                                    | sung                                                                             |                   |                                                                                                    |            |
| -> continent                                                                                                    | Selector .                                                                       |                   | Transmitter in the second second second second second second second second second second second second second s                                                                                                    |            |
| ⇒ discount                                                                                                    | integer                                                                          |                   | 0.6192                                                                                                    | 한 밤 것      |
| discount     Introduction Business Pro                                                                                                    | integer<br>Icess Service Interface                                               | s Summary         | Delsy                                                                                                    |            |
| discount     discount     discount     Introduction     Business Pro     Properties Panel 83                                                                                                    | integer<br>Incess Service Interface                                              | s Summary         | Deteo                                                                                                    |            |
| Coordination     Coordination     C | integer<br>Iccess Service Interface                                              | s Summary         | Detso                                                                                                    |            |
| discount     discount     Introduction     Business Pro     Properties     Properties     Object Properties                                                                                                    | integer                                                                          | s Summary         | Deteo                                                                                                    |            |
| discount     discount     discount     Introduction Business Pro     Properties Panel      Properties     Diject Properties     Properties for the Ocera                                                                                                    | integer                                                                          | 8 Summary         | Deteo                                                                                                    | 0          |
| discount     discount     discount     Introduction Business Pro     Properties Panel      Properties     Diject Properties     Properties for the Operal     Name                                                                                                    | integer<br>Incess Service Interface                                              | e Summary         | Deteo                                                                                                    |            |
| descount     descount      | integer<br>Incesa Service Interface                                              | s Summary         | Deter                                                                                                    |            |
| discount     discount     discount     moduction     Business     Properties     Properties     Diject Properties     Properties     Properties     Name     Description     Input Message Name                                                                                                    | integer<br>incess Service Interface<br>tion<br>gelDiscount<br>gelDiscountRequest | s Summary         | Deter                                                                                                    |            |

- 23 Expand the **Operation Parameters** pane in the editor and select the new **getDiscount** operation in the diagram.
- 24 Click Add twice to add two parameters to getDiscount operation.

#### Parameter 1:

- Name-customerid
- Style Input
- Data type Simple integer

#### Parameter 2:

- Name-discount
- Style Input

| *MyHandleO                                                                                                    | rdersBP.svc_                                          | bomn ×                                                        |                                  |               |                       | -                     |
|----------------------------------------------------------------------------------------------------|-------------------------------------------------------|---------------------------------------------------------------|----------------------------------|---------------|-----------------------|-----------------------|
|                                                                                                    | FEI                                                   | Service:MyHandle                                              | eUrdersBH                        |               |                       | 1                     |
| Clent                                                                                                    |                                                       | etDiscount                                                    |                                  | /MyGybStore_1 | ∑<br>iutorials/Se     |                       |
| Operation                                                                                                    | Parameter                                             |                                                               |                                  |               |                       | •                     |
|                                                                                                    | ranameter                                             | *                                                             |                                  |               | 00                    | 2                     |
| hovides an ov                                                                                                    | erview of Par                                         | *<br>rameters for Operatio<br>  Data Turca                    | ns of the Service                |               |                       |                       |
| Name                                                                                                    | erview of Par                                         | *<br>rameters for Operatio<br>Data Type<br>string             | ns of the Service<br>Description |               |                       |                       |
| hovides an ov<br>Name<br>⇔ customerix<br>⇔ discount                                                                                                    | erview of Par<br>d                                    | x<br>rameters for Operation<br>Data Type<br>string<br>integer | ns of the Service<br>Description |               | Add Delete            | •                     |
| Name<br>⇔ customerix<br>⇔ discount<br>Properties                                                                                                    | erview of Par<br>d                                    | rameters for Operation<br>Data Type<br>string<br>integer      | ns of the Service<br>Description |               | Add Delete            | -<br>-                |
| novides an ov<br>Name<br>⇔ customerik<br>⇔ discount<br>Properties<br>Ibject Propertie<br>Name di                                                                                                    | erview of Pa<br>d<br>scount                           | rameters for Operation<br>Data Type<br>string<br>integer      | ns of the Service<br>Description |               | Add Delete            | -<br>-<br>-           |
| Name<br>⇒ customerik<br>⇒ discount<br>Properties<br>bijsct Properti<br>Name<br>discount                                                                                                    | d<br>scount                                           | rameters for Operation<br>Data Type<br>string<br>integer      | ns of the Service<br>Description |               | <u>A</u> dd<br>Delete | ■                     |
| Name<br>Customeric<br>Customeric<br>discount<br>Properties<br>Ibject Properti<br>Name<br>discount<br>Style<br>E<br>E | erview of Par<br>d<br>s<br>s<br>tcount<br>\$          | rameters for Operation<br>Data Type<br>string<br>integer      | ns of the Service<br>Description |               | Add Delete            | E<br>▲<br>▼<br>②<br>▲ |
| Name<br>Customerik<br>Customerik<br>Customerik<br>Customerik<br>discount<br>Properties<br>Ibject Propertik<br>Name<br>discount<br>Style<br>Datatype<br>@<br>Datatype<br>@                                                                                                    | erview of Par<br>d<br>scount<br>D Input<br>Simple Typ | rameters for Operation<br>Data Type<br>string<br>integer      | ns of the Service<br>Description |               | Delete                | E ▲ ▼ ⑦ ▲             |
| Name<br>customeric<br>discount<br>Properties<br>thjsct Properties<br>bescription<br>Style<br>Datetype<br>@<br>@                                                                                                    | erview of Par<br>d<br>secont<br>D Input<br>Simple Typ | rameters for Operation<br>Data Type<br>string<br>integer      | ns of the Service<br>Description |               |                       | ■                     |

• Data type – Simple integer

25 Select the **Business Process** tab on the editor. It should show the newly added operation **getDiscountRequest** activity.

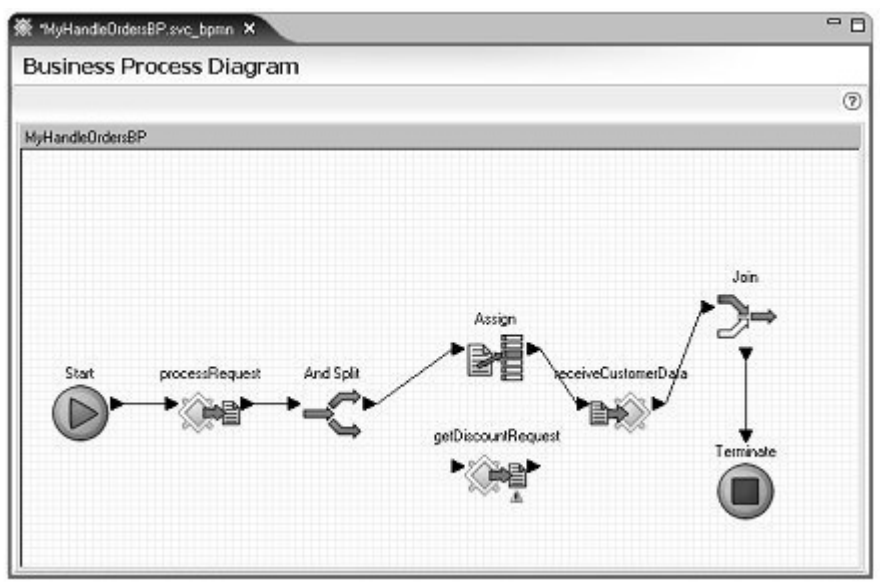

26 Move the **getDiscountRequest** activity below the **And Split** activity in the editor canvas. Click the right arrow of **And Split** and drag to and click the left arrow of **getDiscountRequest**.

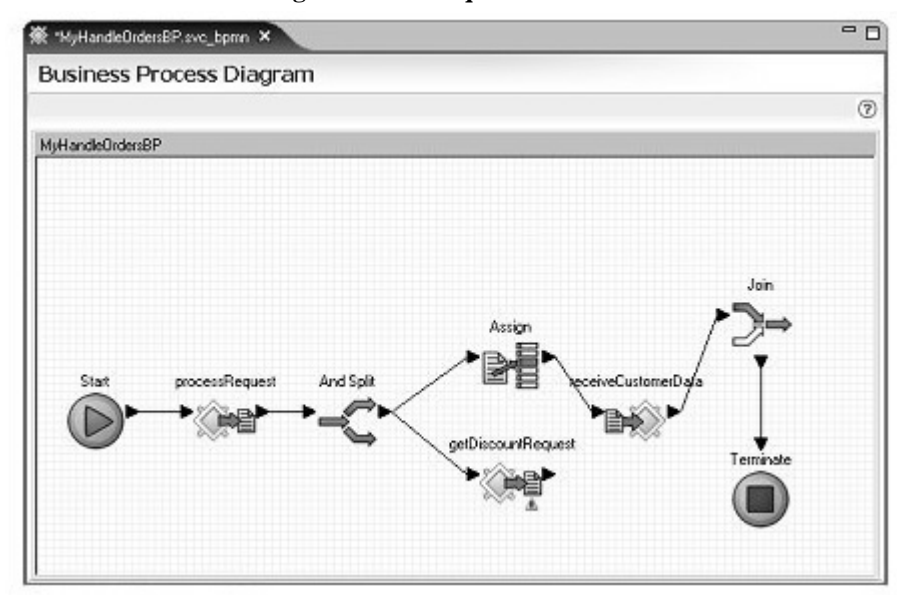

27 In the editor canvas, select getDiscountRequest, expand the Properties Panel, select the Correlations tab, and click New below the Correlation Sets pane.

| 🕷 "MyHandleOrden:BP.svc_bp                         | mn ×                                             | - 0                                       |
|----------------------------------------------------|--------------------------------------------------|-------------------------------------------|
| Business Process                                   | Diagram                                          |                                           |
|                                                    |                                                  | 0                                         |
| MyHandleOrders8P                                   |                                                  |                                           |
| stocessRequest And Sp                              | Assign<br>geDiscoun®eques                        | receiveDustomerDeta                       |
| <u>ا</u>                                           |                                                  | · ·                                       |
| Business Process Varia                             | bles                                             | 0                                         |
| ntroduction Business Process                       | Service Interface Summary                        |                                           |
| Properties Panel 83                                |                                                  | - 6                                       |
| Properties<br>Define properties for the select     | ed receive event.                                | Ì                                         |
| Properties Correlations                            |                                                  |                                           |
| Correlations define data in a<br>Correlation sets: | service's request or response that<br>Variables: | at is used for selecting a particular ins |
| CorrelationSet1                                    | Name                                             | Variable Reference                        |
|                                                    | con_oustomerid                                   | 0                                         |
| New Delete                                         |                                                  |                                           |
|                                                    |                                                  |                                           |

28 Expand the **Business Process Variables** pane and expand **Interface** Variables/MyHandleOrdersBP/MyHandleOrdersBP/getDiscount to locate customerid. 29 Drag and drop **customerid** to the **Variable Reference** column in the **Variables** table on the **Correlations** tab.

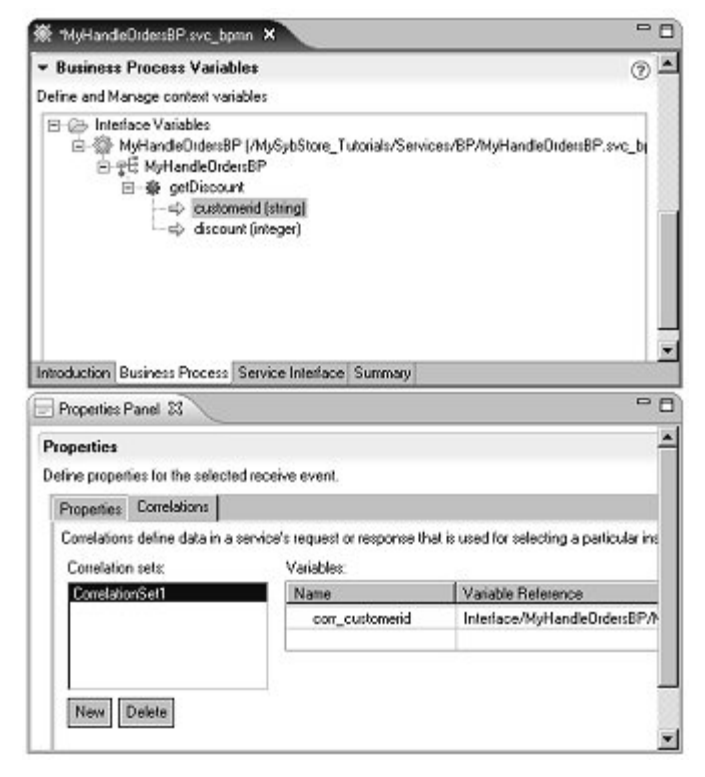

30 Select **File**|**Save** from the WorkSpace main menu bar and leave the service open in the editor.

# Lesson 4: Adding logging activities

In this lesson, add extra nodes to log incoming data to Jaguar log.

- 1 Right-click in the editor canvas and select Show Tool Palette.
- 2 Select the **Activities** category in the **Tool Palette**, then drag and drop an **Assign** activity to the editor canvas next to the **getDiscountRequest** activity.
- 3 In the **Service Explorer**, expand **Private/MyDebugJavaService/debugClass**, select **printMyString** and drag and drop it next to the **Assign** activity on the editor canvas.

- 4 Connect the activities:
  - a Click the right arrow of **getDiscountRequent** and drag to and click the left arrow of the new **Assign**.
  - b Click the right arrow of the new **Assign** and drag to and click the left arrow of **printMyString**.
  - c Click the right arrow of **printMyString** and drag to and click the left arrow of **Join**.

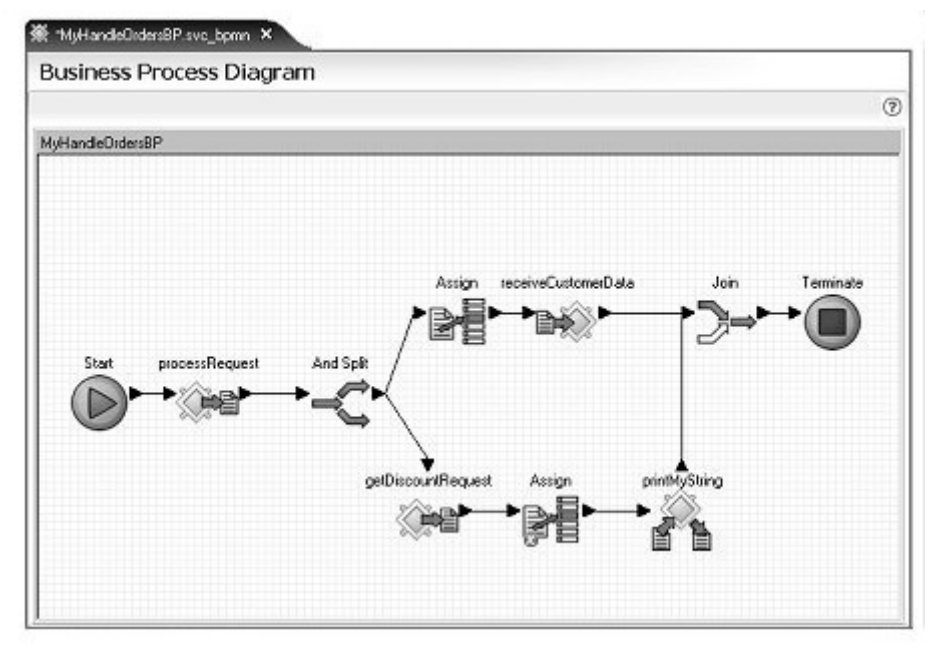

5 Expand the **Business Process Variables** view in the **Variables Panel**, expand **Interface** 

Variables/MyHandleOrdersBP/MyHandleOrdersBP/getDiscount to see the getDiscount operation parameters.

#### 6 Expand Invoked Services Variables/MyDebug JavaSerivce/debugClass to see the print/MySt

Variables/MyDebugJavaSerivce/debugClass to see the printMyString parameter.

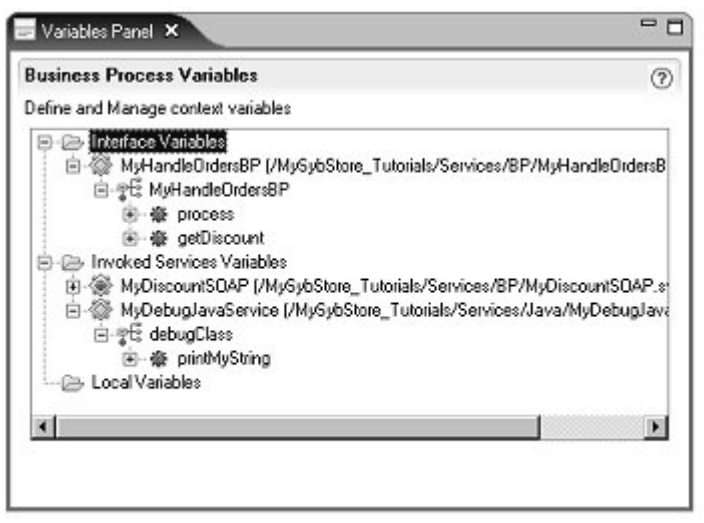

- 7 In the editor canvas, select the new **Assign** activity.
- 8 Complete two assignments for the first Assign activity so when the business process has successfully executed, a message is logged that indicates the customer ID and the discount.

Expand the **Properties Panel** and complete the **Source** and **Target** for the first **Assign** in the **Assign Overview** table:

- a In the Business Process Variables view of the Variables Panel, drag customerid from beneath Interface
   Variables/MyHandleOrdersBP/MyHandleOrdersBP/getDiscoun t and drop it into the Source column.
- b Drag label from beneath Invoked Service Variables/MyDiscountSOAP/MyDebugJavaService/debugClass/ printMyString and drop it into Target column.
- 9 Click **New** below the **Assign Overview** table in the **Properties Panel** to add one more assignment row.
- 10 Complete the Source and Target properties for the second assignment:
  - a In the **Business Process Variables** view of the **Variables Panel**, drag **discount** from beneath **getDiscount** and drop it into the second Assign's **Source** column.

b Drag **variable** from beneath **printMyString** and drop it into the second Assign's **Target** column.

| Proper           | ties Panel 🕺         |                                                                        |                                                                      | - |     |
|------------------|----------------------|------------------------------------------------------------------------|----------------------------------------------------------------------|---|-----|
| Properti         | ies                  |                                                                        |                                                                      |   | ^   |
| The Assig        | n operation allows   | variable contents to be set.                                           |                                                                      |   |     |
| bI               | Id ID114169128148711 |                                                                        |                                                                      |   |     |
| Name             | e Assign             |                                                                        |                                                                      |   |     |
| Assign           | Overview 🕅 Ass       | ign 🕅 Assign                                                           |                                                                      |   | 101 |
| Туре             |                      | Source                                                                 | Target                                                               |   |     |
| Assign<br>Assign | 1                    | Interface/HandleOrders8P/HandleOr<br>Interface/HandleOrders8P/HandleOr | Invoked/DebugJavaService/debugCl<br>Invoked/DebugJavaService/debugCl |   |     |
|                  |                      |                                                                        |                                                                      |   |     |
| New              | Delete Move t        | Jp Move Down                                                           |                                                                      |   |     |

- 11 Select File|Save from the WorkSpace main menu bar.
- 12 Use the instructions in "Packaging, deploying, and testing a business process service" on page 143 to create a package and deploy the **MyHandleOrdersBP** service.

**Note** Unwired Orchestrator must be running and there must be a connection to the server from MyServiceContainer in WorkSpace.

- 13 In Enterprise Explorer, expand Service Containers/MyServiceContainer/Packages/MyHandleOrdersBP/Ser vices and locate the MyHandleOrdersBP package.
- 14 In the Enterprise Explorer, right-click MyHandleOrdersBP and select Save WSDL from the context menu. When the Save WSDL Wizard opens, select MySybStore\_Tutorials/Services/BP as the parent folder, confirm the File Name is MyHandleOrdersBP, and click Finish.
- 15 In the WorkSpace Navigator, expand MySybStore\_Tutorials/Services/BP, right-click MyHandleOrdersBP.wsdl, and select Create SOAP Service from the context menu.
- 16 When the New Service Wizard opens, select MySybStore\_Tutorials/Services/BP as the parent folder, enter MyProcessOrderSOAP for the File Name of the service, and click Next.

- 17 In the Service Summary window, click Next.
- 18 In the Service Endpoint Creation window, select the option Yes, Create An Endpoint Now, and click Next.
- 19 In the **Endpoint Name** window, accept the default **Name** endpoint and click **Next**.
- 20 In the Connection Properties window, click Finish.
- 21 The SOAP service is created and opens in the SOAP Service Editor. Select **File**|**Close**.

# Lesson 5: Sending a correlated response to the initiating business process

Return to the MyCalculateDiscountBP service to finish its implementation and send the correlated response to MyHandleOrdersBP.

1 Open the Service Development perspective.

2 In the WorkSpace Navigator, expand MySybStore\_Tutorials/Services/BP and double-click MyCalculateDiscountBP.svc\_bpmn to open it in the Business Process Service Editor.

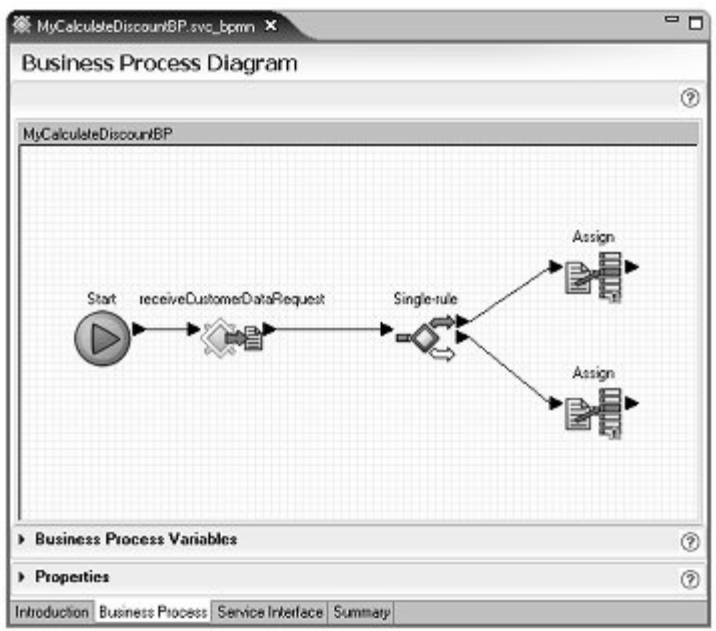

- 3 Right-click in the editor and select **Show Tool Palette** from the context menu.
- 4 In the **Tool Palette**, drag and drop these activities to the editor canvas:

(Tool Palette category | [Logic|Activities])

- Logic | Join to the right of the two Assigns
- Activities | Delay to the right of the new Join
- Activities | Assign to the right of the Delay activity

5 In the Service Explorer, expand

**Public/MyProcessOrderSOAP/MyHandleOrdersBP**, and drag and drop the **getDiscount** operation on to the editor canvas to the right of the **Assign** on the far right of the canvas.

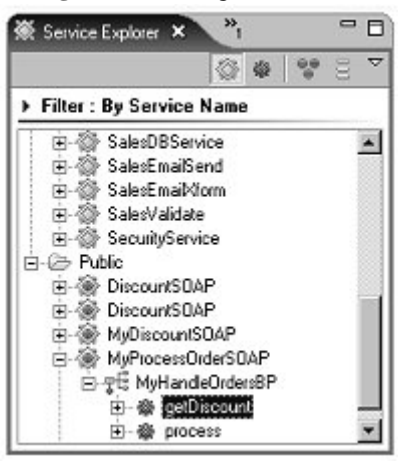

- 6 Connect the activities on the editor canvas, rearranging the objects as necessary.
  - a Click the right arrow of the top **Assign** and drag to and click the left arrow of **Join**.
  - b Click the right arrow of the bottom **Assign** and drag to and click the left arrow of **Join**.
  - c Click the right arrow of **Join** and drag to and click the left arrow of **Delay**.
  - d Click the right arrow of **Delay** and drag to and click the left arrow of the last **Assign**.

- 6 🕅 "MyCalculateDiscountBP.svc\_bpmn 🗙 **Business Process Diagram** 2 MyCalculateDiscountBP Assign Start receiveDustomerDataRequest Single-rul Join Delay Assign getDiscount Business Process Variables 1 Properties 1 Introduction Business Process Service Interface Summary
- e Click the right arrow of the last **Assign** and drag to and click the left arrow of **getDiscount**.

7 Select **Delay** in the editor canvas and expand the **Properties** pane. Set the **Timer Type** to **Relative**, and set the **Timer Details** to **Literal** and 1 **Second**.

| •                         |                                  |           | \ A    | ssign / |          |
|---------------------------|----------------------------------|-----------|--------|---------|----------|
| Business Pr               | ocess Variabl                    | es        |        |         | 0        |
| · Properties              |                                  |           |        |         | 1        |
| Id ID1150<br>Name Delay   | 107 Selected Unit<br>33310632238 | a nancila |        |         | $\equiv$ |
| Timer type:               | Timer details:                   |           |        |         |          |
| Timer type:<br>O Absolute | Timer details:<br>O Context      | Yeats     | Months | Days    | _        |

8 Select the **Assign** activity on the far right of the editor canvas, expand the **Properties** pane, and click **New** to add one more assignment row. There are now two **Assigns** in the **Assign Overview** table.

- 9 Expand the Business Process Variables pane, and specify each assignment's Source and Target value in the Property pane as follows:
  - a Drag customerid from Interface Variables/MyCalculateDiscountBP/MyCalculateDiscountBP/rec eiveCustomerData to the Source column of the first assignment in the Assign Overview table.
  - b Drag customerid from Invoked Services Variables/MyProcessOrderSOAP/MyHandleOrdersBP/getDisco unt/message/getDiscount/sequence to the Target column of the first assignment.

|                                                                                                    | ess valiables                                                                                                    | 0                                      |
|----------------------------------------------------------------------------------------------------|----------------------------------------------------------------------------------------------------|----------------------------------------|
| eline and Manage                                                                                                    | context variables                                                                                                    |                                        |
| L.                                                                                                    | - => qty (inleger)                                                                                                    |                                        |
| E- > Invoked Se                                                                                                    | ervices Variables                                                                                                    |                                        |
| ⊡ @ MyPro                                                                                                    | cessOrderSOAP (/MySybStore_Tutorials/Service                                                                                                    | ss/BP/MyProcessOrderSOAP.svi           |
| E TE My                                                                                                    | HandleOrdersBP                                                                                                    |                                        |
| 白 夔                                                                                                    | gelDiscount                                                                                                    |                                        |
| ė                                                                                                    | 🖙 message (undefined)                                                                                                    |                                        |
|                                                                                                    | i⊟-iei getDiscount                                                                                                    |                                        |
| 1                                                                                                    | B-B sequence                                                                                                    |                                        |
|                                                                                                    | <ul> <li>eustomerid [xsd string]</li> </ul>                                                                                                    |                                        |
|                                                                                                    | e discount (vschinteger)                                                                                                    |                                        |
| 🗄 🕞 Local Varia                                                                                                    | ables                                                                                                    |                                        |
|                                                                                                    |                                                                                                    |                                        |
| 1                                                                                                    |                                                                                                    |                                        |
|                                                                                                    |                                                                                                    | 0                                      |
| <ul> <li>Properties</li> </ul>                                                                                        |                                                                                                    | (2)                                    |
| <ul> <li>Properties</li> <li>Accise constalion</li> </ul>                                                             | e alleur usúskie essteris is be ost                                                                                                    | Û                                      |
| <ul> <li>Properties</li> <li>The Assign operation</li> </ul>                                                          | n allows variable contents to be set.                                                                                                    | ٢                                      |
| Properties     he Assign operation     Id ID115190                                                                    | n allows variable contents to be set.<br>203002168                                                                                                    |                                        |
| Properties     The Assign operation     Id ID115190     Name Assign                                                   | n allows variable contents to be set.<br>203002169                                                                                                    |                                        |
| <ul> <li>Properties</li> <li>The Assign operation</li> <li>Id ID115190</li> <li>Name Assign</li> </ul>                | n allows variable contents to be set.<br>203002169                                                                                                    |                                        |
| Properties     The Assign operation     Id ID115190     Name Assign     Assign     Assign Overview                    | n allows variable contents to be set.<br>203002169<br>📽 Assign 💓 Assign                                                                                                    |                                        |
| Properties     he Assign operation     Id ID115190     Name Assign     Assign Overview     Type                       | n allows variable contents to be set.<br>203002169<br>Masign Masign Assign Source                                                                                                    | Taget -                                |
| Properties     he Assign operation     Id D115150     Name Assign     Assign Overview     Type     Assign             | n allows variable contents to be set.<br>203002169<br>Massign   Massign  <br>Source<br>Interface/MyCalculateDiscountBP/M.                                                                                                    | Target                                 |
| Properties     The Assign operation     Id D115190     Name Assign     Assign Overview     Type     Assign     Assign | n allows variable contents to be set.<br>203002169<br>Massign   Massign  <br>Source<br>Interface/MyCalculateDiscountBP/M.                                                                                                    | Target<br>Invoked/MyProcessOrderSDAP/1 |
| Properties<br>he Assign operation<br>Id D115190<br>Name Assign<br>Assign Overview<br>Assign<br>Assign                 | n allows variable contents to be set.<br>203002169<br>Masign Masign Assign Source<br>Interface/MyCalculateDiscountBP/M.                                                                                                    | Target<br>Invoked/MyProcessOrderSDAP/I |
| Properties     he Assign operation     Id ID115190     Name Assign     Assign Overview     Type     Assign     Assign | n allows variable contents to be set.<br>203002169<br>Massign Massign Assign Assign | Target                                 |
| Properties     he Assign operation     Id ID115150     Name Assign     Assign Overview     Type     Assign     Assign | n allows variable contents to be set.<br>203002169<br>Massign   M Assign  <br>Source<br>Interface/MyCalculateDiscountBP/M.                                                                                                    | Target                                 |

c In the **Business Process Variables** pane, expand the **Local Variables** folder and drag **discount** to the **Source** column of the second assignment in the **Assign Overview** table.

d Drag discount from Invoked Services Variables/MyProcessOrderSOAP/MyHandleOrdersBP/getDisco unt/message/getDiscount/sequence to the Target column of the second assignment.

| 🕷 "MyCalculateDisco                            | uniBP.svc_bonn × 🛞 MyProcessOrderS                                                                                                    | iOAP.svc_soap                                          |
|------------------------------------------------|----------------------------------------------------------------------------------------------------|--------------------------------------------------------|
| E Cocal Variab                                 | vices Variables<br>resOrderSOAP (/MySybStore_Tutorials/Services<br>andleOrdersBP<br>getDiscount<br>e getDiscount<br>e getDiscount<br>e customenid [vsd:string]<br>e discount [vsd:string]<br>les<br>[(nteger) [Process level scope] | /BP/MyProcessOrderSOAP.svc_                            |
| D                                              |                                                                                                    |                                                        |
| Id ID1151902<br>Name Assign<br>Assign Overview | alove variable contents to be set.<br>13002169<br>🖞 Assign 📴 Assign                                                                                                    |                                                        |
| Туре                                           | Source                                                                                                    | Target                                                 |
| Assign<br>Assign                               | Expression: /MyCalculateDiscountBP<br>Local/discount                                                                                                    | Invoked/MyProcessOrderSOA<br>Invoked/MyProcessOrderSOA |
| New Delete                                     | Move Up Move Down<br>Process Service Interface Summary                                                                                                    | ,                                                      |

- 10 Select File|Save from the WorkSpace main menu bar.
- 11 To resynchronize the package because you added a new SOAP service operation to the business process, right-click
   MyCalculateDiscountBP.svc\_bpmn again and select Create Sybase
   Services Package Profile from the context menu. Answer yes when you are asked if you want to overwrite the existing file.
- 12 Right-click **MyCalculateDiscountBP.svcpkgdef**, and select **Build Package** from the context menu. When you are prompted to overwrite an existing file, click **Yes to All**. When a message states that the package was built successfully, click **OK**.
- 13 To deploy the business process, right-clickMyCalculateDiscountBP.svcpkgdef, and select Deploy Package.

- 14 When the Select Target Server dialog box opens, select MyServiceContainer and click OK. When you are prompted to overwrite an existing file, click Yes to All. If a message warns you about existing packages of the same name already existing, click OK.
- 15 When you see a message stating that the package was successfully deployed, click **OK**.
- 16 Close the **Console** window and select **File**|**Close** from the WorkSpace main menu to close any editor windows.

Upon successful execution, MyHandleOrdersBP logs a message in *Jaguar.log* that prints the customer ID and the discount given to that customer (10 or 0, depending on the value you enter for input quantity.

Executing the business process results in a call made to the receiveCustomerData operation of the MyDiscountSOAP service, which in turn calls the getDiscount operation on the waiting MyProcessOrdersSOAP service (MyHandleOrdersBP). The call to getDiscount is correlated, based on the value of customer ID, then sent to the waiting service instance.

Congratulations! You have completed the Process Orchestration tutorials.

#### CHAPTER 4

# Unwired Orchestrator Logging Tutorials

The Unwired Orchestrator logging tutorial teaches you how to generate verbose logging data for a service in the SybStore tutorial project. The tutorial also show you how to import the Unwired Orchestrator log file, view its contents, and apply filters to control the information that displays.

| Торіс                              | Page |
|------------------------------------|------|
| Overview                           | 203  |
| Using Unwired Orchestrator logging | 204  |

# Overview

Sybase WorkSpace allows you to use the Eclipse Tracing and Profiling Tools Project (TPTP) framework to import, view, and filter the contents of the Sybase Unwired Orchestrator log file. This log file observes the Eclipse "Common Base Event" format. This format is required to view and filter the log contents in the Profiling and Logging perspective Log View within Sybase WorkSpace.

For more information about Unwired Orchestrator logging capabilities, see the WorkSpace online help topic *Sybase WorkSpace Server Administration/Sybase Unwired Orchestrator 5.1.* 

### Prerequisites

Before you begin this tutorial, complete all of the procedures in Chapter 1, "Introduction, Installation, and Setup."

# **Using Unwired Orchestrator logging**

This tutorial teaches you how to use the Unwired Orchestrator logging functionality.

This tutorial contains of:

Lesson 1: Setting the logging level and deploying a service

Lesson 2: Executing a service to generate log data

Lesson 3: Importing the Unwired Orchestrator log file

Lesson 4: Reviewing the Unwired Orchestrator log file

Lesson 5: Viewing selected portions of the log file

# Lesson 1: Setting the logging level and deploying a service

In this lesson, you will increase the verbosity of messages written to the Unwired Orchestrator log file and deploy a business process service, in preparation for executing the service to generate logging data.

- 1 In the Windows **File Explorer**, navigate to %WORKSPACE\_DIR%\WorkSpace\DevRuntimes\EAServer\bin.
- 2 Open the *logging.properties* file in a text editor and replace these lines:

```
# UO's Business Process Engine logging uses JKD logging levels.
com.sybase.bpe.level = SEVERE
```

with these lines:

# UO's Business Process Engine logging uses JKD logging levels. #com.sybase.bpe.level = SEVERE com.sybase.bpe.engine.ProcessInstance.level=FINER
| 🗳 logging.properties - Notepad                                                                                                    | - 🗆 × |
|----------------------------------------------------------------------------------------------------|-------|
| Ele Edit Format Help                                                                                                    |       |
| # JDK logging sent to UO's SybLogger via SybHandler<br>handlers = com.sybase.soa.services.logging.SybHandler                                                                                                    | -     |
| <pre># Default JDklogging level # All JDk loggers will use this level unless overridden .level = SEVERE</pre>                                                                                                    |       |
| # Sun Microsystem's sun." package JDK logging level.<br>sun.level = SEVERE                                                                                                    |       |
| # UO's Business Process Engine logging uses JKD logging levels<br>com.sybase.bpe.level = SEVERE<br>com.sybase.bpe.engine.ProcessInstance.level = FINER<br>com.sybase.bpe.timerservice.quartzimpl.BPETimerJob.level = FIN | (E    |
| ♥ UO's Business Process Engine logging uses JKD logging levels<br>♥com.sybase.bpe.level = SEVERE<br>com.sybase.bpe.engine.ProcessInstance.level=FINER                                                                    | 3     |
| Default logging file size and count configuration.<br>java.util.logging.FileHandler.limit=10000000<br>java.util.logging.FileHandler.count=10                                                                             |       |
| # UO infrastructure logging uses JDK logging levels.<br>com.sybase.soa.level=FINEST<br>com.sybase.soa.ConsoleHandler.level = FINEST<br>com.sybase.soa.FileHandler.level = FINEST                                         |       |
| # Mapping for Eclipse CBE severity numbers<br>ALL=0<br>CONFIG=40                                                                                                    | -     |

- 3 If Unwired Orchestrator is running, select Start|Programs|Sybase|Sybase WorkSpace|UO 5.1|Stop UO.
- 4 Restart Unwired Orchestrator to initialize the server with the new logging level. Select Start|Programs|Sybase|Sybase WorkSpace|UO 5.1|Start UO.
- 5 Select Start|Programs|Sybase|Sybase WorkSpace|Sybase WorkSpace 1.5.
- 6 Select **Window|Open Perspective|Service Development** on the main menu bar.
- 7 In the WorkSpace Navigator, expand
   MySybStore\_Tutorial/Tutorial\_Resources/Service\_Development/BP.
- 8 Create a service package from an existing business process service.

Right-click the **SalesBPService.svc\_bpmn** file and select **Create Sybase Service Packages Profile** from the context menu. The package definition is created (*SalesBPService.svcpkgdef*) and opens in the Sybase Services Package Profile Editor.

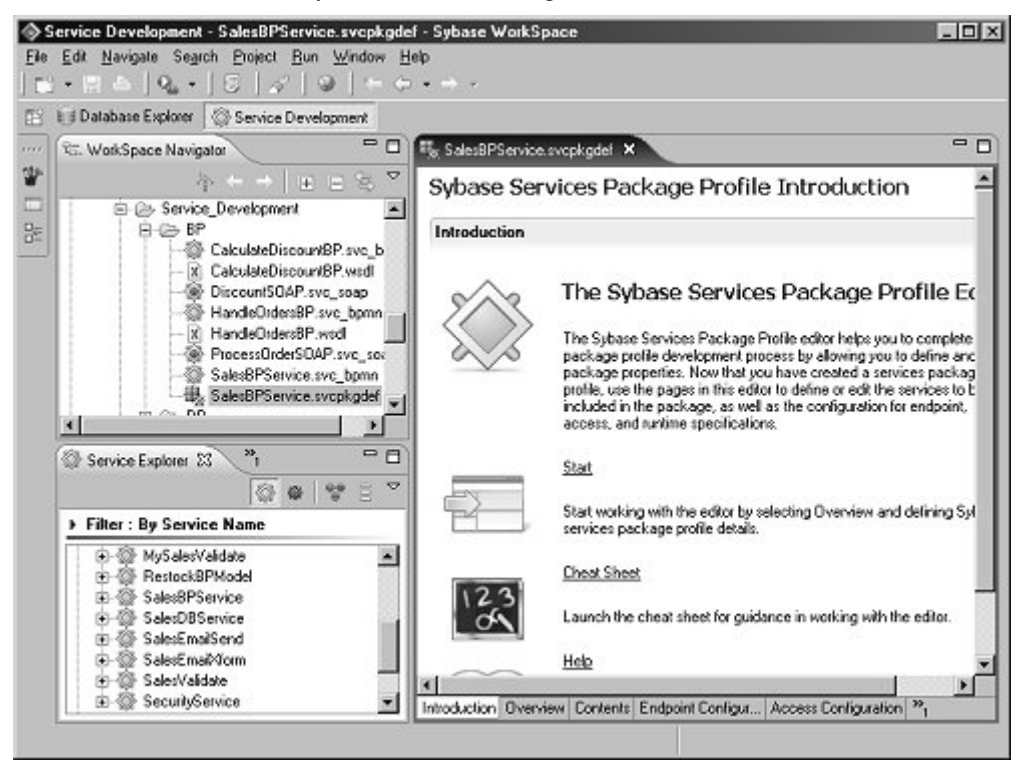

9 Select the Runtime Container Configuration tab and set the Log Level to FINE (minimum debug logging).

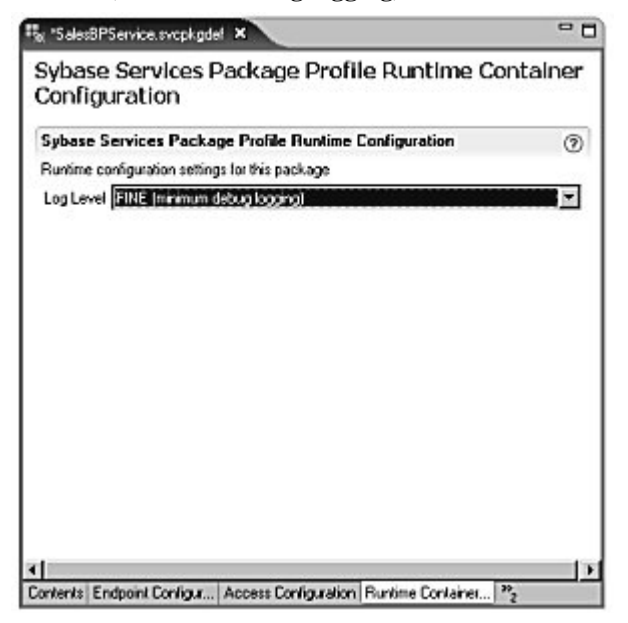

- 10 Select **File**|**Save** from the WorkSpace main menu bar, then select **File**|**Close**.
- 11 If Unwired Orchestrator is running and a connection is already established, go to step 12. If not, use the instructions in "Starting and connecting to the Unwired Orchestrator server" on page 19 to start and connect to the server.
- 12 Deploy the service:
  - a In the **WorkSpace Navigator**, right-click the **SalesBPService.svcpkgdef** file.
  - b Select **Deploy Package** from the context menu.
  - c When the **Select Service Container** dialog box opens, choose **MyServiceContainer** and click **OK**.
  - d If you see a **Pre-Deploy Check Status** message that states a problem may exist because the package already exists, click **OK**.

This step deploys the package, which can take a few minutes, with the business process service and its dependent services to the service container called MyServiceContainer.

You see a progress window as the service deploys and a variety of messages in the WorkSpace **Console** window.

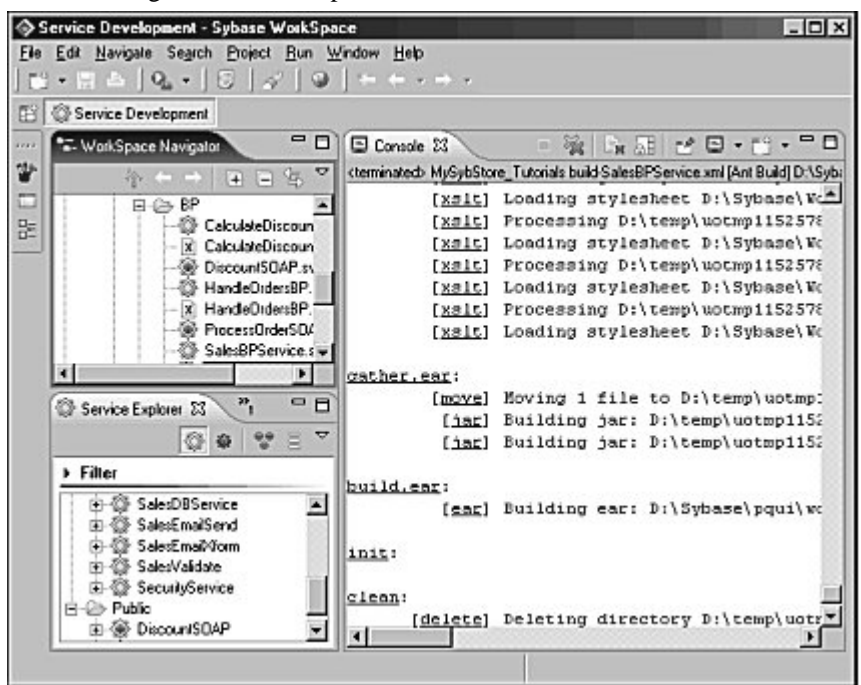

13 When you see the **Deployment Status** window indicating that the deployment was successful, click **OK** to close the window.

| 🛇 Deployment Status           | ×                                                  |
|-------------------------------|----------------------------------------------------|
| Deployment Status<br>Successi |                                                    |
| Package                       | Target Server/Problem                              |
| ETutorial Resources           | MyServiceContainer                                 |
|                               | Successfully deployed package, Tutorial_Resources/ |
|                               |                                                    |
|                               | OK Cancel                                          |

14 Close the **Console** window by clicking the "**X**" on the window's title tab.

You have set the logging level for the Unwired Orchestrator server to a verbose level, and deployed a business process service in preparation for executing it and generating logging data to view. Because the SybStore database is not running, the service that you deployed will not execute completely.

You see some messages in the log file that indicate successful execution, and some messages that indicate errors. The mixture of message severities may be useful as you complete the remaining lessons of this tutorial.

### Lesson 2: Executing a service to generate log data

In this lesson, you will execute the business process service SalesBPService to generate data in the Unwired Orchestrator log file.

- 1 Select Window|Show View|Enterprise Explorer on the main menu bar.
- 2 In the Enterprise Explorer, expand Service Containers/MyServiceContainer/Packages/SalesBPService/Services, right-click the SalesBPService service, and select Test Service from the context menu.

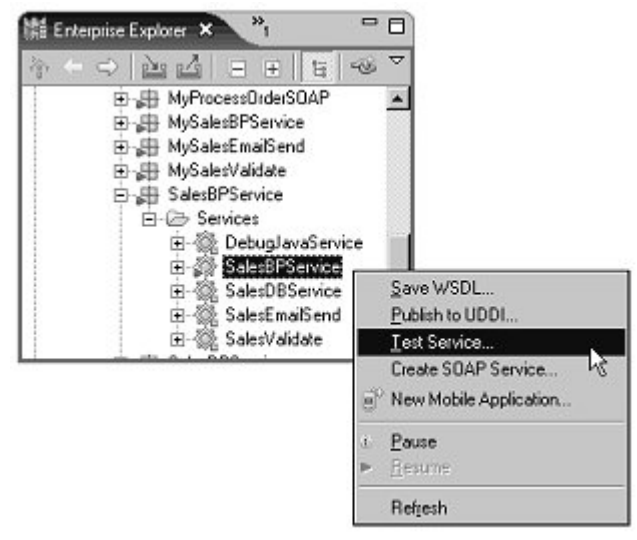

3 When the Service Testing Wizard opens, select Dialog Service Test Wizard and click Next.

|                                       | sting Wizard                                          |                          |             |  |
|---------------------------------------|-------------------------------------------------------|--------------------------|-------------|--|
| ard sele                              | ction                                                 |                          |             |  |
| fialog based                          | test displays a me                                    | thod's inputs in         | one or more |  |
| logs and is                           | ne easiest way to                                     | test a service           |             |  |
| Distor Serv<br>SOAP Req<br>Create Web | ce Test Wizard<br>est/Tesponse Se<br>Service Client W | avice Test Wizz<br>izard | ad          |  |
|                                       |                                                       |                          |             |  |

- 4 In the **Options** window, accept the default entries and click **Next**.
- 5 In the Select a Method to Test window, choose SalesDetailResponse manageInventory(SalesDetail inputSalesItem) and click Next.
- 6 When the **SOAP Request and Response** window opens, click **Load Request Message**.
- 7 In the Select a SOAP Request dialog box, navigate to:

xMySybStore\_Tutorials\Services\BP\TestData\

where *x:/<your\_workspace>* is where your personal WorkSpace files are stored.

8 Select SalesProcessingBPService.xml and click Open.

The request message you selected displays in the window.

| AP Request and Response                                                                                                    |                                                                 |                               |          |
|----------------------------------------------------------------------------------------------------|-----------------------------------------------------------------|-------------------------------|----------|
| his page provides an alternative method<br>s sent directly to the service and display                                                                                                    | d of testing a service. It allow<br>is the services response.   | s for a SOAP input message to |          |
| Request message                                                                                                    |                                                                 |                               |          |
| xml version="1.0" encoding="UTF-6<br <ins1:salesdetai 2001="" 2<br="" http:="" www.w3.org="" xmlnstins1="http://s&lt;br&gt;xmlnstxsi="><tns1:ltemnum>A6459<tns1:ltemnum>A6459<tns1:ltexnum>A6459<tns1:price>169.99</tns1:price></tns1:ltexnum></tns1:ltemnum></tns1:ltemnum></ins1:salesdetai> | r"?><br>ybase.com/workspace/lutor<br>MLSchema-instance''><br>m> | als/sybstore/schemas"         |          |
| Generate Empty Request Message                                                                                                    | Load Request Message                                            | Validate Request Message      | Save Req |
|                                                                                                    |                                                                 |                               | Incenter |
| Response message                                                                                                    |                                                                 |                               |          |
| Response message                                                                                                    |                                                                 | Save Response                 | Message  |
| Response message                                                                                                    |                                                                 | Save Response                 |          |

- 9 Click **Invoke** to invoke a response message.
- 10 Scroll through the text that appears in the **Response Message** pane. You should see these lines:

```
<soapenv:Body>
```

```
<ns1:SalesDetailResponse xmlns:ns1="http://sybase.com/workspace
/tutorials/sybstore/schemas">Invalid Sales Item
</ns1:SalesDetailResponse>
```

- </soapenv:Body>
  - 11 Click **Finish** to close the testing window.

You have tested a business process service that executes some activities successfully and notifies you that there is an invalid sales item. You are now ready to view the contents of the Unwired Orchestrator log file.

## Lesson 3: Importing the Unwired Orchestrator log file

- 1 In the WorkSpace Navigator, select File|Import from the main menu bar.
- 2 When the **Import** selection window opens, select **Log File** and click **Next**.

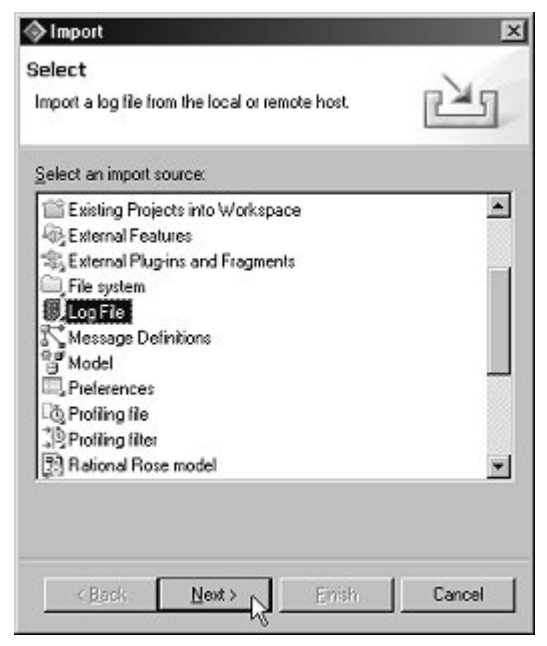

The Import Log File window opens. Specify the location of the log file you want to import.

3 Click Add. The Add Log File window opens.

| Rer:                                                                                                    |   |                                  |
|----------------------------------------------------------------------------------------------------|---|----------------------------------|
| type in a log types liker                                                                                                    | - | Show categorie                   |
| Apache HTTP Server access log<br>Apache HTTP Server error log<br>Common Base Event XML log<br>Microsoft Windows Application log<br>Microsoft Windows Security log<br>Microsoft Windows System log<br>Sybase Unwired Orchestrato Log |   |                                  |
| Log details                                                                                                    |   |                                  |
| Log details<br>nter the properties of the log file:<br>Host name Details Destination Filter<br>Default Hosts:                                                                                                    | 1 |                                  |
| Log details<br>Inter the properties of the log Nex<br>Host name Details Destination Filter<br>Defayk Hosts:<br>Local Direct Connection<br>Local Direct Connection                                                                   | 1 | Add<br>Remove                    |
| Log details<br>Iter the properties of the log life:<br>Host name Details Destination Filter<br>Default Hosts:<br>Local Direct Connection<br>Eccelhoss (CODE)                                                                        | 1 | Add<br>Remove<br>Test Connection |

- 4 In the Log Types section, select Sybase Unwired Orchestrator Log.
- 5 In the **Log Details** section, select **localhost:10002** or **Local Direct Connection**; either host will work.

6 In the Log Details section, select the Details tab.

| let:                                                                                                    | 1.122.07               |                |             |
|----------------------------------------------------------------------------------------------------|------------------------|----------------|-------------|
| ype in a log types liter                                                                                                    | *                      | T Show         | v categoria |
| D Apache HTTP Server access kg                                                                                                    | ,                      |                |             |
| Apache HTTP Server enor log                                                                                                    |                        |                |             |
| Victored Windows Application In                                                                                                    |                        |                |             |
| Microsoft Windows Security loo                                                                                                    | 9                      |                |             |
| Microsoft Windows System log                                                                                                    |                        |                |             |
| Sybase Unwired Orchestrator Log                                                                                                    | 9                      |                |             |
| Log details                                                                                                    |                        |                |             |
| Log details<br>let the properties of the log file:<br>Host name Details Destination Filte                                                                                                    | и ]                    |                |             |
| Log details<br>let the properties of the log file:<br>lost name <u>Details</u> Destination Filte<br>Directory                                                                                       | и ]                    |                |             |
| Log details<br>Net the properties of the log Net<br>Host name [Details] Destination   Filte<br>Directory<br>[D:Sybase\WorkSpace\DevFlurkimes                                                        | н ]<br>NEAServer\bin   | Wrwired log.0  | Beowse      |
| Log details<br>Ier the properties of the log file:<br>Host name Details Destination File<br>Directory<br>D-Sybase/WorkSpace/DevFlurVimes<br>Supported Vervices                                      | и ]<br>:VEAServer\bin) | Wrwired log 0  | Beowse      |
| Log details<br>let the properties of the log file<br>tost name Details Destination File<br>Directory<br>Dr3ybase\WorkSpace\DevFlurkimes<br>Supported Versions<br>UO Log Viewer 0.01 (Rules Based)   | н ]<br>VEAServe^bin/   | Wrwied log 0   | Bjowse      |
| Log details<br>let the properties of the log file<br>fost name Details Destination File<br>Directory<br>Dr3ybase\WorkSpace\DevFluntimes<br>Supported Versions<br>UO Log Viewer 0.01 (Rules Based)   | н ]<br>NEAServer\bin   | Wrwied log 0   | Вјонзе      |
| Log details<br>let the properties of the log file<br>Host name Details Destination File<br>Directory<br>D:/Sybase\WorkSpace\DevRuntimes<br>Supported Versions<br>UO Log Viewer 0.01 (Rules Based)   | н ]<br>NEAServer\bin   | Wirwied log 0  | Bjowse      |
| Log details<br>let the properties of the log file:<br>Host name Details Destination File<br>Directory<br>D:/Sybase\WorkSpace\DevFlurtimes<br>Supported Versions<br>UO Log Viewer 0.01 (Rules Based) | н ]<br>NEAServeńbin    | Wirwired log 0 | Bjowse      |

Click **Browse**. When the **Open** file dialog box appears, navigate to %WORKSPACE\_DIR%\DevRuntimes\EAServer\bin\, where %WORKSPACE\_DIR% is the location where Sybase WorkSpace is installed.

- 7 Select the **Unwired.log.0** file, click **Open**, then click **OK** to close the **Add Log File** window.
- 8 When you return to the **Import Log File** dialog box, you see the name of the log file you chose to import. Click **Finish**.

9 When you are prompted to switch to the **Profiling and Logging** perspective, click **Yes**. The log file content displays in the Log View.

| Profiling and Logging - Sybase WorkSy                                                                                                    | pace                                                                                                    |                                                                                                    | _ D X                                                                                                    |
|----------------------------------------------------------------------------------------------------|----------------------------------------------------------------------------------------------------|----------------------------------------------------------------------------------------------------|----------------------------------------------------------------------------------------------------|
| $\begin{array}{c c} \underline{File} & \underline{Edt} & \underline{Navigate} & \underline{Search} & \underline{Project} & \underline{Bun} \\ \hline & \underline{C} & \underline{T} & \underline{S} & \underline{N} & \underline{N} & \underline{N} & \underline{N} & \underline{N} \\ \hline \end{array} \\ \end{array}$ | ₩indow Help<br>•  北 吗吗吗!届 0 @。                                                                                                    | / 0 0 ++                                                                                                    | · - → -                                                                                                    |
| 😰 🚯 Profiling and Logging 🛞 Service Dev                                                                                                    | elopment                                                                                                    |                                                                                                    |                                                                                                    |
| © Log Navigator 23 *1 □□                                                                                                    | Log View - Unwired Orchestrator Log Passer D:V<br>(Filter: No filter)                                                                                                    | Sybase\WorkSpace\DevRu<br>@   ‡ • ↓                                                                                                    | minest × 무미<br>1 抣 양 수 분 편                                                                                                    |
| B-B Logs                                                                                                    | Log Records (Page 1 of 2367 of 2367 records)                                                                                                    | Property                                                                                                    | Value 🔺                                                                                                    |
| Constations                                                                                                    | On message called in SOAPHandler     Request SOAPEnvelope tolows.     Coopenvelope xmhcrosopervelopt     Coopenvelope xmhcrosopervelopt     Coopenvelope xmhcrosopervelopt     Coopenvelope xmhcrosopervelopt     Coopenvelope xmhcrosopervelopt     Coopenvelope xmhcrosopervelopt     Coopenvelope xmhcrosopervelopt     Coopenvelope xmhcrosopervelopt     Coopenvelopt     Coopenve | analyzed     aralyzed     creationTime     elapsedTime     estensionName     globalinstanceId     localinstanceId     msg     priority     repeatCount     cont     cont     cont     cont | fate<br>Jun 8: 2006 2:47:<br>0<br>MySalesEmaiSern<br>A1DB107A810EB<br>10:22:79:1541152<br>Exiting [com.spbe<br>0<br>0<br>visit Result<br>D.AM |

You have imported the Unwired Orchestrator log file into WorkSpace and are ready to examine its contents.

### Lesson 4: Reviewing the Unwired Orchestrator log file

In this lesson, you will focus on a particular message in the log file and see how you can view the individual message components in the WorkSpace Log View.

1 In the WorkSpace **Log View**, look for the message where Unwired Orchestrator begins executing the business process service, and expand the tree view beneath it by clicking the elements preceded by a plus sign.

| (Filter: No filter )                                                                                                    | 5                            | ショ・旧語感・                                                                                                    | · & 😔                                                                                |
|----------------------------------------------------------------------------------------------------|------------------------------|----------------------------------------------------------------------------------------------------|--------------------------------------------------------------------------------------|
| Log Records (Page 1 of 21 Filter match                                                                                                    | hed 2024 of 2024 records)    | Property                                                                                                    | Va 4                                                                                 |
| Exting [com.sybase.soa.servi<br>Entering [com.sybase.soa.servi<br>Exting [com.sybase.soa.servi<br>Extering [com.sybase.soa.servi<br>Extering [com.sybase.soa.servi<br>Extering [com.sybase.soa.servi<br>Extering [com.sybase.soa.servi<br>Entering [com.sybase.soa.servi<br>Extering [com.sybase.soa.servi<br>Extering [com.sybase.soa.servi<br>Extering [com.sybase.soa.servi<br>SalesBPService.HTTP<br>SuuceComponentId<br>SalesBPService.HTTP<br>Stuation<br>SalesBPService.HTTP<br>Stuation<br>SalesBPService.HTTP<br>Comments<br>SalesBPService.HTTP<br>Comments<br>Extering [com.sybase.soa.servi<br>SalesBPService.HTTP<br>Comments<br>Extering [com.sybase.soa.servi<br>SalesBPService.HTTP<br>Comments<br>Extering [com.sybase.soa.servi<br>SalesBPService.HTTP<br>Comments<br>SalesBPService.HTTP<br>Comments<br>SalesBPService.HTTP<br>Comments<br>Extering [com.sybase.soa.servi<br>SalesBPService.HTTP<br>Comments<br>SalesBPService.HTTP<br>Comments<br>SalesBPService.HTTP<br>Comments<br>SalesBPService.HTTP<br>Comments<br>SalesBPService.HTTP<br>Comments<br>SalesBPService.HTTP<br>Comments<br>SalesBPService.HTTP<br>Comments<br>SalesBPService.HTTP<br>Comments<br>SalesBPService.HTTP<br>SalesBPService.HTTP | ces.wsil.providers.bpe.WSIF0 | O analyzed     o creationTime     o elapsedTime     o extensionName     globalnstanceld     localInstanceld     msg     o priority     orepeatCount     comparison of the second of the second of | fal:<br>Ma<br>0<br>Sa<br>A1<br>10.<br>o<br>voit<br>source<br>SP/Sales<br>e<br>4<br>- |

Each tree node in the Log Records Pane represents a different page in the log file. Depending on what part of the tree you highlight in the Log Records pane, you see different information in the Property pane.

2 In the **Property** pane, highlight the "msg" property. The property has a truncated value in the **Property** pane, but the complete value displays in the **Details Msg** pane.

| (Filter: No filter)                                      | ◎ \$P•旧招郎。今·                                                                                                    | 2             |
|----------------------------------------------------------|----------------------------------------------------------------------------------------------------|---------------|
| Property                                                 | Value                                                                                                    |               |
| analyzed                                                 | false                                                                                                    |               |
| <ul> <li>creationTime</li> </ul>                         | May 31, 2006 10:02:56.057000 PM                                                                                                    |               |
| elapsedTime                                              | 0                                                                                                    |               |
| extensionName                                            | SalesBPService.HTTPTransport.com.sybase.bpe.engine.P                                                                                                    |               |
| globalinstanceld                                         | A1DAF0F2CE73FA37FAC58BF8DAF3912E                                                                                                    |               |
| Iocalinstanceld                                          | 10.22.120.19911491136597312118264090                                                                                                    |               |
| ⊕ msg                                                    | **************************************                                                                                                    | _             |
| priority                                                 | 0                                                                                                    |               |
|                                                          | 0                                                                                                    |               |
| sequenceNumber                                           | 0                                                                                                    | -             |
| Details msg Analysis Result                              |                                                                                                    |               |
| nstance->urrcmycompany.7M<br>Service SalesBPService Mani | *Engine Begins Executing->Process: SalesBPService * Process<br>/SybStore_Tutorials/Tutorial_Resources/Service_Development/BP/SalesBP<br>ageInventory:6201214 *Variable(s) ************************************ | 2             |
|                                                          |                                                                                                    | 1000000 Intel |

3 Expand another tree node to view a different page in the log file.

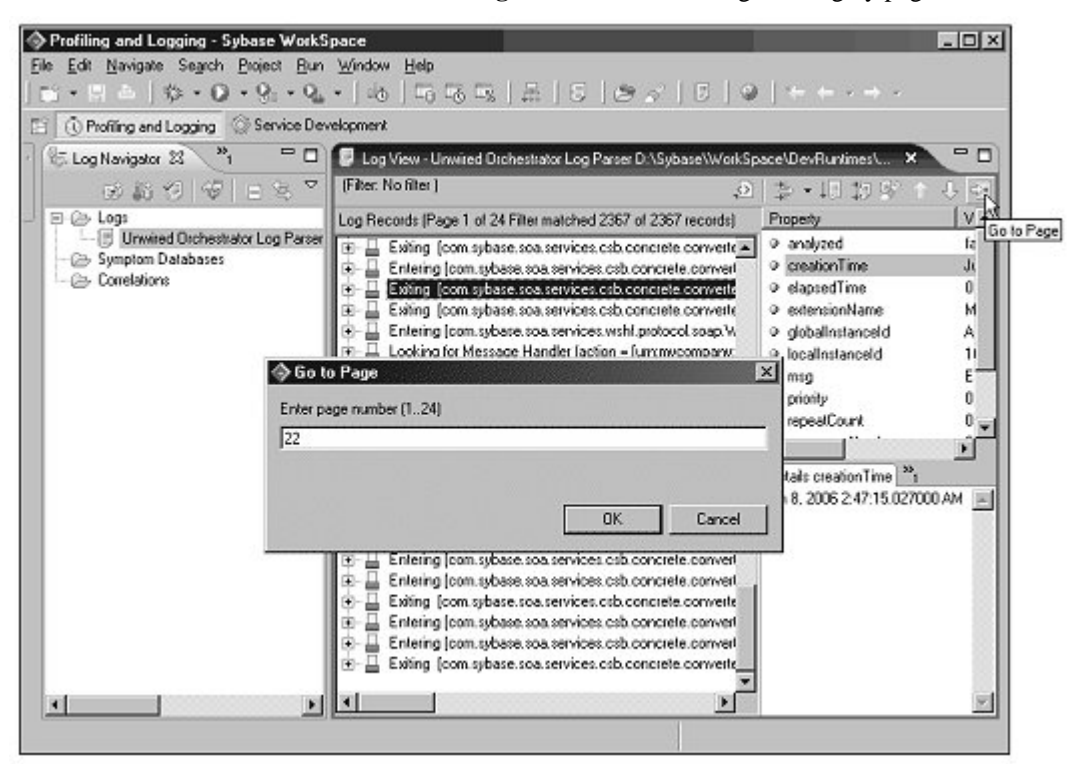

4 Click the **Go To Page** icon to search through the log by page number.

5 Enter the page number and click **OK**. Try selecting various log file messages, expanding the tree view, and viewing the details in the various panes.

You have seen the different kinds of information you can view about a particular log file message, and learned how to navigate to different log file pages.

### Lesson 5: Viewing selected portions of the log file

In this lesson, you create a filter to view only the log file's exception messages.

1 Click the **Manage Filters** icon on the **Log View** toolbar to create a new log file filter.

| (Filter: No filter )                                                                                                    |                                                                                                    | - 図   教 - 旧 招 影 -                                                                                                    |
|----------------------------------------------------------------------------------------------------|----------------------------------------------------------------------------------------------------|----------------------------------------------------------------------------------------------------|
| Log Records (Page 1 of 21 Filter matched 2024 of 2024 records)                                                                                                    | Property                                                                                                    | Value                                                                                                    |
| Exting (com.sybase.soa.services.wsif.providers.bpe.V     Entering (com.sybase.soa.services.wsif.providers.bpe.V     Exting (com.sybase.soa.services.wsif.providers.bpe.V     Entering (com.sybase.soa.services.wsif.providers.bpe.V     Exting (com.sybase.soa.services.wsif.providers.bpe.V     Exting (com.sybase.soa.services.wsif.providers.bpe.V     Entering (com.sybase.soa.services.wsif.providers.bpe.V     Entering (com.sybase.soa.services.wsif.providers.bpe.V     Exting (com.sybase.soa.services.wsif.providers.bpe.V     Exting (com.sybase.soa.services.wsif.providers.bpe.V     Extering (com.sybase.soa.services.wsif.providers.bpe.V     Extering (com.sybase.soa.services.wsif.providers.bpe.V     Extering (com.sybase.soa.services.wsif.providers.bpe.V     Extering (com.sybase.soa.services.wsif.providers.bpe.V     Extering (com.sybase.soa.services.wsif.providers.bpe.V     Extering (com.sybase.soa.services.wsif.providers.bpe.V     Extering (com.sybase.soa.services.wsif.providers.bpe.V     Extering (com.sybase.soa.services.wsif.providers.bpe.V     Extering (com.sybase.soa.services.wsif.providers.bpe.V     Extering (com.sybase.soa.services.wsif.providers.bpe.V     Extering (com.sybase.soa.services.wsif.providers.bpe.V     SalesBPService.HTTPTransport.com.sybase.t     SalesBPService.HTTPTransport.com.sybase.t     SalesBPService.HTTPTransport.com.sybase.t     Engine Ends Execut     Engine Ends Execut     Engine Ends Execut     Engine Ends Execut     Engine Ends Execut     Engine Begins Exec     Engine Ends Execut     Engine Ends Execut     Engine Begins Exec     Engine Ends Execut     Engine Begins Exec     Engine Ends Execut     Engine Ends Execut     Engine En | Enelyzed     creationTime     elapsedTime     extensionName     globalInstanceId     localInstanceId     msg     priority     repeatCount     I     Details analyzed Analysi false | Manage Filters<br>May 31, 2006 10:02:56.057000 PM<br>0<br>SalesBPService.HTTPTransport.co<br>A1DAF0F2CE73FA37FAC5BBFBDA<br>10.22.120.1991149113659731211F<br> |

2 When the **Filters** dialog box opens, select **Log** as the type of filter to add and click **OK**.

3 In the **Edit Filters** dialog box, enter a name for the filter, such as my\_uo\_filter.

| -illets                          |    |                     |
|----------------------------------|----|---------------------|
| Edit Filter                      |    | $\rightarrow I_{N}$ |
| Enter filter information         |    | $\rightarrow$       |
|                                  |    | 21                  |
| Filter name: my_uo_filter        |    |                     |
| * Standard 1 * Adversed          |    |                     |
| and standard and Advanced        |    |                     |
| Show events by severity.         |    |                     |
| Show: 🔽 Errors                   |    |                     |
| ☐ <u>W</u> arnings               | R  |                     |
| Igformation                      | °. |                     |
| Show correlated log records only |    |                     |
|                                  |    |                     |
|                                  |    |                     |
|                                  |    |                     |
|                                  |    |                     |
|                                  |    |                     |
|                                  |    | or Court            |
|                                  |    | UK Lancel           |

- 4 Select the **Advanced** tab and click **Add** to add a new filter.
- 5 In the Add Filter Property dialog box, complete these options:
  - Attribute select **Msg** from the drop-down list.
  - Operator select **like** from the drop-down list.
  - Value enter \*exception\*.

Click OK to close the Add Filter Property dialog box.

6 Click **OK** to close the **Edit Filter** dialog box.

7 Click **OK** to close the **Filters Add/Edit/Remove** list box.

| Show co   | related log n | ecords or              | ily |
|-----------|---------------|------------------------|-----|
| Show infe | ormation log  | records o<br>ords only | nly |
| - 0000 We | and by rec    | orde only              |     |
|           |               |                        |     |
|           |               |                        |     |
|           |               |                        |     |
|           |               |                        |     |
|           | -             |                        |     |
|           |               | -                      |     |

Now you see only messages that include the text "exception."

| Filter: my_uo_filter )                                       |                        | 回事・旧物家。 | • -2     |
|--------------------------------------------------------------|------------------------|---------|----------|
| og Records (Page 1 of 1 Filter matched 5 of 2024 records)    | Property               | Value   |          |
| <ul> <li>*conconconconconconconconconconconconconc</li></ul> | <br>Details_Analysis R | esult   | <u>.</u> |

- 8 Expand the tree view beneath one of the exception messages to view that message's details.
- 9 Turn off the filter to view the complete contents of the log again.

You have created a filter to view only the log file's exception messages, looked at the details of an exception message, then turned the filter off.

Congratulations! You have completed the logging tutorial.

#### CHAPTER 5

# Cleaning up the Sybase WorkSpace environment

Use these instructions to disconnect from WorkSpace servers, stop WorkSpace components, remove the tutorial project, and clean up the WorkSpace environment.

| Торіс                           | Page |
|---------------------------------|------|
| Closing active connections      | 223  |
| Deleting the tutorial project   | 224  |
| Recreating the tutorial project | 224  |

## **Closing active connections**

- 1 In the WorkSpace **Enterprise Explorer**, expand the **Databases** folder.
- 2 Right-click the **MySybStore** connection profile and select **Disconnect** from the context menu.
- 3 To shutdown the tutorial database, in the Windows system tray, right-click the Adaptive Service Anywhere (SQL) icon and select **Exit**.
- 4 In the WorkSpace Enterprise Explorer, expand the Service Containers folder.
- 5 Right-click the **MyServiceContainer** connection profile and select **Disconnect** from the context menu.
- 6 Outside of WorkSpace, select **Start|Programs|Sybase|Sybase WorkSpace|UO 5.1|Stop UO**.

# **Deleting the tutorial project**

- 1 Select **Window|Open Perspective|Other**, choose **Service Development** from the **Select Perspective** dialog box, and click **OK**.
- 2 In the **WorkSpace Navigator**, right-click **MySybStore\_Tutorial** and select **Delete** from the context menu.
- 3 When asked to confirm the deletion, select:
  - Also Delete Contents Under... <your\_personal\_WorkSpace\_path> – to remove the tutorial source, generated, and user-created files from WorkSpace and from your computer's hard drive.
  - **Do Not Delete Contents** to remove the project from WorkSpace but to retain all tutorial-related files on your computer's hard drive.

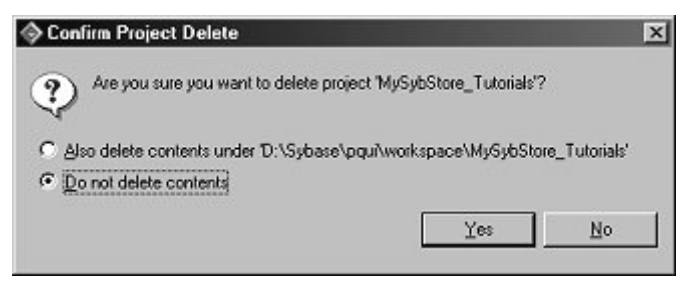

- 4 Click **OK**. The project is deleted.
- 5 Select File|Exit from the main menu bar to shut down WorkSpace.

## Recreating the tutorial project

Use these instructions to recreate the SybStore tutorial project when the projects have been deleted from WorkSpace, but the project files remain on your computer's hard drive.

- 1 Select **Window|Open Perspective|Other**, choose **Service Development** from the **Select Perspective** dialog box, and click **OK**.
- 2 Select File|New|Project from the WorkSpace main menu.
- 3 When the **New Project** wizard opens, select **Sybase WorkSpace Project** and click **Next**.

- 4 When the **Sybase WorkSpace Project** window complete these options:
  - Project Name enter MySybStore\_Tutorials.
  - Project Contents select:
    - Use Default to recreate the project in the default personal WorkSpace directory if that is where you created the project originally.
    - **Directory** if you created the project is a location other than your default personal WorkSpace directory. Unselect **Use Default**, then click **Browse** and navigate to where the project's files are located.
- 5 Click **Finish**. The project is created with all of the source, generated, and user-defined files that existed when you deleted the project.